# VERTU

| · · · · · · · · · · · · · · · · · · ·                                                                                                    |
|----------------------------------------------------------------------------------------------------|
| CONTEÚDO DO PACOTE VERTU 1                                                                                                    |
| CD-ROM 1                                                                                                    |
| REDES 1                                                                                                    |
| CONVENÇÕES DESTE GUIA 1                                                                                                    |
| GLOSSÁRIO1                                                                                                    |
| SEU CELULAR VERTU - VISTA FRONTAL 2                                                                                                    |
| SEU CELULAR VERTU - VISTA TRASEIRA 2                                                                                                    |
| SEU CELULAR VERTU - VISTA LATERAL 1 3                                                                                                    |
| SEU CELULAR VERTU - VISTA LATERAL 2 3                                                                                                    |
| INSERIR A BATERIA 4                                                                                                    |
| ÍCONES E INDICADORES DO TELA 5                                                                                                    |
| O FONE PISCANTE                                                                                                    |
| COMO USAR O CELULAR VERTU 5                                                                                                    |
| REGISTRO DO TELEFONE VERTU 6                                                                                                    |
| ASSISTENTE DE INSTALAÇÃO 6                                                                                                    |
| TELA INICIAL                                                                                                    |
| HORA PRECISA 8                                                                                                    |
| VERTU.ME                                                                                                    |
| CITY BRIEF                                                                                                    |
| PROTEGER SEU TELEFONE VERTU 10                                                                                                    |
| O MENU PRINCIPAL                                                                                                    |
| PERSONALIZAR O CELULAR VERTU 13                                                                                                    |
| CD-ROM                                                                                                    |
| CUIDADOS E MANUTENÇÃO16                                                                                                    |
| ESPECIFICAÇÕES17                                                                                                    |
| SEGURANÇA 18                                                                                                    |
| CÓDIGO PIN                                                                                                    |
| CÓDIGO PIN2                                                                                                    |
| · · · · · · · · · · · · · · · · · · ·                                                                                                    |
| CÓDIGO DE SEGURANÇA                                                                                                    |
| CÓDIGO DE SEGURANÇA                                                                                                    |
| CÓDIGO DE SEGURANÇA                                                                                                    |
| CÓDIGO DE SEGURANÇA                                                                                                    |
| CÓDIGO DE SEGURANÇA                                                                                                    |
| CÓDIGO DE SEGURANÇA                                                                                                    |
| CÓDIGO DE SEGURANÇA                                                                                                    |
| CÓDIGO DE SEGURANÇA                                                                                                    |
| CÓDIGO DE SEGURANÇA                                                                                                    |
| CÓDIGO DE SEGURANÇA                                                                                                    |
| CÓDIGO DE SEGURANÇA                                                                                                    |
| CÓDIGO DE SEGURANÇA                                                                                                    |
| CÓDIGO DE SEGURANÇA18NÍVEL DE SEGURANÇA19MÓDULO DE SEGURANÇA19RESTRIÇÃO DE CHAMADAS19SENHA DE RESTRIÇÃO19DISCAGEM FIXA19GRUPO FECHADO DE USUÁRIOS20CERTIFICADOS DE AUTORIDADE E CERTIFICADOS20DO USUÁRIO20MENSAGENS DE TEXTO23MENSAGENS DE MULTIMÍDIA25MENSAGENS DE ÁUDIO28E-MAIL28                                                                                                    |
| CÓDIGO DE SEGURANÇA18NÍVEL DE SEGURANÇA19MÓDULO DE SEGURANÇA19RESTRIÇÃO DE CHAMADAS19SENHA DE RESTRIÇÃO19DISCAGEM FIXA19GRUPO FECHADO DE USUÁRIOS20CERTIFICADOS DE AUTORIDADE E CERTIFICADOS20MENSAGENS DE TEXTO23MENSAGENS DE MULTIMÍDIA25MENSAGENS DE ÁUDIO28E-MAIL28BATE-PAPO WIRELESS VILLAGE29                                                                                                    |
| CÓDIGO DE SEGURANÇA18NÍVEL DE SEGURANÇA19MÓDULO DE SEGURANÇA19RESTRIÇÃO DE CHAMADAS19SENHA DE RESTRIÇÃO19DISCAGEM FIXA19GRUPO FECHADO DE USUÁRIOS20CERTIFICADOS DE AUTORIDADE E CERTIFICADOS20DO USUÁRIO20MENSAGENS DE TEXTO23MENSAGENS DE MULTIMÍDIA25MENSAGENS DE ÁUDIO28E-MAIL28BATE-PAPO WIRELESS VILLAGE29MENSAGENS DE VOZ30                                                                                                    |
| CÓDIGO DE SEGURANÇA18NÍVEL DE SEGURANÇA19MÓDULO DE SEGURANÇA19RESTRIÇÃO DE CHAMADAS19SENHA DE RESTRIÇÃO19DISCAGEM FIXA19GRUPO FECHADO DE USUÁRIOS20CERTIFICADOS DE AUTORIDADE E CERTIFICADOS20DO USUÁRIO20MENSAGENS DE TEXTO23MENSAGENS DE ÁUDIO28E-MAIL28BATE-PAPO WIRELESS VILLAGE29MENSAGENS DE VOZ30MENSAGENS INFORMATIVAS30                                                                                                    |
| CÓDIGO DE SEGURANÇA18NÍVEL DE SEGURANÇA19MÓDULO DE SEGURANÇA19RESTRIÇÃO DE CHAMADAS19SENHA DE RESTRIÇÃO19DISCAGEM FIXA19GRUPO FECHADO DE USUÁRIOS20CERTIFICADOS DE AUTORIDADE E CERTIFICADOS20MENSAGENS DE TEXTO23MENSAGENS DE MULTIMÍDIA25MENSAGENS DE ÁUDIO28E-MAIL28BATE-PAPO WIRELESS VILLAGE29MENSAGENS DE VOZ30MENSAGENS DE SERVIÇO30                                                                                                    |
| CÓDIGO DE SEGURANÇA18NÍVEL DE SEGURANÇA19MÓDULO DE SEGURANÇA19RESTRIÇÃO DE CHAMADAS19SENHA DE RESTRIÇÃO19DISCAGEM FIXA19GRUPO FECHADO DE USUÁRIOS20CERTIFICADOS DE AUTORIDADE E CERTIFICADOS20DO USUÁRIO20MENSAGENS DE TEXTO23MENSAGENS DE ÁUDIO28E-MAIL28BATE-PAPO WIRELESS VILLAGE29MENSAGENS DE VOZ30MENSAGENS DE SERVIÇO30MENSAGENS BLUETOOTH30                                                                                              |
| CÓDIGO DE SEGURANÇA18NÍVEL DE SEGURANÇA19MÓDULO DE SEGURANÇA19RESTRIÇÃO DE CHAMADAS19SENHA DE RESTRIÇÃO19DISCAGEM FIXA19GRUPO FECHADO DE USUÁRIOS20CERTIFICADOS DE AUTORIDADE E CERTIFICADOS20DO USUÁRIO20MENSAGENS DE TEXTO23MENSAGENS DE MULTIMÍDIA25MENSAGENS DE ÁUDIO28E-MAIL28BATE-PAPO WIRELESS VILLAGE29MENSAGENS DE SERVIÇO30MENSAGENS DE SERVIÇO30MENSAGENS BLUETOOTH30COMANDOS DE SERVIÇO30                                            |
| CÓDIGO DE SEGURANÇA18NÍVEL DE SEGURANÇA19MÓDULO DE SEGURANÇA19RESTRIÇÃO DE CHAMADAS19SENHA DE RESTRIÇÃO19DISCAGEM FIXA19GRUPO FECHADO DE USUÁRIOS20CERTIFICADOS DE AUTORIDADE E CERTIFICADOS20DO USUÁRIO20MENSAGENS DE TEXTO23MENSAGENS DE MULTIMÍDIA25MENSAGENS DE ÁUDIO28E-MAIL28BATE-PAPO WIRELESS VILLAGE29MENSAGENS DE SERVIÇO30MENSAGENS BLUETOOTH30CONTATOS31                                                                             |
| CÓDIGO DE SEGURANÇA18NÍVEL DE SEGURANÇA19MÓDULO DE SEGURANÇA19RESTRIÇÃO DE CHAMADAS19SENHA DE RESTRIÇÃO19DISCAGEM FIXA19GRUPO FECHADO DE USUÁRIOS20CERTIFICADOS DE AUTORIDADE E CERTIFICADOS20DO USUÁRIO20MENSAGENS DE TEXTO23MENSAGENS DE MULTIMÍDIA25MENSAGENS DE ÁUDIO28E-MAIL28BATE-PAPO WIRELESS VILLAGE29MENSAGENS DE VOZ30MENSAGENS BLUETOOTH30COMANDOS DE SERVIÇO30CONTATOS31                                                            |
| CÓDIGO DE SEGURANÇA18NÍVEL DE SEGURANÇA19MÓDULO DE SEGURANÇA19RESTRIÇÃO DE CHAMADAS19SENHA DE RESTRIÇÃO19DISCAGEM FIXA19GRUPO FECHADO DE USUÁRIOS20CERTIFICADOS DE AUTORIDADE E CERTIFICADOS20DO USUÁRIO20MENSAGENS DE TEXTO23MENSAGENS DE MULTIMÍDIA25MENSAGENS DE ÁUDIO28E-MAIL28BATE-PAPO WIRELESS VILLAGE29MENSAGENS DE SERVIÇO30MENSAGENS BLUETOOTH30COMANDOS DE SERVIÇO30MENSAGENS BLUETOOTH30CONTATOS31ADICIONAR OS CONTATOS32            |
| CÓDIGO DE SEGURANÇA18NÍVEL DE SEGURANÇA19MÓDULO DE SEGURANÇA19RESTRIÇÃO DE CHAMADAS19SENHA DE RESTRIÇÃO19DISCAGEM FIXA19GRUPO FECHADO DE USUÁRIOS20CERTIFICADOS DE AUTORIDADE E CERTIFICADOS20DO USUÁRIO20MENSAGENS DE TEXTO23MENSAGENS DE MULTIMÍDIA25MENSAGENS DE ÁUDIO28E-MAIL28BATE-PAPO WIRELESS VILLAGE29MENSAGENS DE SERVIÇO30MENSAGENS BLUETOOTH30COMANDOS DE SERVIÇO30MENSAGENS BLUETOOTH31ADICIONAR OS CONTATOS32ACESSAR OS CONTATOS32 |

| NÚMERO DE CONTATO E TIPOS DE TEXTO<br>MENU CONTATOS<br>GRUPOS | . 33<br>. 34<br>. 35    |
|---------------------------------------------------------------|-------------------------|
| EDITAR NÚMEROS DE CONTATO                                     | . 36                    |
| EDITAR NOMES DE CONTATO                                       | . 37                    |
| REGISTRO                                                      | 38                      |
| REGISTRO                                                      | . 38                    |
| EXIBIR O REGISTRO                                             | . 38                    |
| EXIBIR AS CHAMADAS NÃO ATENDIDAS                              | . 38                    |
| EXIBIR AS CHAMADAS RECEBIDAS                                  | . 38                    |
| EXIBIR OS NUMEROS DISCADOS                                    | . 38                    |
| EXIBIR OS DESTINATARIOS DAS MENSAGENS                         | . 38                    |
| APAGAR LISTAS DE REGISTROS                                    | . 38                    |
| EXIBIR A DURAÇAO DA CHAMADA                                   | . 38                    |
| EXIBIR O CONTADOR DE PACOTES DE DADOS                         | . 39                    |
| VISUALIZAR O CONTADOR DE DADOS                                | . 39                    |
| EXIBIR O REGISTRO DE MENSAGENS                                | . 39                    |
| VER O REGISTRO DE SINCRONIZAÇÃO                               | . 39                    |
| VER A DURAÇÃO DE CHAMADAS VIA INTERNET                        | . 39                    |
|                                                               | 40                      |
| DEDEIS                                                        | .40<br>//1              |
| TOOLES                                                        | . <del>4</del> 1<br>/11 |
|                                                               | 42                      |
| MEUS ATALHOS                                                  | 42                      |
|                                                               | 42                      |
| CONFIGURAÇÕES DE CHAMADA                                      | . 46                    |
| CONFIGURAÇÕES DO CELULAR                                      | . 47                    |
| CONFIGURAÇÃO                                                  | . 49                    |
| SEGURANÇA                                                     | . 49                    |
| RESTAURAR AS CONFIGURAÇÕES ORIGINAIS                          | .49                     |
| SINCRONIA E BACKUP                                            | . 50                    |
| ASSISTENTE DE INSTALAÇÃO                                      | . 50                    |
| SERVIÇOS DE LOCALIZAÇÃO                                       | . 50                    |
| GERENCIAMENTO DE DIREITOS DIGITAL                             | . 50                    |
| SERVIÇOS SIM                                                  | . 51                    |
| ITENS ADICIONAIS                                              | <b>52</b><br>. 52       |
| JOGOS E APLICATIVOS                                           | . 53                    |
| CALCULADORA                                                   | . 53                    |
| MUSIC PLAYER                                                  | . 53                    |
| GRAVADOR DE VOZ                                               | . 54                    |
| NOTAS                                                         | . 55                    |
| CALENDÁRIO                                                    | <b>56</b><br>. 56       |
| NOTAS DE CALENDÁRIO                                           | . 56                    |
| LISTA DE ATIVIDADES                                           | . 57                    |
| DESPERTADOR                                                   | <b>59</b><br>. 59       |
| WEB                                                           | 60                      |
| CONFIGURAR A NAVEGAÇÃO NA WEB<br>AUTOMATICAMENTE              | . 60                    |
| CONFIGURAR A NAVEGAÇÃO NA WEB<br>MANUALMENTE                  | . 60                    |

| NAVEGAR NA WEB UTILIZANDO WLAN60        | ) |
|-----------------------------------------|---|
| VERTU MOBILE                            | ) |
| PÁGINA INICIAL                          | ) |
| VÁ PARA O ENDEREÇO60                    | ) |
| NAVEGAR PELAS PÁGINAS                   | ) |
| SAIR                                    | ) |
| CONFIGURAÇÕES61                         | 1 |
| LIMPAR O CACHE61                        | 1 |
| VERTU SERVICES 63                       | 3 |
| VERTU SELECT63                          | 3 |
| VERTU FORTRESS63                        | 3 |
| VERTU CONCIERGE63                       | 3 |
| CITY BRIEF64                            | 1 |
| VIAGEM                                  | 1 |
| CONFIGURAR O ROAMING MANUAL65           | 5 |
| ACESSÓRIOS 66                           | ô |
| CARREGADOR                              | 3 |
| BATERIA                                 | 7 |
| CABO DE DADOS                           | 3 |
| CARREGADOR PARA VEÍCULOS                | 3 |
| SUPORTE DE MESA69                       | ) |
| APÊNDICE 70                             | C |
| SEGURANÇA                               | ) |
| AVISO SAR - RM-266V                     | 2 |
| AVISO DE RECICLAGEM DA UNIÃO EUROPÉIA72 | 2 |
| GARANTIAS                               | 3 |
| TERMOS E CONDIÇÕES DO VERTU CONCIERGE76 | ò |

# **1 PARA COMEÇAR**

# Conteúdo do pacote Vertu

- Assinatura do celular RM266V Vertu 1
- Guia de assinatura 1
- Certificado de autenticidade 1
- Garantia e informações e segurança 1
- CD-ROM 1
- 2 Bateria BL-5CV Li-ion
- Carregador 1
- Carregador para carro 1
- Cabo de dados 1
- 1 Pano de polimento de microfibra

O conteúdo do pacote pode variar ligeiramente de acordo com os regulamentos regionais.

# **CD-ROM**

O CD-ROM fornecido com o celular Vertu contém os itens a seguir:

- > Vertu PC Suite (somente para PC).
- > Conexão iSync (somente para Macintosh)
- > Uma versão eletrônica do Manual de Referência.
- > Link para configurar seu celular Vertu para MMS, navegação e e-mail
- > Um link para registrar o celular Vertu.

Para obter mais informações, consulte "CD-ROM" na página 15.

# Redes

Para usar o celular, você deve ter o serviço de um provedor de serviços sem fio. Vários recursos requerem características de rede especiais. Essas características não estão disponíveis em todas as redes; outras redes podem requerer que você faça acordos específicos com o seu provedor de serviços antes de poder usar os serviços da rede. O provedor de serviços podem passar instruções e explicar as taxas que serão aplicadas.

O dispositivo sem fio descrito neste guia é aprovado para uso em redes GSM 850/900/1800/1900 e redes 3G UMTS 850 e 2100. Entre em contato com seu provedor de serviços para obter mais informações sobre as redes.

# Convenções deste guia

- Menu Simboliza o texto que aparece no visor do telefone Vertu, por exemplo, "No visor inicial, pressione Menu".
- ENVIAR Simboliza uma tecla do telefone Vertu, por exemplo, "Pressione a tecla ENVIAR para fazer a ligação".

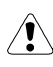

Informações importantes referentes à segurança.

Simboliza as informações úteis ou a uma maneira rápida (anh de acessar ou usar uma função.

Simboliza os pontos a serem levados em consideração ao usar o celular Vertu.

# Glossário

| Tecla de<br>NAVEGAÇÃO          | Mova o cursor para cima, para baixo, para<br>a esquerda e para a direito pressionando<br>as bordas das teclas.                                                                                           |
|--------------------------------|----------------------------------------------------------------------------------------------------|
| Tecla de SELEÇÃO<br>DA CENTRAL | Pressione esta tecla para selecionar um item.                                                                                                    |
| Tela inicial                   | A tela que é exibida quando pressionar repetidamente a tecla ENCERRAR.                                                                                                    |
| Teclas NUMÉRICAS               | As teclas que são usadas para inserir texto ou números.                                                                                                    |
| Padrão                         | Configuração inicial do produto, conforme fornecido pela Vertu quando saiu de nossa fábrica.                                                                                                    |
| Cartão SIM                     | Módulo de identificação do assinante.<br>Cartão pequeno, fornecido pelo provedor<br>de serviços, a ser inserido no celular Vertu<br>para permitir conexões de rede.                                      |
| Provedor de<br>serviços        | O provedor do cartão SIM e de todos os serviços de rede associados.                                                                                                    |
| Serviço de rede                | Uma função sujeita à disponibilidade por<br>parte do provedor de serviços.                                                                                                    |
| Tela inicial                   | A tela que aparece quando o celular Vertu é ligado, com a opção <b>Menu</b> exibida na parte inferior.                                                                                                   |
| Número de PIN                  | Um número de identificação pessoal que<br>permite somente acesso autorizado ao<br>celular Vertu e ao cartão SIM. Recomenda-<br>se definir esse número ao receber o novo<br>celular Vertu e o cartão SIM. |

# Seu celular Vertu - vista frontal

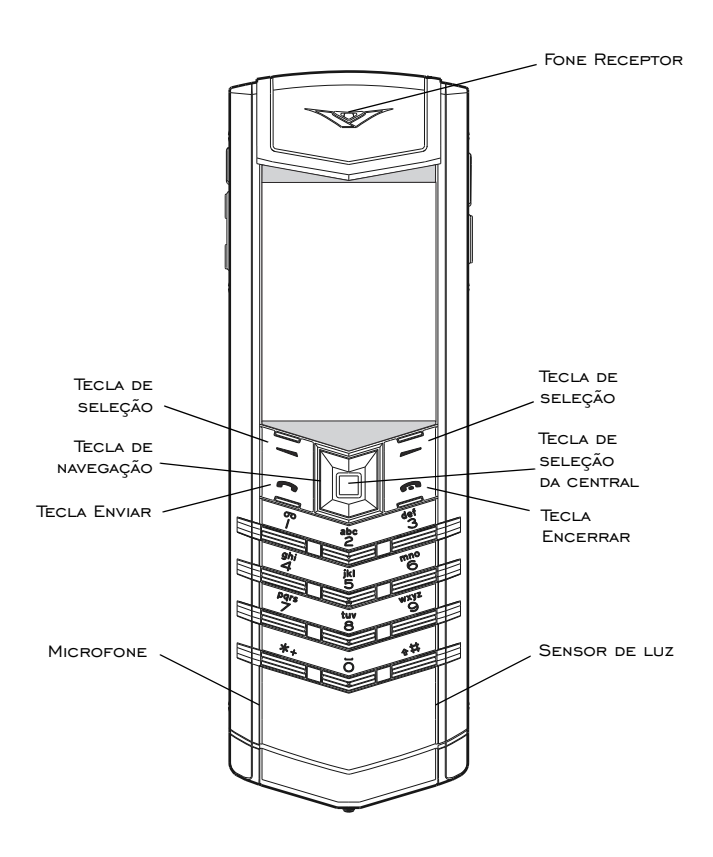

Seu celular Vertu - vista traseira

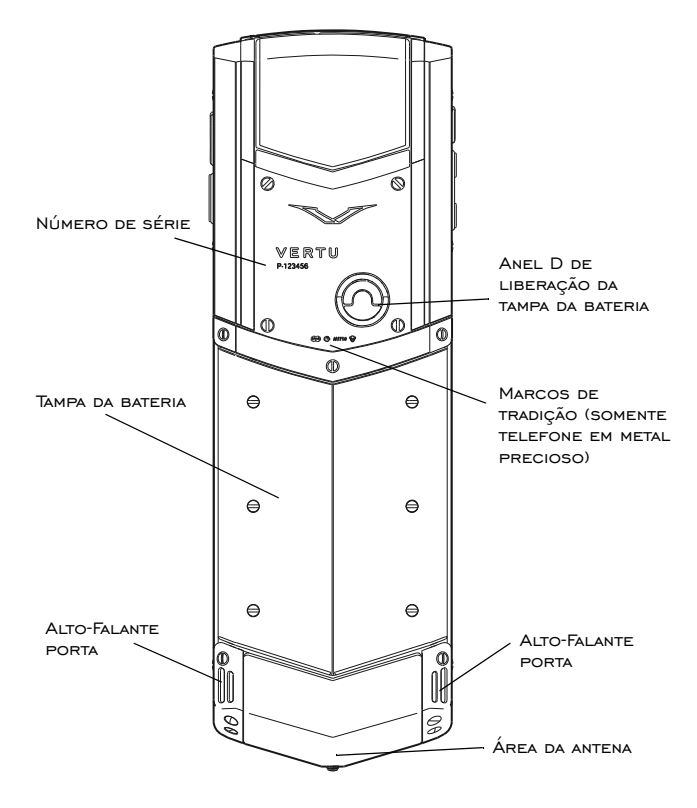

Português Brasil 2

# Seu celular Vertu - vista lateral 1

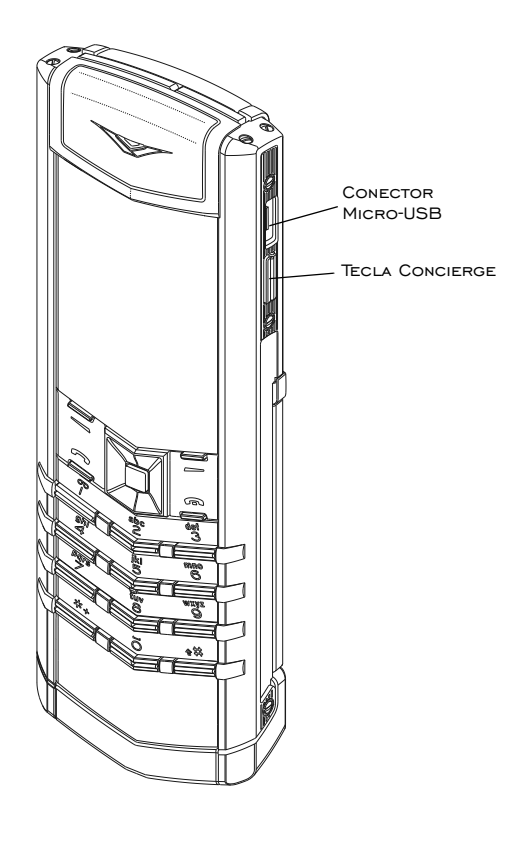

# Seu celular Vertu - vista lateral 2

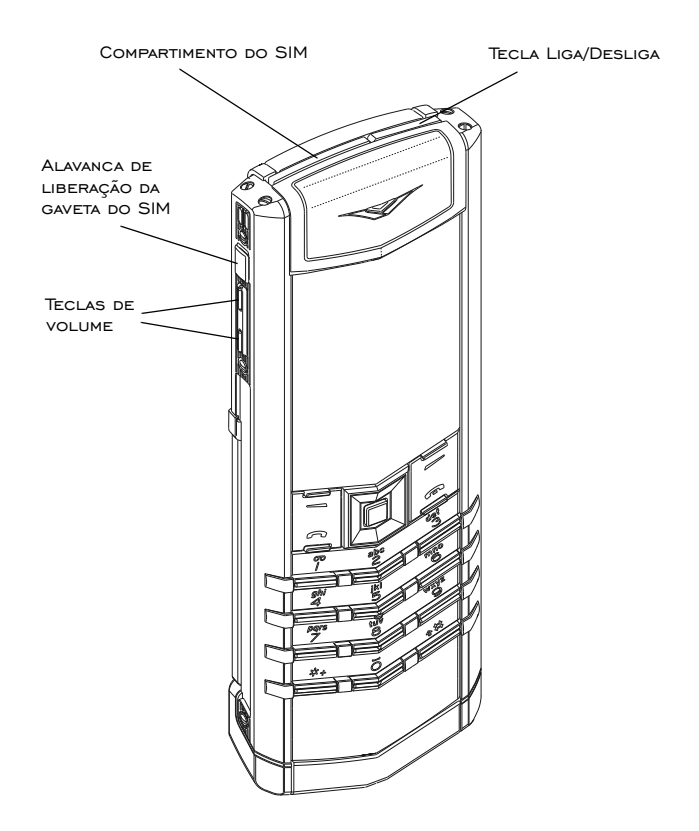

Português Brasil З

# Inserir a bateria

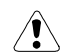

Antes de mexer na bateria, sempre desligue o celular e desconecte o carregador.

# Remover a tampa da bateria

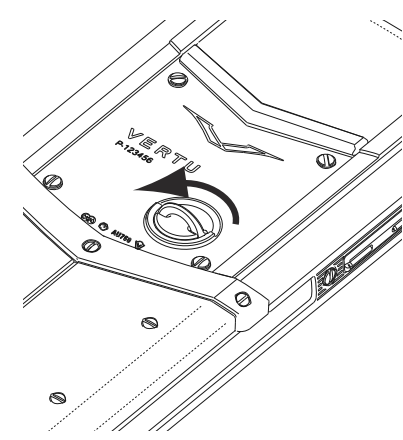

Com a parte traseira do celular Vertu voltada para você, levante o anel D de liberação da parte superior da tampa da bateria com a sua unha.

Segure-o entre o polegar e o indicador e gire em sentido antihorário até que a tampa traseira se abra.

Levante um pouco a tampa da bateria (1) e com cuidado mova a tampa em direção à parte superior do celular (2).

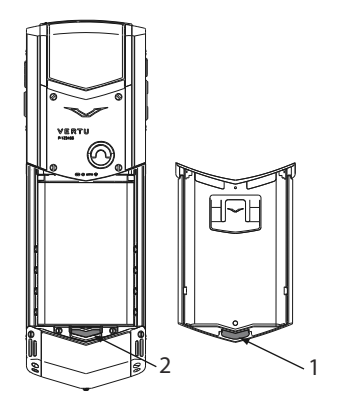

Para recolocar a tampa da bateria, insira com cuidado o clipe interno (1) na parte de dentro da tampa da bateria no local abaixo da bateria (2).

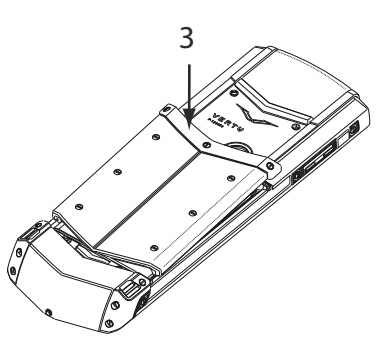

Encaixe a tampa traseira na posição (3) até que se fixe no lugar. A tampa deve ser bem fechada, com leve pressão.

# Inserir o cartão SIM

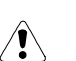

Mantenha os cartões SIM fora do alcance das crianças.

O cartão SIM e seus contatos podem ser facilmente danificados.

Tenha todo o cuidado ao manusear, inserir ou remover o cartão SIM.

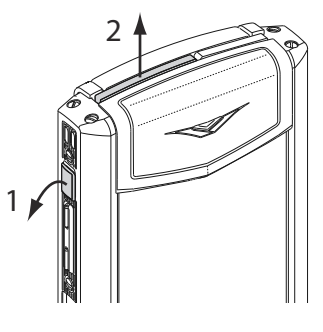

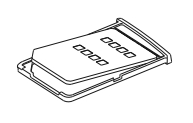

Para abrir a gaveta do SIM, insira uma unha sob a alavanca de liberação (1). Estique completamente a alavanca até que a gaveta do SIM (2) esteja meio para fora do celular. Remova completamente a gaveta do SIM do celular.

Coloque o SIM na sua gaveta, alinhando os cantos inclinados e certificando-se de que o SIM esteja corretamente assentado na gaveta.

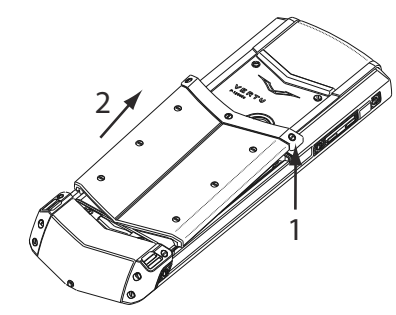

# Inserir a bateria

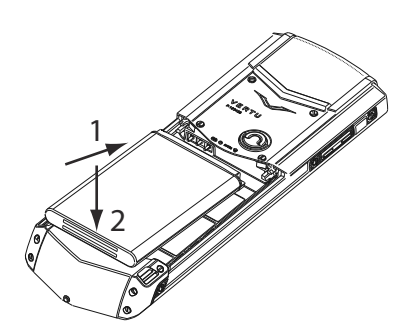

Insira a bateria em ângulo (1) de modo que os contatos da bateria se alinhem com os contatos no compartimento da bateria.

Abaixe a bateria no seu compartimento (2) e certifique-se de que a mesma esteja corretamente assentada antes de recolocar a tampa.

# Recolocar a tampa da bateria

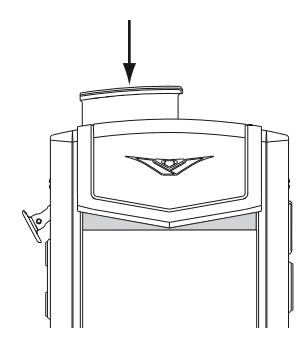

Segure o cartão e a gaveta entre o polegar e o indicador para ter certeza que o SIM não esteja danificado. Insira a gaveta com o SIM na parte superior do celular. Empurre-a até o fim, até que encaixe em posição e a alavanca esteja totalmente inserida na lateral do celular.

# Ícones e indicadores do tela

O tela mostra o status atual do celular Vertu.

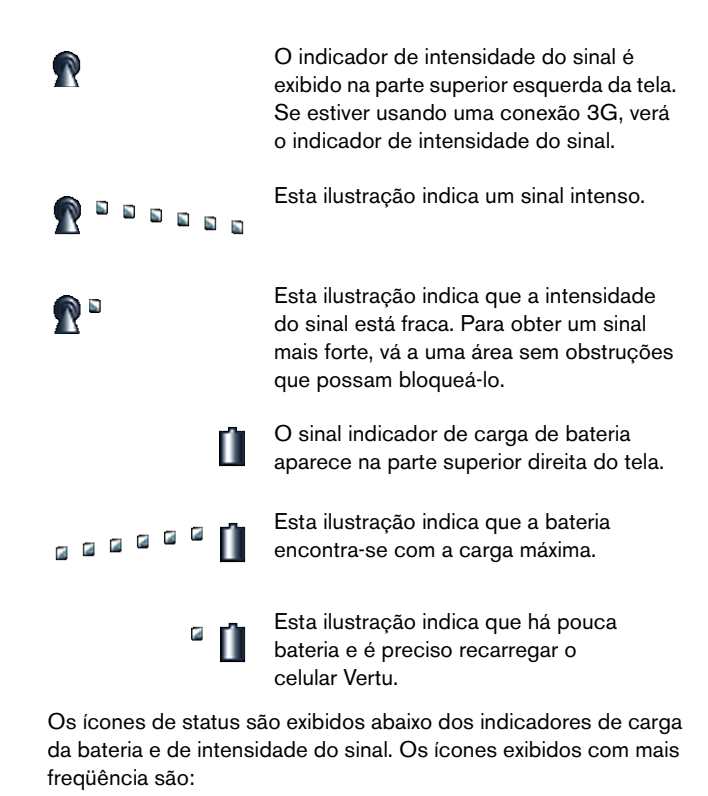

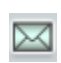

Você recebeu uma ou mais mensagens texto.

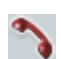

Você perdeu uma chamada.

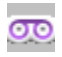

Você tem uma mensagem de voz em espera (talvez não seja exibida em todas as redes).

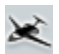

O perfil **Vôo** foi selecionado. Exibem-se ícones alternativos para os demais perfis.

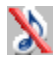

Os alertas sonoros estão desativados. Não haverá som de toque ao receber uma ligação.

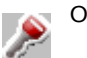

O teclado está bloqueado.

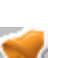

Um alarme encontra-se definido.

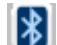

Bluetooth encontra-se ativado.

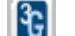

Uma conexão 3G UMTS está ativa.

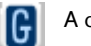

A conexão GPRS encontra-se ativa.

 O ícone com a hora imprecisa indica que o horário exibido não foi sincronizado com a rede, portanto pode não estar correto.

# O fone piscante

A luz no fone piscante pisca em velocidades diferentes para indicar o status de seu celular Vertu.

- > No modo de espera, a luz pisca lentamente.
- Se você perdeu uma chamada ou recebeu uma mensagem a luz pisca rapidamente.
- > Se estiver carregando o seu celular a partir da rede ou pelo computador, a luz permanecerá acesa continuamente.

# Como usar o celular Vertu

Para ajudá-lo começar a utilizar o seu celular Vertu prontamente, leia cuidadosamente as informações abaixo.

# Ligar e desligar o celular Vertu

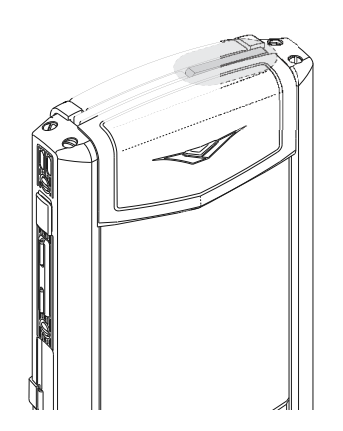

Mantenha pressionada a tecla LIGA/DESLIGA para ligar o telefone Vertu.

Talvez a bateria não esteja totalmente carregada quando você receber seu celular Vertu. Se a mensagem **Bateria fraca** for exibida quando você ligar o celular Vertu, consulte para obter mais informações. "Carregar a bateria" na página 66.

# Tecla de navegação e tecla de seleção da central

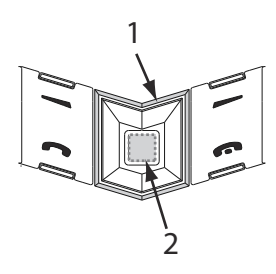

# Teclas de seleção

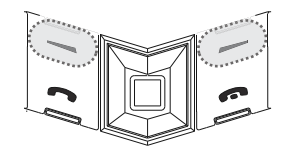

A tecla de NAVEGAÇÃO (1) permite mover o cursos para cima, para baixo, para a direita e para a esquerda ao redor do visor.

A tecla de SELEÇÃO DE CENTRAL (2) permite selecionar uma opção realçada ou selecionar uma opção do meio na parte inferior da tela.

As teclas de SELEÇÃO permitem selecionar as opções exibidas na parte inferior do visor, imediatamente acima das teclas.

# Registro do telefone Vertu

O objetivo da Vertu é oferecer o melhor serviço possível.

Para que possamos fazer isso, registre seu celular Vertu. Isso geralmente é feito ao executar o Assistente de instalação, conforme descrito abaixo, mas também é possível pelo site https://www.vertu.me ou ligando para o Vertu Concierge pela tecla dedicada na lateral do seu celular.

# Assistente de instalação

Quando você ligar seu celular Vertu pela primeira vez, os assistentes de Instalação do Vertu irão guiá-lo por algumas opções de configuração. Eles permitem que você configure as seguintes funções de forma rápida e fácil:

- > Local principal.
- > Assistente de WLAN.
- > Nome do Bluetooth.
- > Data e hora precisas.
- > Registro do celular.

Ao executar o Assistente de instalação, você precisará especificar se deseja dar permissão para conexões de rede automáticas e se aceita as cobranças de dados relacionadas. Se você aceitar essas informações, seu celular Vertu se ajustará automaticamente a variações no horário.

# Configurar seu celular

Ao ligar o seu celular Vertu pela primeira vez, o Assistente de instalação o conduz por algumas etapas para configurar seu celular. Antes da configuração, você deve inserir um SIM válido em seu telefone Signature e estar em um local com conexão de dados.

|                  | Assistente de instalação                                                                                   |       |
|------------------|----------------------------------------------------------------------------------------------------|-------|
|                  | Este Assistente de<br>instalação ajudará você a<br>personalizar as<br>configurações do seu<br>dispositivo. |       |
| $\left( \right.$ | Iniciar                                                                                                    | brace |
| C                | Ignorar                                                                                                    | )     |
| Ć                | Não executar novamente                                                                                     |       |
|                  | Selecionar                                                                                                 |       |

Primeiro, você deverá aceitar os Termos e Condições. Depois disso, você automaticamente poderá usar os principais recursos do seu telefone Signature.

Ao aceitar os Termos e Condições, data e hora são definidas automaticamente. Caso você rejeite os Termos e Condições, data e hora deverão ser definidas manualmente. Logo após virão as Configurações wireless, onde você poderá se conectar à sua rede sem fio. Em seguida, você poderá criar um nome para o Bluetooth de seu celular ou aceitar o nome padrão.

Você deverá registrar o produto, o que é essencial para habilitar serviços extensivos e complementares oferecidos em seu telefone Signature. Você pode configurar o telefone, mas a maneira mais fácil é ligar para o Vertu Concierge, que irá configurá-lo para você. Caso você já seja um cliente registrado, precisará inserir seu nome de usuário e a senha. Caso ainda não seja, o processo de registro é rápido, pois basta informar alguns detalhes. Para concluir o processo de registro, você precisará inserir o Número de série do seu telefone Signature, encontrado na parte de trás dele.

Para executar novamente o Assistente de instalação a qualquer momento:

Na tela inicial, pressione Menu » Configurações » Assistente de instalação.

# Configurar sua conta de e-mail Vertu.Me

Sua conta de e-mail Vertu.Me é automaticamente configurada assim que você conclui com êxito o processo de registro e que os detalhes são ativados pelo Vertu Services. Os detalhes da conta são então enviados automaticamente ao seu telefone Signature logo depois da conclusão do processo de registro.

A filtragem de e-mail VIP é compatível com seu telefone Signature. Após o registro, você receberá um e-mail da Vertu em sua conta Vertu.Me, explicando como ativar e desativar o serviço pelo portal da Web do Vertu.Me.

Esse serviço permite que você defina se sua conta Vertu.Me deverá receber mensagens de todos os remetentes ou receber apenas e-mails de remetentes que estão na lista de contatos Vertu.Me.

Consulte "E-mail filtrado" na página 29 para obter mais informações.

# Configurar contas de e-mail

Caso nenhuma conta de e-mail seja configurada de início, na tela inicial, selecione **Menu** » **Mensagens** » **E-mail**. Siga as instruções da tela, informando seu endereço de e-mail, e o Assistente de e-mail automaticamente pesquisará na Web configurações de e-mail relevantes sobre esse endereço. Informe sua senha quando se conectar à caixa de correio pela primeira vez. Observe que o Assistente de e-mail poderá não funcionar com todos os provedores de e-mail.

É possível ter diversas contas de e-mail em seu telefone Signature. Outras caixas de correio podem ser configuradas pelo menu Mensagens. Selecione **Menu » Mensagens » Opções** e depois selecione Adicionar caixa de correio. Informe o endereço de e-mail e repita o processo descrito acima.

Você pode sincronizar seus contatos com o calendário em seu celular usando a conta Vertu.Me. Consulte "Sincronização do Vertu.Me" na página 45.

# Configurar sua Wireless LAN

Durante o processo de configuração, o Assistente de WLAN exibe todas as conexões à Internet disponíveis.

O Assistente de WLAN ajuda você a se conectar a uma wireless LAN (WLAN) e gerenciar suas conexões de WLAN.

Selecione uma WLAN ou uma **Não perguntar**, e o celular automaticamente usará WLANs salvas sempre que possível ou GPRS quando não for possível.

Para obter mais informações sobre conexão a uma WLAN, consulte "Wireless LAN" na página 43.

Na tela inicial, selecione Menu » Configurações » Conectividade » WLAN.

# Tela Inicial

A Tela inicial exibe um relógio configurável, junto com ícones e indicadores que mostram o status atual do celular Vertu.

Há duas opções disponíveis para a tela Inicial: Classic e Services.

Para selecionar uma opção de exibição:

- 1. Na tela inicial, selecione Menu » Configurações » Exibição » Tela princ.
- Selecione Serviços ou Clássico.

Para escolher as configurações de exibição do relógio, na tela inicial, selecione **Menu » Configurações » Data e hora**. Consulte "Data e hora" na página 40 para obter mais informações.

### Tela inicial - opção Serviços

A opção Serviços permite acesso fácil ao City Brief e ao Vertu.Me.

- Pressione a tecla de NAVEGAÇÃO direita para acessar seu email Vertu.Me.
- > Pressione a tecla de NAVEGAÇÃO esquerda para selecionar City Brief.
  - Modo Serviços, Relógio analógico com Hora precisa definida, mas não sincronizada, e fora de casa, com Alarme definido.

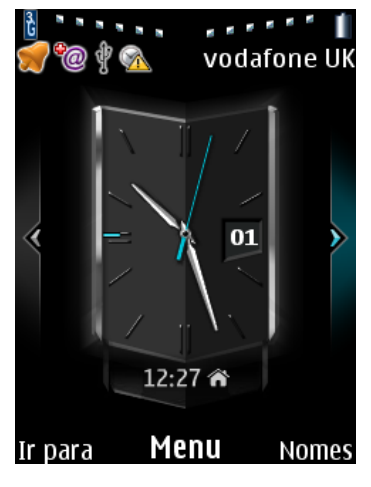

Modo Serviços, Relógio digital com Hora precisa definida e fora de casa

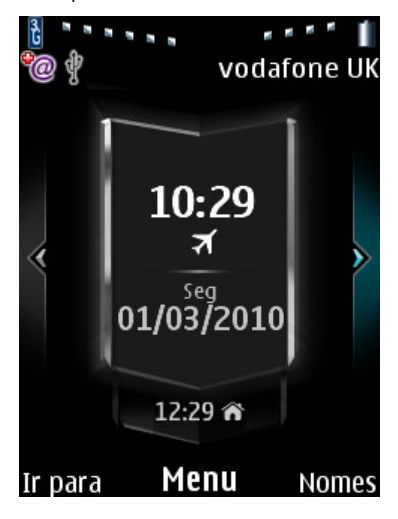

# Tela inicial - opção Classic

O relógio exibe a hora e a data na Tela inicial.

É possível definir o relógio em formato analógico ou digital, ou então não exibi-lo. A data sempre é exibida.

# Modo Classic, Relógio analógico, Hora precisa definida e fora de casa vodafone UK

Por padrão, a tecla de NAVEGAÇÃO esquerda fornece acesso às Mensagens, enquanto a tecla de NAVEGAÇÃO direita ativa ou desativa o Bluetooth. Consulte "Teclas de navegação" na página 42 para obter mais informações.

# Hora precisa

O recurso Hora precisa mantém automaticamente o relógio do celular no horário correto, o que quer dizer que você não precisa definir manualmente data e hora quando estiver em um fuso horário diferente ou em outro país (mas o cartão SIM deve estar inserido no telefone). Quando habilitado, esse recurso define o relógio do sistema de acordo com o valor UTC local, pelo qual as variações de GMT são automaticamente aplicadas para mostrar data e hora corretas.

Caso haja algum problema no sistema de atualização automática de hora, um ícone de aviso aparecerá para notificar os usuários de que a hora atual pode estar imprecisa. Esse aviso indica diversas situações, como:

- > O local atual é desconhecido, portanto não é possível atualizar a hora.
- > Ao ligar o celular pela primeira vez, quando o usuário concorda com os Termos e Condições, a rede do celular está fora de alcance.
- > Viajar para um país com diversos fusos horários e onde a localização geográfica é desconhecida.
- > O relógio pode estar impreciso devido ao período prolongado desde a última sincronização bem-sucedida.

Quando o recurso Hora precisa é habilitado, dois relógios são exibidos ao viajar para fora:

- Do seu país
- Do fuso horário da sua região

O seu celular controla o local usando o código da operadora da rede em questão para obter a hora atual, mas, se necessário, acesse um serviço on-line para obter maior precisão.

Tanto o relógio analógico como o digital exibem o horário do país em formato digital dentro do fuso horário em questão. Ao retornar para o local de residência, o relógio voltará também, exibindo um único horário atual.

Para obter informações sobre como ativar a Hora precisa, consulte "Gerenciamento do tempo" na página 40.

# Configurar a hora e a data

Caso a Hora precisa não esteja disponível ou a opção **Relógio fixo simples** esteja desabilitada, data e hora poderão ser definidas pela tela inicial, selecionando **Menu** » **Configurações** » **Data e hora** » **Configs. data e hora**.

Se a bateria for removida do seu celular Vertu por mais de uma hora, talvez você necessite acertar a hora e data novamente caso a Hora precisa não esteja ativa.

# Vertu.Me

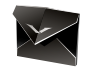

Vertu.Me é uma conta de e-mail exclusiva, que permite a você sincronizar e-mails em seu telefone Signature com o sistema de e-mails Vertu.Me, portanto você mantém seus e-mails no servidor Vertu.Me em sincronização com as informações que guarda no celular.

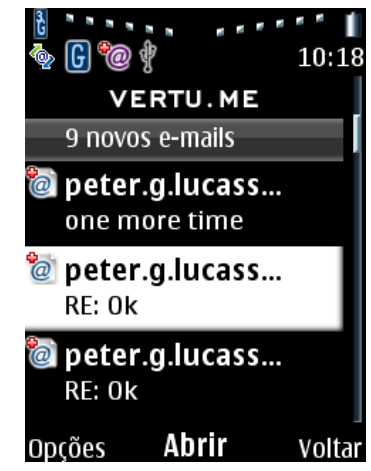

O Vertu.Me oferece um serviço exclusivo de e-mails e Gerenciamento de Informações Pessoais (PIM) aos clientes Vertu.

O seu endereço de e-mail Vertu.Me é automaticamente configurado após o registro, fornecendo a você um endereço de e-mail personalizado, nomedeusuário@Vertu.Me. Esse e-mail pode ser acessado diretamente a partir do seu telefone Signature ou pela interface da Web, usando um navegador, ou pelo seu cliente de e-mails no PC ou Mac.

O Vertu.Me é acessado pela tecla de NAVEGAÇÃO direita, Ou na tela inicial, selecione **Menu » Mensagens » Vertu.Me**.

Para sincronizar seus e-mails, pela caixa de correio Vertu.Me, selecione **Opções » Sincronizar**, e a sincronização é feita de forma bilateral.

Para conectar seu e-mail Vertu.Me à Web, pela caixa de correio Vertu.Me, selecione **Opções** » **Conectar**. O acesso a seus e-mails, calendário e contatos Vertu.Me por um navegador da Web pode ser feito pelo portal, em www.Vertu.Me, ou diretamente pela URL http://mail.Vertu.Me.

O seu calendário e os contatos pessoais são automaticamente sincronizados usando a Sincronização de servidor pelo Vertu.Me. Consulte "Sincronização do Vertu.Me" na página 45.

# City Brief

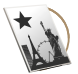

O Vertu City Brief é uma série de guias indispensáveis, independentes, altamente precisos, criados de forma exclusiva, para as 200 principais cidades do mundo, disponíveis em 8 idiomas, fornecidos diretamente para os aparelhos Signature 2011, Constellation Ayxta, Ascent e Constellation Quest.

Atualizado regularmente, o resumo relevante é exibido em seu telefone automaticamente guando você chega ao destino.

O Vertu City Brief está disponível em inglês, russo, mandarim, chinês simplificado, árabe, italiano, alemão, francês e japonês.

Com a configuração da página inicial usando a opção Serviços, o City Brief é acessado pela tecla de NAVEGAÇÃO esquerda, Ou na tela inicial, selecione Menu » Vertu Services » Vertu City Brief.

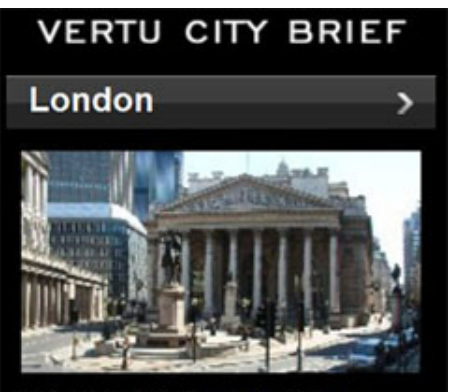

This global city is a labyrinth of vibrant neighbourhoods surrounding the iconic centre. From the glossy glamour of the West End to the chic grit of the east, London pulses like no other European capital.

# Fazer uma chamada

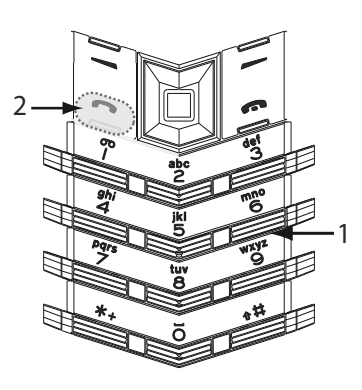

Verifique se você está obtendo um sinal satisfatório e se a bateria está carregada.

Use as teclas NUMÉRICAS (1) para inserir o número de celular que quer ligar.

Pressione a tecla ENVIAR (2) para iniciar a chamada.

Ao digitar números internacionais, pressione a tecla \* + duas vezes para exibir um sinal de +.

# Atender uma chamada

Ao receber uma chamada de entrada, ouve-se um som de toque e exibe-se uma mensagem da chamada. O celular Vertu vibrará, se você tiver configurado um alerta vibratório.

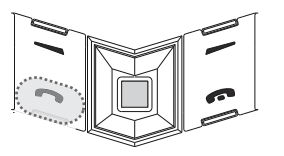

Pressionar a tecla ENVIAR para atender uma chamada OU A TECLA DE SELEÇÃO CENTRAL quando vir Atender na tela.

# Ajustar o volume de áudio

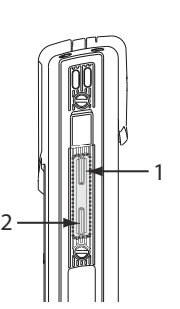

Para alterar o volume do receptor enquanto estiver em uma chamada, pressione as teclas de volume na lateral.

Para aumentar o volume, pressione a tecla (1).

Para diminuir o volume, pressione a tecla (2).

Durante a chamada, é possível usar o alto-falante do celular para ficar com as mãos livres. Use as teclas de SELEÇÃO para pressionar Alto-fal. e passar para viva-voz.

# Finalizar ou rejeitar ligações

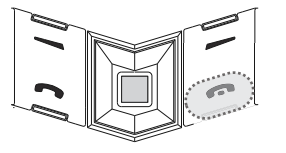

Pressione a tecla FINALIZAR para concluir uma ligação ou rejeitar uma ligação recebida.

(anh)

# Como enviar uma mensagem texto

 > Usando a tecla de NAVEGAÇÃO e a tecla de SELEÇÃO DA CENTRAL vá para:
 Menu » Mensagens » Criar mensagem

Digite o número de telefone do destinatário.

- > Vá para o campo da mensagem.
- > Digite a mensagem.
- Pressione a tecla de SELEÇÃO DA CENTRAL para enviar a mensagem.

Ao compor a mensagem:

Pressione a tecla \* para mostrar os símbolos

Mantenha pressionada a tecla # para alterar o idioma

Pressione a tecla # para alternar entre as letras maiúsculas e minúsculas.

# Para fazer uma ligação de emergência

O celular Vertu, como qualquer outro celular sem fio, opera usando sinais de rádio, redes fixas e sem fio, assim como funções programadas pelo usuário. Conseqüentemente, não se pode garantir as conexões em todos os tipos de condições. Portanto, nunca conte somente com os celulares sem fio para realizar comunicações essenciais, como em casos de emergência médica, por exemplo.

- > Se o celular não estiver ligado, ligue-o. Algumas redes requerem um cartão SIM válido, apropriadamente inserido no celular.
- Pressione a tecla FINALIZAR quantas vezes for necessário para voltar à tela inicial.
- > Digite o número de emergência, por exemplo, 000, 08, 110, 112, 118, 119, 911, \*911, 999, \*999 ou outro número oficial de emergência.
- > Pressione a tecla ENVIAR.

Os números de emergência variam de acordo com a localidade e os citados acima talvez não sejam suportados por sua rede atual.

Se certas funções estiverem em uso, você deverá desativá-las antes de poder fazer uma ligação de emergência. Para obter mais informações, consulte o seu provedor local de serviços.

Ao fazer uma ligação de emergência, lembre-se de fornecer todas as informações necessárias, da forma mais precisa possível.

Lembre-se de que seu telefone pode ser o único meio de comunicação em caso de acidentes - não finalize a ligação sem receber permissão.

# Proteger seu telefone Vertu

Insira \*#06# na tela inicial para ver seu número de série IMEI. Anote seu número de série IMEI e mantenha-o em um lugar seguro.

# Bloquear o teclado

É possível bloquear o teclado do celular Vertu para evitar que faça ligações sem querer.

Na tela inicial, pressione **Menu**, seguida pela tecla \* • FUNÇÃO ESPECIAL (no lado inferior esquerdo do teclado) por dois segundos. É exibida uma mensagem de confirmação.

Quando o teclado está bloqueado, um ícone de tecla aparece abaixo do indicador de intensidade do sinal.

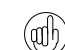

É possível ligar para os números de emergência mesmo com

Ao receber uma mensagem entrante, o teclado é desbloqueado automaticamente. Ao finalizar a ligação, o teclado volta a ser bloqueado.

# Desbloquear o teclado

Pressione Liberar, seguida pela tecla FUNÇÃO ESPECIAL \*\* por dois segundos. É exibida uma mensagem de confirmação.

# Como configurar um código PIN

Recomenda-se usar um código PIN para prevenir o uso não autorizado de seu telefone Vertu e cartão SIM.

> Usando a tecla de NAVEGAÇÃO e a tecla de SELEÇÃO DA CENTRAL vá para:

Menu » Configurações » Segurança » Solicitaç. código PIN

> Selecione Ativar

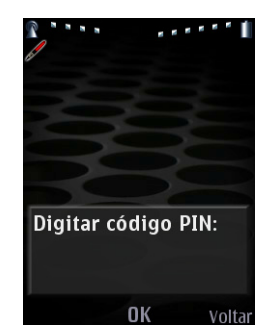

Se tiver definido um código PIN, na próxima vez que ligar seu telefone Vertu, verá esta tela solicitando que o insira.

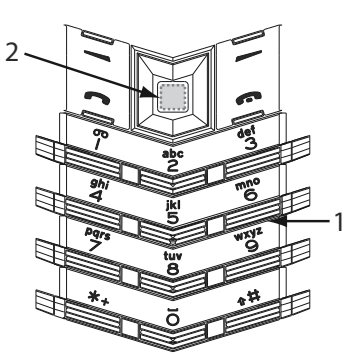

Use as teclas NUMÉRICAS para inserir o código PIN (1). Pressione **OK** (2).

# O menu principal

O menu principal exibe todas as categorias de menu de nível superior, a partir das quais você pode acessar todas as funções do celular Vertu.

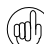

A tecla de NAVEGAÇÃO é pré-programada com algumas opções populares de menu. Quando seu telefone Vertu sai de nossa oficina, as opções são:

Tela inicial do Vertu Services:

Cima - teclado travado Baixo - Nomes Esquerda - City Brief Direita - Vertu.Me

Tela inicial Classic:

Cima - teclado travado Baixo - Nomes Esquerda - Criar mensagem Direita - Bluetooth on/off

Para levar essas opções ao seu menu de favoritos, acesse Menu » Configurações » Meus atalhos » Tecla de navegação

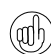

Para alterar as teclas de SELEÇÃO esquerda ou direita, acesse Menu » Configurações » Meus atalhos » Tecla seleç. esquerda ou Tecla seleção direita

# Como abrir o menu

Na tela inicial, pressione a tecla de SELEÇÃO DA CENTRAL para abrir o **Menu** e exibir as categorias principais. Use a tecla de NAVEGAÇÃO para movimentar-se pelos menus.

# Como navegar pelos menus

Ao navegar pelos menus, pressione **Voltar** ou para voltar ao menu anterior sem salvar as alterações. Pressione **Sair** para retornar ao visor iniciar a partir do menu de alto nível.

Pressione a tecla FINALIZAR para voltar à tela inicial sem salvar as modificações.

Também é possível usar comandos de voz para ativar as funções do menu no telefone Vertu. Consulte "Comando de voz" na página 14 para obter mais informações.

# Como modificar a apresentação do menu

> Ir para:

Menu » Opções » Vis. menu principal

- > Selecione uma das seguintes opções:
  - > Lista para exibir os ícones do menu principal individualmente.
  - > Grade para exibir todos os ícones do menu principal em uma única tela. Você pode mover os ícones pela lista para colocar as opções mais usadas nas posições favoritas.
  - > Guia para exibir os ícones do menu principal no topo da tela e as opções de menu abaixo.

### Mensagens

O menu **Mensagens** permite redigir, enviar, receber e ler mensagens.

O celular Vertu aceita:

- > mensagens texto
- > mensagens multimídia
- > mensagens flash
- > mensagens de voz
- > mensagens de e-mail
- > mensagens instantâneas

Um recurso interessante neste menu é **Avisos de entrega** que faz com que você fique sabendo se as mensagens foram entregues.

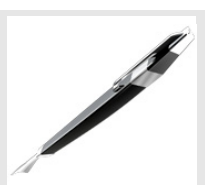

- > Criar mensagem
- > Caixa de entrada
- > E-mail
- > Rascunhos
  - > Caixa de saída
  - > Itens enviados
  - > Itens salvos
  - > Avisos de entrega
  - > Mensagens voz
  - > Mens. informaç.
  - Mis
  - Coms. serviço
  - > Excluir mens.
  - > Configs. mens.

### Contatos

O menu **Contatos** permite adicionar e excluir números de contato, selecionar se você deseja guardá-los no celular ou na memória SIM e configurar discagens rápidas.

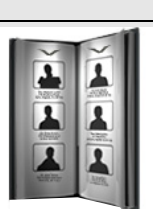

- Nomes
- > Adic. novo contato
- > Configurações
- > Grupos
- > Disc. rápidas
- > Meus números
- Excl. tds. contat.
- > Mover contatos
- Copiar contatos

### VERTU

# Registro

O menu Registro permite visualizar informações sobre as ligações de voz e dados realizadas, recebidas ou perdidas.

Você também pode visualizar informações sobre mensagens recebidas e enviadas, e a quantidade de dados recebidos e enviados durante a navegação pela web.

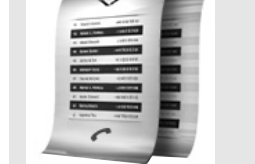

- Todas chamadas
- Chs. não atend.
- Chams. receb.
- Números disc.
- Destins. mens. ~
- Apag. listas reg. Dur. chs. voz
- > Cont. dados
- Timer dados pac.
- Registro mens.
- ~ Registro sincron.
- Dur. chs. Internet

# Configurações

O menu Configurações permite modificar o modo no qual o celular Vertu encontra-se configurado.

Isso abrange uma ampla faixa de recursos desde configuração do relógio, até toques musicais e configuração de definições de atalhos.

Recomenda-se que você proteja seu celular Vertu e o cartão SIM do uso não autorizado, protegendo-os com senha, usando a opção Segurança.

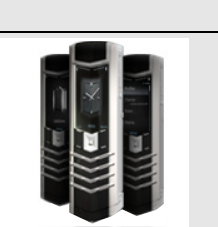

> Data e hora

- Perfis
- Temas
- Toques
- Exibição
- Meus atalhos
- Conectividade
- Ligar para >
- Celular
- > Acessórios
- Configuração
- > Segurança
- > Redef. workshop
- Sincr. e backup
- > Assistente de instalação
- > Serviço de local.

# Adições

O menu Mídia contém jogos pré-carregados, calculadora e gravador de voz. Arquivos musicais e gráficos também podem ser armazenados aqui.

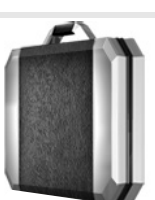

- Galeria
- Jogos
- Calculadora
- Music player
- Gravador
- Notas

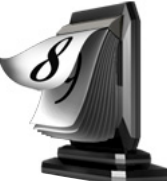

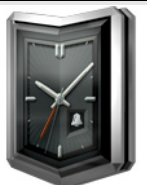

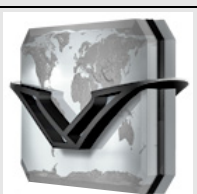

- Vertu mobile
- Homepage
- Marcadores
- Ir para endereço
- Últ. end. web >
- Configurs. Web
- > Apagar cache

Calendário

Despertador

Repetir.

inicial pessoal.

As definições para

Configurações »

Configuração.

Web

O menu Calendário permite

exibir o calendário, configurar lembretes para eventos ou

datas futuras, adicionar notas

e criar uma lista de atividades.

O menu Despertador dá

rápido acesso à configuração

do despertador. Pressione a

tecla **Opções** para acessar

O menu Web permite acessar

à Internet e definir uma página

configuração da Web podem ser encontradas no menu

as informações **Soneca** e

# >

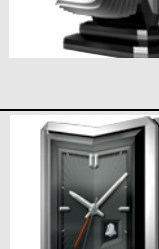

# Vertu Services

Vertu Services contém o software e os serviços disponíveis apenas aos proprietários de Vertu:

Vertu Select fornece artigos originais selecionados para inspirar, informar e entreter as pessoas com base em sua região, preferências e paixões.

Vertu Fortress fornece um backup seguro para seus dados.

Vertu Concierge oferece um meio alternativo para chamar o serviço Vertu Concierge.

Viagem contém informações em tempo real de vôos, previsão de tempo e taxas de conversão.

Vertu City Brief contém quias que abrangem diversas cidades em oito idiomas, fornecendo dicas e sugestões úteis.

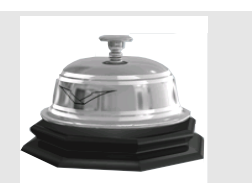

- Vertu Select Vertu Fortress
- Vertu Concierge
- > Viagem
- > Vertu City Brief

# Personalizar o celular Vertu

# Usar os atalhos Ir para

Você pode configurar o menu Ir para para que ele se personalize automaticamente às suas necessidades.

Há duas maneiras de usar os atalhos Ir para no seu celular Vertu.

- > Auto class. on exibe dinamicamente o menu, apresentando as cinco funções usadas com mais freqüência e as duas menos usadas
- > Auto class. off permite selecionar e escolher quais opções de menu você deseja ver na lista Ir para.

Para ativar a classificação automática, pressione Ir para » Opções » Auto class. on

Para ativar a classificação manual, pressione Ir para » Opções » Auto class. off

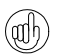

Se o Ir para menu não for exibido, selecione Menu » Configurações » Meus atalhos » Tecla seleç. esquerda e selecione lr para.

### Criar atalhos Ir para manuais

Para personalizar as opções disponíveis na lista Ir para exiba a lista como acima e selecione Opcões » Selecionar opcões. Selecione as opções que deseja exibir na lista Ir para.

Você também pode configurar a tecla de NAVEGAÇÃO para acessar atalhos. Na tela ociosa mantenha pressionadas as teclas de ROLAGEM e selecione uma opção para associar à tecla.

### Usar o menu Ir para

Para usar os atalhos Ir para, no visor inicial, pressione a tecla Ir para SELEÇÃO.

Use a tecla de NAVEGAÇÃO e a tecla de SELEÇÃO DA CENTRAL para selecionar o atalho desejado.

Alguns dos atalhos mais úteis de Ir para são:

- > Alternar a ativação/desativação da WLAN
- > Ativar e desativar Bluetooth
- > Alternar entre apenas GSM e 3G + GSM (3G + GSM)
- Seleção de operador (para selecionar uma operadora de rede com um acordo de roaming GPRS com sua operadora de rede).

# Alterar imagens de fundo

Seu celular Vertu vem com um número de imagens a serem exibidas como imagens de fundo.

### Como modificar a imagem de fundo

- > Selecione Menu » Configurações » Temas ou use o atalho Ir para.
- > Selecione um plano de fundo dentre os disponíveis.
- > Selecione Aplicar para modificar o fundo.

# Modificar perfis

O telefone Vertu tem diversos perfis diferentes que permitem modificar o toque, seu volume e o alerta vibratório, todos de uma só vez. Os perfis podem ser programados; por exemplo, você pode definir o perfil Silencioso durante uma reunião e, quando esta terminar, o perfil Geral será redefinido.

### Modo Vôo

O modo Vôo lhe permite desativar todas as funções de freqüência de rádio, tendo acesso a jogos off-line, o calendário e números de telefone.

```
> Selecione Menu » Configurações » Perfis » Vôo
```

Use o modo vôo em ambientes sensíveis a radio, como em aviões ou hospitais.

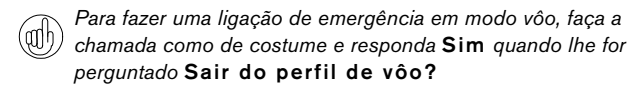

Para desativar o modo vôo, selecione qualquer outro perfil.

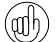

LIGA/DESLIGA. Mantenha pressionada a tecla # para alternar entre

Para alterar perfis rapidamente, toque levemente a tecla

Silencioso e Geral perfis.

# Modificar toque musicais

O celular Vertu é fornecido com diferentes toques musicais especiais. Você também pode fazer o download de toques musicais em formatos AAC. MP3 e MIDI.

### Como modificar o som de toque

- > Selecione Menu » Configurações » Toques ou use o atalho Ir para.
- > Navegue lentamente pela lista de sons de toque. Ao ouvir um som de toque que deseja usar, pressione Selecion.

# Configurar o alarme

Seu telefone Vertu tem uma útil função de despertador.

> Selecione Menu » Despertador ou utilize o atalho Ir para.

Digite a hora na tela, e pressione a tecla de SELEÇÃO **Opções** para definir a função soneca e repetir os recursos.

Quando houver um alarme configurado, o ícone de alarme aparecerá na tela inicial.

Se o relógio for exibido no modo Analógico, um ponteiro de relógio vermelho é exibido na frente do relógio no modo em espera. O ponteiro do relógio mostra a hora na qual o alarme está definido.

### Para desligar o alarme, pressione Menu » Despertador » Opções » Alarme: » Desativar.

Se o celular estiver desligado, ele será ligado quando o alarme (adh) soar. Lembre-se disto caso se encontre em uma área restrita.

# Usar o Bluetooth

A tecnologia Bluetooth permite-lhe compartilhar imagens e videoclipes facilmente e aproveitar a conectividade sem fio usando um fone de ouvido Bluetooth. Primeiro você precisa pareá-lo com o outro dispositivo que deve estar dentro de 10m de distância de seu telefone Vertu.

O menu inteiro do Bluetooth está localizado em Menu » Configurações » Conectividade.

Use as opções nesses menus para ligar o Bluetooth, permitir a descoberta do seu celular, procurar por dispositivos ativos e parear seu celular com outros dispositivos Bluetooth, por exemplo, fones de ouvido Bluetooth.

Desligue o Bluetooth se não está sendo usado para maximizar (adh) o desempenho da bateria.

Utilize o menu Ir para para ligar/desligar o Bluetooth.

# Adicionar um contato novo

Para adicionar um contato rapidamente, digite o número na tela inicial e pressione a tela de SELEÇÃO DA CENTRAI. Insira o nome do contato e Salvar o contato.

# Comando de voz

O celular Vertu pode acessar opções de menu e discar números de contatos usando comandos de voz.

- Mantenha pressionada a tecla direita de SELEÇÃO na tela inicial ou mantenha pressionada a tela de redução de volume.
- > Diga claramente o nome do contato ou da opção de menu que deseja acessar.
- > Selecione a opção que você deseja usar na lista exibida. Se você não selecionar nada em cinco segundos, a opção na parte superior da lista será selecionada automaticamente.

# 3G

Seu telefone Vertu não é automaticamente ativado para 3G. Se quiser usar 3G para fazer downloads mais rápidos ou quando usar roaming no Japão, você precisa ativar o 3G no menu Ir para. Para fazer isso, pressione a lr para TECLA DE seleção » Modo de rede » 3G + GSM e Modo dual selec. é exibido.

### Navegando na Web

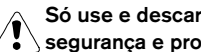

Só use e descarregue arquivos de fontes que ofereçam segurança e proteção adequada contra software danoso.

Você pode acessar serviços de Internet móvel com o navegador Web no seu telefone Vertu. Você pode visualizar páginas que usam WML (wireless markup language) ou XHTML (extensible hypertext markup language).

Dependendo de que provedor você usar, seu telefone Vertu talvez já tenha configurações de internet instaladas. Neste caso, você poderá navegar na Internet imediatamente. Se não puder conectar à Internet, contate o Vertu Concierge ou visite o www.vertu.com e descarregue suas configurações.

Para abrir o navegador da Web, selecione Menu » Web ou pressione e mantenha pressionada a tecla 0.

# Usar o music player

Seu celular Vertu inclui um music player para ouvir faixas, gravações ou outros arquivos de som MP3, MP4, AAC, eAAC+ ou Windows Media Player que tenha transferido para seu celular Vertu Arquivos de musicas podem ser recebidos via Bluetooth, MMS ou usando o Gerenciador de Arquivos no Vertu PC Suite.

Para abrir o music player, vá para Menu » Mídia » Music player.

Os arquivos de música que você transferiu para seu telefone são adicionados automaticamente à lista de músicas do music player.

Pressione e mantenha pressionada a tecla ENCERRAR para parar o music player.

# Usar a LAN sem fio e a telefonia da Internet

Seu celular Vertu conta com uma tecnologia LAN sem fio, permitindo conectar-se à Web usando a LAN sem fio ao invés de uma conexão GPRS.

Chamadas de voz por meio da Internet usando a WLAN podem ser feitas, mas primeiro você deve configurar a conta da telefonia via Internet com um provedor.

Alguns países podem ter restrições no uso de LAN sem fio. Verifique junto às suas autoridades locais para obter informações adicionais.

# CD-ROM

O CD-ROM da Vertu funciona apenas em computadores compatíveis que possuam uma unidade de CD-ROM e com Microsoft® Windows® 2000 ou Microsoft® Windows® XP instalado. É necessário ter, pelo menos, 250 MB de espaço livre no disco e direitos de administrador no PC.

# Conectar a um PC

Para conectar o telefone Vertu a um computador, será necessário um cabo de dados USB da Vertu ou equipamentos e software de tecnologia sem fio Bluetooth.

# Vertu PC Suite

O Vertu PC Suite inclui os aplicativos a seguir para ampliar a funcionalidade do celular Vertu.

| > | Backup | > | Contatos |
|---|--------|---|----------|
|---|--------|---|----------|

- > Sincronizar > Mensagens
- > Conectar à Internet > Loja de Imagens
- > Instalar aplicativos
  > Multimedia player
- > Gerenciador de arquivos

# Instalar o Vertu PC Suite

- > Insira o CD-ROM da Vertu na unidade de CD-ROM.
- > Clique no botão INSTALAR AGORA.
- > Siga as instruções na tela e finalize a instalação.

# Como visualizar o Manual de Referência eletrônico

- > Lance o CD-ROM como descrito acima.
- > Clique no botão Lançar PDF.

# Configurar MMS, navegação e e-mail

- > Lance o CD-ROM como descrito acima.
- > Clique no botão solicitar configurações.
- > O computador deve estar conectado à Internet para configurar MMS, navegação e e-mail.

# Registrar o celular Vertu

É feito um registro normal quando o Assistente de instalação é executado.

O registro do celular Vertu pode ser feito de uma destas maneiras:

- Selecione Registrar no menu Ir para da tela inicial (somente quando houver conexão com a Internet ou GPRS).
- > Ligue para o Vertu Concierge com o uso da tecla especial no celular.
- > Use a opção no CD-ROM da Vertu.
- > Visite https://www.vertu.me.

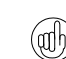

Se estiver registrando o celular Vertu usando um computador, será necessário ter uma conexão ativa com a Internet.

Se estiver registrando o celular Vertu usando um computador, será necessário conhecer o número de série e a IMEI (Identidade de Equipamento Móvel Internacional) do seu celular Vertu.

O número de série está registrado atrás do celular Vertu.

Para conferir a IMEI, insira \*#06# na tela Inicial.

Para registrar o celular Vertu via CD-ROM da Vertu:

- 1. Insira o CD-ROM na unidade de CD-ROM do computador.
- 2. Selecione o idioma preferencial.
- Clique no botão Registrar celular. A página da Web de registro da Vertu será automaticamente aberta.
- 4. Preencha as informações necessárias na página da Web.

# Cuidados e manutenção

Os produtos da Vertu foram fabricados com alguns dos materiais mais refinados e deve-se ter cuidado para mantê-los em boas condições.

Os danos causados ao celular Vertu devido a não aderência destas instruções de cuidado não são cobertos pela garantia.

# Cerâmica e safira

A cerâmica e a safira são materiais extremamente resistentes, mas também podem quebrar e ser arranhados por materiais ou objetos mais resistentes, além de serem danificados, se caírem.

Evite:

- > O contato com outros materiais resistentes, como jóias com diamante, lima de unhas, cristais abrasivos e minerais.
- > Deixar cair ou golpear o produto contra superfícies sólidas.
- > O atrito constante contra superfícies sólidas.

### Couro

Todos os produtos em couro da Vertu são feitos por artesões experientes. Cada pele de couro é única e suas marcas naturais são consideradas como parte da individualidade do couro puro. Todos os tipos de couro podem ser danificados e devem ser tratados com cuidado.

### Evite:

- > O contato com água e umidade elevada.
- > Deixar cair, causar atrito ou golpear contra superfícies sólidas.
- > Expor a temperaturas extremas.
- > O contato com substâncias oleosas, maquiagem e solventes.

### Metal

Os metais da Vertu são acabados de acordo com os mais altos padrões e deve-se ter cuidado para manter sua aparência.

Evite:

- > O contato com químicos, como solventes, soluções ácidas e alcalinas, bebidas com cola e o contato com água salgada. Limpe com uma flanela macia e limpa assim que houver contato com essas substâncias.
- > O contato com objetos cortantes.
- > Deixar cair ou golpear contra superfícies sólidas.
- > Polimentos de metal.

# Marcas

Se possuir um celular Vertu ouro ou platina, os marcos de tradição estão estampados conforme mostrado abaixo para autenticar os metais preciosos usados. Cada metal precioso é testado para garantir que a pureza da liga está em conformidade com os padrões da European Convention Mark sob a jurisdição do Swiss Assay Office.

A marca é constituída de vários carimbos, cada um com um significado próprio, Está localizado na placa traseira abaixo do número de série.

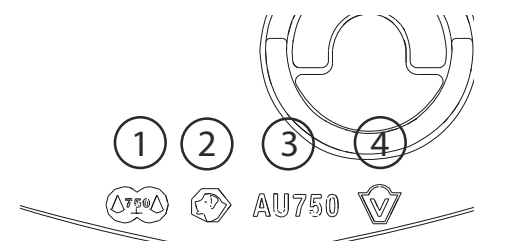

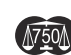

 Marca de controle comum indicando o European Convention Mark – 750 (ouro 18 quilates) ou 950 (platina) nas escalas.

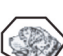

AU750

2. Cabeça de cachorro St. Bernard – marco do Swiss Assay Office.

- O marco de refinamento (pureza) AU 750 (ouro 18 quilates) ou PT950 (platina).
- 4. Marca do patrocinador que indica a marca Vertu.

# Diamantes

Os diamantes são extremamente duros e duráveis mas podem ser danificados se manuseados incorretamente. Por exemplo, podem quebrar devido a um forte impacto em superfície dura e o assentamento pode ser danificado pela queda do celular em uma superfície dura, fazendo com que os diamantes se soltem e caiam.

Todo cuidado deve ser tomado quando em contato com outras jóias como anéis e brincos de brilhantes pois eles podem causar atritos e lascar a pedra ou o assentamento. Um cuidado razoável deve ser tomado para não prender o assentamento com fios, em particular fios sintéticos que podem dobrar o assentamento e soltar as pedras.

Recomenda-se que o seu celular Vertu seja mantido no estojo de couro quando não estiver em uso, especificamente quando colocado em bolsas e demais bagagem.

Se os diamantes ficarem opacos devido ao uso, o produto pode ser levemente polido usando a flanela de polimento de microfibras da Vertu.

# Especificações

| Volume      | 65 cc                                     |                         |
|-------------|-------------------------------------------|-------------------------|
| Peso        | Aço inoxidável<br>Amarelo ouro<br>Platina | 166 g<br>218 g<br>238 g |
| Comprimento | 130 mm                                    |                         |
| Largura     | 42 mm                                     |                         |
| Espessura   | 13 mm                                     |                         |
|             |                                           |                         |

# Bateria BL-5CV Li-ion

| Tempo de    | GSM até 5,5 horas   |
|-------------|---------------------|
| conversação | WCDMA até 3,0 horas |

Tempo de espera Até 300 horas

# 2 SEGURANÇA

Seu celular Vertu possui diferentes recursos de segurança que ajudam a impedir:

- > O uso não autorizado do seu celular Vertu quando o cartão SIM estiver inserido.
- > O uso não autorizado do seu celular Vertu quando um cartão SIM diferente estiver inserido.
- > O uso não autorizado do seu cartão SIM em outro celular.

# Código PIN

O código PIN (Número de identificação pessoal) de 4 a 8 dígitos ajuda a proteger o seu cartão SIM contra o uso não autorizado. Quando a função do código PIN estiver ativada, o seu código PIN deverá ser digitado sempre que o celular Vertu for ligado. Se você tiver utilizado o seu cartão SIM em outro celular anteriormente, o código será o mesmo.

A configuração padrão da função do código PIN é definida pelo seu provedor de serviços. Alguns provedores de serviço não permitem que a requisição do código PIN seja desativada.

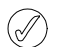

O cartão SIM ficará bloqueado se for digitado um código PIN incorreto três vezes consecutivas. Será necessário contatar seu provedor de serviços para obter o código PUK (de desbloqueio do PIN).

Digite o código PUK se você tiver bloqueado o seu cartão SIM.

Os códigos PUK não podem ser alterados. Se você digitar um código PUK incorreto 10 vezes sucessivas, o seu cartão SIM ficará permanentemente bloqueado.

Para ativar e desativar o código PIN:

- 1. Na tela inicial, pressione Menu » Configurações » Segurança » Solicitaç. código PIN.
- 2. Pressione Selecion. para alterar a configuração.
- 3. Selecione Ativar para ativar a requisição do código PIN ou Desativar para desativá-la e depois pressione Selecion.
- Digite seu código PIN e pressione OK.
   É exibida uma mensagem de confirmação.

Para alterar o seu código PIN:

- Na tela inicial, pressione Menu » Configurações » Segurança » Códigos de acesso » Alterar código PIN.
- 2. Quando solicitado, digite o seu código PIN atual e pressione  ${\rm OK}.$
- 3. Quando solicitado, digite o seu novo código PIN e pressione OK.
- 4. Digite o novo código PIN novamente para confirmar e pressione OK.

É exibida uma mensagem de confirmação.

# Código PIN2

O seu código PIN2 é utilizado para proteger as funções avançadas do seu cartão SIM, como as listas de discagem fixa. O seu código PIN2 não pode ser o mesmo que o seu código PIN.

Para alterar o seu código PIN2:

- Na tela inicial, pressione Menu » Configurações » Segurança » Códigos de acesso » Alterar código PIN2.
- 2. Quando solicitado, digite o seu código PIN2 atual e pressione OK.
- Quando solicitado, digite o seu novo código PIN2 e pressione OK.
- Digite o novo código PIN2 mais uma vez para confirmar e pressione OK.
  - É exibida uma mensagem de confirmação.

Os recursos protegidos por PIN2 no seu cartão SIM serão bloqueados se o código PIN2 for digitado errado várias vezes, normalmente após três tentativas consecutivas. Será necessário entrar em contato com o seu provedor de serviços para obter um código de desbloqueio do PIN2 (PUK2) para desbloquear o seu PIN2 e restaurar toda a funcionalidade do seu cartão SIM.

# Código de segurança

O código de segurança ajuda a proteger o seu celular Vertu de uso não autorizado. Você precisa escolher um código (de 5 a 10 dígitos) na primeira vez em que acessar este recurso. Será necessário digitar o código de segurança antes das seguintes ações:

- > Ligar o celular quando um novo cartão SIM for inserido (se você tiver configurado a segurança).
- > Apagar todas as entradas da sua lista de contatos.
- > Restaurar as configurações padrão.
- > Alterar o nível de segurança.

Se você digitar um código de segurança incorreto cinco vezes consecutivas, o seu celular Vertu não aceitará o código de segurança correto durante os próximos cinco minutos. Durante esses cinco minutos, o seu celular Vertu exibirá um erro quando tentar digitar o código de segurança, mesmo se estiver correto.

Para alterar o código de segurança:

- Na tela inicial, pressione Menu » Configurações » Segurança » Códigos de acesso » Alter. cód. segurança.
- Quando solicitado, digite o código de segurança atual e pressione OK.
- 3. Quando solicitado, digite o seu novo código de segurança e pressione OK.
- 4. Digite o novo código de segurança mais uma vez para confirmar e pressione **OK**.

É exibida uma mensagem de confirmação.

Anote cuidadosamente o seu código de segurança novo e certifique-se de guardá-lo em um local secreto e seguro.

# Nível de segurança

A função de nível de segurança permite que você especifique quando deverá ser solicitado a digitar o código de segurança. O código de segurança ajuda a proteger o seu celular Vertu contra o uso não autorizado.

Para alterar o nível de segurança:

- 1. Na tela inicial, pressione Menu » Configurações » Segurança » Nível segurança.
- 2. Vá até uma das três opções a seguir e pressione Selecion.:

Pressione **Nenhum** para desativar o código de segurança e poder usar qualquer SIM no celular

Pressione **Memória** para permitir que qualquer SIM seja usado no celular. No entanto, o código de segurança deverá ser digitado quando você tentar acessar o diretório do seu celular Vertu após ter inserido um cartão SIM diferente

Pressione **Celular** para exigir a digitação do código de segurança quando o celular for ligado depois da inserção de um outro cartão SIM

 Quando solicitado, digite o código de segurança e pressione OK.

Se você alterar o nível de segurança, os números da sua lista de chamadas recentes serão apagados.

# Módulo de segurança

Quando estiver disponível no seu SIM, o módulo de segurança aprimora os serviços de segurança para os aplicativos que exigem uma conexão com o navegador e lhe permite usar uma assinatura digital. O módulo de segurança pode conter certificados, além de chaves públicas e privadas. Os certificados são salvos no módulo de segurança pelo provedor de serviços. O módulo de segurança não é fornecido pela Vertu.

Para exibir ou alterar as configurações do módulo de segurança:

Na tela inicial, pressione Menu » Configurações » Segurança » Configs. mód. segur.

# Restrição de chamadas

A restrição de chamadas é um serviço de rede que permite restringir a entrada e a saída das chamadas discadas e recebidas. Entre em contato com o provedor de serviços para obter mais informações sobre o uso dessa função.

Quando as chamadas feitas são restritas, ligações para números de emergência programados em seu celular Vertu talvez sejam possíveis.

Deverá ser digitada a senha de restrição para configurar o serviço de restrição de chamadas. Para obter a senha de restrição, entre em contato com o provedor de serviços. Para ativar ou desativar a restrição de chamadas:

- 1. Na tela inicial, pressione Menu » Configurações » Segurança » Restrições chamadas.
- Vá até uma das cinco opções a seguir e pressione Selecion.: Pressione Chamadas discadas para restringir todas as chamadas discadas.

Pressione **Chams.** internacion. para restringir todas as chamadas internacionais.

Pressione **Ch. int. exc. país orig.** para restringir todas as chamadas internacionais, exceto as chamadas feitas para o seu país de origem (definido pelo seu provedor de serviços) quando estiver no exterior.

Pressione **Chamadas recebidas** para restringir todas as chamadas recebidas.

Pressione **Chs. receb. em roam** para restringir todas as chamadas recebidas quando você estiver no exterior.

- Selecione Ativar para ativar a restrição, Cancelar para desativá-la ou Verificar status para exibir o status da restrição atual e, em seguida, pressione Selecion.
- Se você desejar ativar ou desativar uma restrição, deverá digitar a senha de restrição quando solicitado e pressionar OK. É exibida uma mensagem de confirmação.

Para cancelar todas as restrições de chamadas:

- No menu Restrições chamadas, pressione Cancel. tds. restrições para cancelar todas as restrições de chamada.
- Digite a sua senha de restrição quando solicitado e pressione OK.

# Senha de restrição

A senha de restrição é usada para limitar o acesso ao serviço de restrição de chamadas. Para obter a senha de restrição, entre em contato com o provedor de serviços.

Para alterar sua senha de restrição:

- Na tela inicial, pressione Menu » Configurações » Segurança » Códigos de acesso » Alterar senha restr.
- Quando solicitado, digite sua senha de restrição atual e pressione OK.
- Quando solicitado, digite sua nova senha de restrição e pressione OK.
- Digite sua nova senha de restrição para confirmar e pressione OK. É exibida uma mensagem de confirmação.

# Discagem fixa

A discagem fixa é um serviço de rede que permite restringir as chamadas discadas somente aos números especificados em uma lista de discagem fixa. Entre em contato com o provedor de serviços para obter mais informações sobre o uso dessa função.

Quando a discagem fixa estiver ativada, será possível fazer chamadas para o número de emergência programado no seu celular Vertu, como 000, 08, 110, 112, 118, 119, 911, \*911, 999, \*999 ou outro número oficial de emergência.

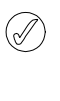

Será necessário digitar o código PIN2 para salvar e editar os números da lista de discagem fixa ou para chamar os números que não estiverem na lista. O código PIN2 é fornecido com alguns cartões SIM. Para obter mais informações, entre em contato com o seu provedor de serviços. Para ativar ou desativar a discagem fixa:

- 1. Na tela inicial, pressione Menu » Configurações » Segurança » Discagem fixa.
- Selecione Ativar para restringir as chamadas de acordo com a lista de discagem fixa, Desativar para desativar o recurso de discagem fixa ou Lista de números para exibir os números em sua lista de discagem fixa e, em seguida, pressione Selecion.

Se estiver utilizando a discagem fixa pela primeira vez, recomenda-se selecionar Lista de números para adicionar números à sua lista antes de ativar a discagem fixa. Você receberá duas mensagens de aviso.

- 3. Quando solicitado, digite o código PIN2 e pressione OK.
- Digite o número manualmente e pressione OK ou pressione Procurar para selecionar um nome da sua lista de contatos e pressione Selecion.
- 5. Se você digitou um número manualmente, digite um nome para o número e pressione **OK**.
- Será exibida um mensagem de confirmação e você retorna para a lista de discagem fixa. Adicione mais números à sua lista da mesma maneira. Pressione Voltar quando concluir a sua lista.
- 7. Selecione Ativar para ativar a discagem fixa.
- Quando a discagem fixa estiver ativada, não será possível estabelecer conexões GPRS, exceto para enviar mensagens de texto por uma conexão GPRS. Nesse caso, o número do celular do destinatário e o número do centro de mensagens deverão estar incluídos na lista de discagem fixa. Não é possível acessar a memória SIM manualmente (exibir ou copiar números no cartão SIM) enquanto a discagem fixa estiver ativada.

Para modificar a sua lista de discagem fixa:

- 1. Na tela inicial, pressione Menu » Configurações » Segurança » Discagem fixa » Lista de números.
- 2. Quando solicitado, digite o código PIN2 e pressione OK.
- 3. Vá até uma das opções a seguir e pressione Selecion.: Pressione Ver número para exibir o número de uma entrada Pressione Adicionar para adicionar um número à sua lista de discagem fixa

Pressione Editar para editar a entrada selecionada Pressione Excluir para excluir a entrada selecionada Pressione Excluir tudo para excluir entradas da lista.

# Grupo fechado de usuários

O grupo fechado de usuários é um serviço de rede que permite especificar um grupo de pessoas que você pode chamar e que podem ligar para você. Entre em contato com o provedor de serviços para obter mais informações sobre o uso dessa função.

Quando as chamadas discadas forem limitadas a grupos fechados de usuários, será possível fazer chamadas para o número de emergência programado no seu celular Vertu, como 000, 08, 110, 112, 118, 119, 911, \*911, 999, \*999 ou outro número oficial de emergência.

Para ativar ou desativar um grupo fechado de usuários:

- Na tela inicial, pressione Menu » Configurações » Segurança » Gr. fechado usuários.
- Selecione Ativar para ativar o grupo fechado de usuários, Desativar para desativá-lo ou Padrão para especificar que as pessoas incluídas no grupo, já definido com o provedor de serviços, podem discar e receber ligações de você. Em seguida, pressione Selecion.
- Se você estiver ativando um grupo fechado de usuários, digite o número do grupo quando solicitado e pressione OK. É exibida uma mensagem de confirmação.

# Certificados de autoridade e certificados do usuário

Para obter informações sobre os **Certifs. autoridade** e **Certificados usuário** transferidos por download para seu celular Vertu, Consulte "WEB" na página 60.

# **3 MENSAGENS**

O celular Vertu oferece uma funcionalidade de mensagens variada que permite enviar e receber mensagens de diversos tipos, se suportados pelo provedor de serviços.

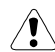

Como o envio de mensagens pode falhar, você não deve depender delas para comunicações essenciais.

### Mensagens de texto

Mensagens de texto (também chamadas de SMS) são mensagens básicas que contêm somente texto e podem ter até 160 caracteres. Seu celular Vertu oferece suporte ao envio de mensagens de texto fora do limite de uma única mensagem. Mensagens mais longas são enviadas como duas ou mais mensagens. O provedor de serviços poderá cobrar de forma apropriada. Essa é a forma mais comum de envio de mensagens, que é compatível com a maior parte dos celulares e está disponível na maioria dos países.

### Mensagens de multimídia

Mensagens multimídia permitem o envio de arquivos de fotos, vídeos e áudio além do texto no corpo da mensagem. O padrão MMS é suportado pela maioria dos celulares modernos; no entanto, o celular do destinatário deve estar configurado corretamente para poder receber essas mensagens.

### Mensagens flash

As mensagens flash são mensagens de texto exibidas instantaneamente após o recebimento. Elas não são salvas automaticamente.

### Mensagens de áudio

Você pode usar o serviço de mensagens multimídia para criar e enviar uma mensagem de áudio. O serviço de mensagens multimídia deve estar ativado para que você possa usar as mensagens de áudio.

### Mensagens de e-mail

Mensagens de e-mail podem ser enviadas para e recebidas de outros dispositivos, como PCs. Essas mensagens podem ser recebidas por alguns celulares, desde que o celular do destinatário esteja configurado corretamente.

Durante o processo de registro do telefone, a conta de e-mail Vertu.Me será configurada. Consulte "Configurar sua conta de e-mail Vertu.Me" na página 6.

### Mls

Com mensagens de bate-papo Wireless Village (bate-papo WV) você pode enviar mensagens de texto simples e curtas para usuários on-line. Você tem que se inscrever em um serviço e registrar-se com o serviço de MI que quer usar. Verifique a disponibilidade desses serviços, os preços e obtenha instruções com seu provedor de serviços.

### Mensagens de voz

As mensagens de voz são armazenadas pela operadora de rede. Se a sua operadora de rede fornecer um serviço de mensagem de voz, as pessoas que telefonarem para você terão a opção de gravar uma mensagem se o celular Vertu estiver desligado ou se você não atender a ligação.

### Mensagens informativas

Você pode receber mensagens sobre vários tópicos do seu provedor de serviços (serviço de rede). Para obter mais informações, entre em contato com seu provedor de serviços.

### Entrada de texto

Você pode digitar texto utilizando a entrada de texto tradicional ou de previsão. Quando usar a entrada de texto tradicional, pressione as teclas NUMÉRICAS várias vezes até aparecer o caractere desejado. Na entrada de previsão de texto, você pode digitar uma letra com um simples pressionamento de tecla.

Quando você digitar o texto, o ícone Z será exibido na parte superior do visor se a entrada de previsão de texto estiver ativada (consulte "Entrada de previsão de texto" na página 21). Se a

entrada de texto tradicional estiver ativada, será exibido o 🖊 ícone.

Um dos seguintes ícones aparecerá ao lado do ícone de entrada de texto, que indicará se o uso de maiúsculas ou de minúsculas está ativado:

Indica que letras maiúsculas são usadas na edição.

Indica que letras maiúsculas e minúsculas são usadas na edição.

indica que letras minúsculas são usadas na edição.

Para percorrer as opções de uso de letras maiúsculas ou minúsculas, pressione a tecla # várias vezes.

Para alternar entre o modo de letras e o modo numérico, mantenha pressionada a tecla # e selecione o modo apropriado.

### Entrada de texto tradicional

Pressione uma tecla NUMÉRICA (de 1 a 9) várias vezes até aparecer o caractere desejado. Nem todos os caracteres disponíveis em uma tecla numérica estão impressos nela. Os caracteres disponíveis dependem do idioma de escrita selecionado. Consulte "Configurações de idioma" na página 47.

Se a próxima letra desejada estiver na mesma tecla que a letra atual, aguarde até o cursor aparecer ou pressione rapidamente qualquer uma das teclas de navegação e digite a letra.

Os caracteres especiais e os sinais de pontuação mais comuns estão disponíveis na tecla 1. Para ver mais caracteres, pressione \*.

### Entrada de previsão de texto

Para ativar a previsão de texto ou voltar à entrada de texto tradicional:

- 1. Com o cursor no campo Texto:, pressione Opções.
- 2. Selecione Opções de previsão » Previsão.
- 3. Selecione Ativar para ativar a previsão de texto ou Desativar para desativá-la.

Para ativar ou desativar rapidamente a entrada de previsão de texto ao digitar texto, mantenha pressionado o comando **Opções** ou mantenha pressionada a tecla **#** e selecione **Previsão ativada** ou **Previsão desativada**.

(//

### VERTU

### Usar a entrada de previsão de texto

A entrada de previsão de texto permite digitar texto rapidamente utilizando as teclas NUMÉRICAS do celular e um dicionário interno.

Comece a digitar uma palavra utilizando as teclas NUMÉRICAS. Embora várias letras estejam associadas a uma tecla, pressione cada tecla apenas uma vez para obter uma letra. O celular exibe \* ou a letra se, isoladamente, ela tiver um significado como uma palavra. As letras digitadas são exibidas com sublinhado.

Para inserir um caractere especial ou um emoticon, mantenha pressionada a tecla \* ou pressione **Opções** »Inserir símbolo » **Caractere** ou **Emoticom**. Selecione um caractere ou emoticon e pressione **Utilizar**.

Para aceitar a palavra sugerida, pressione a tecla NUMÉRICA zero para adicionar um espaço.

Se o caractere ? for exibido após a palavra, isso indica que a palavra desejada não está no dicionário. Para adicionar a palavra ao dicionário, pressione **Soletrar**. Complete a palavra (é usada a entrada de texto tradicional) e pressione **Salvar**.

Para escrever uma palavra composta, digite a primeira parte da palavra e avance para confirmá-la. Digite a próxima parte da palavra e confirme-a.

# Entrada numérica

A entrada numérica é o método padrão usado sempre que é necessário digitar números, por exemplo, ao discar um número de telefone. Pressione a tecla com o número correspondente para digitá-lo.

Ao usar o recurso de entrada de texto, por exemplo, para enviar uma mensagem de texto, você pode alternar para a entrada numérica (para digitar números de telefone) com um só toque na tecla:

- 1. Com o cursor no campo **Texto:**, mantenha pressionada a tecla # até aparecer o menu.
- 2. Com a opção Modo numérico realçada, pressione Selecion.
- 3. Utilize as teclas NUMÉRICAS para digitar os números desejados.
- Mantenha pressionada a tecla # novamente para voltar ao modo de entrada de texto anterior.

Se você só precisar digitar um único número, mantenha pressionada a tecla NUMÉRICA desejada para que ele seja inserido na mensagem.

### Entrada de caracteres especiais

Os caracteres especiais mais comuns, como sinais de pontuação, podem ser inseridos pressionando-se a tecla NUMÉRICA 1. Outros caracteres especiais podem ser inseridos no texto a qualquer momento utilizando o modo de entrada de caracteres especiais:

- Com o cursor no campo Texto:, pressione a tecla \* (ou mantenha pressionada se a entrada de previsão de texto estiver ativada) até aparecer o menu de caracteres especiais.
- 2. Vá até o caractere especial desejado e pressione Utilizar.

Os caracteres especiais ocupam mais espaço do que os caracteres básicos e, se houver caracteres especiais na sua mensagem, o indicador poderá não mostrar o tamanho da mensagem corretamente. Antes de enviar a mensagem, o aparelho o avisa que sua mensagem ultrapassou o tamanho máximo permitido para uma mensagem. Você poderá cancelar o envio selecionando Cancelar ou poderá salvar a mensagem na caixa de saída.

### Tamanho da fonte

Seu celular Vertu suporta diferentes tamanhos de fonte para ler as suas mensagens. As configurações de tamanho da fonte afetam tanto mensagens sendo compostas quanto as recebidas, mas não afetam o modo como o destinatário vê a mensagem.

Para alterar o tamanho da fonte de suas mensagens:

- Na tela inicial, pressione Menu » Mensagens » Configs. mens. » Configurações gerais » Tamanho da fonte.
- 2. Selecione Fonte pequena, Fonte normal ou Fonte grande e pressione Selecion.

### Grupos

Se você envia mensagens com freqüência a um grupo fixo de destinatários, pode definir um grupo para simplificar o processo.

Quando você envia uma mensagem a um grupo, o celular envia a mensagem automaticamente e em separado para cada destinatário da lista. O envio de uma mensagem através de um grupo será cobrado para cada destinatário da lista. Consulte "Grupos" na página 35.

# Mensagens não enviadas

Se você enviar uma mensagem e ela não for entregue, o celular Vertu terá um comportamento diferente dependendo do tipo de mensagem enviada.

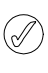

Alguns provedores de serviços não permitem enviar nem receber mensagens de texto internacionais. Para obter mais informações, entre em contato com o seu provedor de serviços.

### Mensagens para um único destinatário

Se uma mensagem que você enviou para um único número não for entregue, a tela exibirá **Falha ao enviar mensagem. Verifique** detalhes.

- 1. Pressione OK.
- 2. A mensagem não enviada aparecerá em sua Caixa de saída.
- Com a mensagem realçada, pressione Abrir para lê-la ou pressione Opções, selecione uma das opções e pressione Selecion.:

Repetir envio reenvia a mensagem para o destinatário original

Excluir remove a mensagem da Caixa de saída

Enviar cópia envia a mensagem para um número alternativo

Editar permite modificar a mensagem ou o número do destinatário

Transferir coloca a mensagem em uma pasta alternativa

**Usar detalhes** faz uso de quaisquer números, endereços de e-mail ou endereços da Web presentes na mensagem atual para criar novas mensagens ou novos contatos

**Copiar como modelo** salva a mensagem como um modelo que você poderá usar para redigir futuras mensagens

**Detalhes da mensagem** exibe dados da mensagem, como a hora e a data de envio

Nova mensagem abre uma mensagem nova

Marcar marca a mensagem para exclusão futura

Marcar todos marca todas as mensagens para exclusão futura se a Caixa de saída contiver mais de uma mensagem

### Mensagens para grupos

Se a mensagem não puder ser enviada para um ou mais destinatários de um grupo, um novo grupo será adicionado à lista com o nome **Não enviadas**.

Para exibir as opções de mensagem(ns) não enviada(s):

- Na tela inicial, pressione Menu » Contatos » Grupos » Não enviadas » Opções.
- 2. Vá até uma das opções e pressione Selecion .:

**Reenviar p/ lista** reenvia a mensagem aos destinatários da lista de não enviadas

Ver lista exibe a lista de destinatários para os quais o envio da mensagem falhou

Excluir lista remove a lista de não enviadas do celular Vertu Ver mensagem exibe a mensagem que apresentou falha.

### Pastas de mensagens

Todas as mensagens de texto e multimídia armazenadas no celular Vertu são organizadas em pastas. Além das pastas padronizadas, você pode criar novas pastas para organizar suas mensagens.

Para navegar pelas pastas de mensagens:

- 1. Na tela inicial, pressione Menu » Mensagens.
- 2. Vá até uma das seguintes pastas e pressione Selecion .:

**Caixa de entrada** - As mensagens são automaticamente armazenadas nessa pasta quando chegam e, por padrão, depois de serem lidas

**Rascunhos** - Contém mensagens criadas por você e salvas para envio posterior

Caixa de saída - As mensagens que foram enfileiradas para envio e que ainda precisam ser enviadas são salvas nessa pasta

Itens enviados - As mensagens que você enviou são armazenadas automaticamente nessa pasta

Itens salvos - Local padrão para as mensagens que foram lidas e salvas. Também é aqui que se encontra a pasta Modelos (veja abaixo).

Para criar uma nova pasta pessoal em Itens salvos:

- 1. Selecione Menu » Mensagens » Itens salvos » Opções » Adicionar pasta.
- 2. Utilize as teclas NUMÉRICAS para digitar o nome da nova pasta.
- 3. Pressione OK.

As mensagens podem ser transferidas para essa e outras pastas pessoais do celular Vertu (consulte "Ler e responder mensagens de texto" na página 25).

Para renomear ou excluir uma pasta pessoal:

- 1. Selecione Menu » Mensagens » Itens salvos.
- 2. Vá até a pasta pessoal que você deseja renomear ou excluir.
- 3. Pressione Opções.
- 4. Para renomear a pasta, vá até **Renomear pasta** e pressione **Selecion**.
- 5. Utilize as teclas NUMÉRICAS para renomear a pasta e pressione **OK**.
- 6. Para excluir a pasta, pressione Excluir pasta » Sim para confirmar a ação.

# Apagar várias mensagens de texto e multimídia

Você pode apagar todas as mensagens de texto e multimídia de qualquer uma das pastas padrão ou pessoais ou de todas as pastas de uma só vez.

Para excluir várias mensagens:

- 1. Na tela inicial, pressione Menu » Mensagens » Excluir mens.
- 2. Vá até uma das opções e pressione Selecion.:

Por mensagem permite navegar pelas pastas e excluir mensagens individuais

Por pasta permite você excluir todas as mensagens em uma pasta selecionada

**Todas as mensagens** exclui todas as mensagens que estão armazenadas no celular. Você terá a oportunidade de salvar as mensagens não lidas antes de excluí-las.

3. Confirme a exclusão quando for solicitado. Você não poderá recuperar as mensagens excluídas.

# Mensagens de texto

As mensagens de texto padrão podem ter até 160 caracteres básicos. Pode-se usar mensagens concatenadas para criar mensagens maiores.

# Mensagens concatenadas

O celular Vertu pode enviar e receber mensagens de texto longas (com até 1000 caracteres básicos). Mensagens de textos longas são automaticamente divididas em mensagens múltiplas e enviadas como uma série. A série de mensagens é então concatenada por um celular compatível quando recebida e exibida como uma única mensagem SMS. Para que esse recurso funcione corretamente, o celular receptor também deve suportar mensagens concatenadas.

Quando você escreve uma mensagem, o número de caracteres disponíveis e o número da parte atual da mensagem concatenada (por exemplo, 904/1) são exibidos no canto superior direito do visor.

Ao receber mensagens concatenadas, você pode começar a ler a primeira parte antes que o celular receba a mensagem completa. Ao exibir a mensagem, você poderá ver \* falta algum texto \* no visor. Isso é normal, e o conteúdo da mensagem será atualizado à medida que a próxima seqüência for recebida.

# Configurações de mensagens

Ao escrever ou responder a uma mensagem de texto, seu celular Vertu usa um perfil de envio que define como o celular tratará a interação de envio da mensagem com o seu provedor de serviços. Para a maioria dos provedores de serviços, você não precisa modificar essas configurações porque as informações necessárias serão obtidas automaticamente do seu cartão SIM. Dependendo do cartão SIM, você poderá armazenar mais de um conjunto de perfis de mensagens.

Para editar as configurações de mensagem:

- 1. Na tela inicial, pressione Menu » Mensagens » Configs. mens. » Mensagem texto.
- 2. Vá até uma das opções e pressione Selecion .:

Avisos de entrega solicita que a rede envie para você os avisos de entrega das suas mensagens. Eles ficam armazenados em Mensagens » Avisos de entrega

**Centros mensagens** permite examinar, modificar e adicionar os detalhes do centro(s) de mensagens, usado(s) para enviar mensagens de texto. Você deve obter esse número com o provedor de serviços.

**Cntr. mens. em uso** permite selecionar qual centro de mensagens deve ser usado pelo celular Vertu para enviar mensagens de texto

Validade mensagem permite definir por quanto tempo a rede tentará enviar suas mensagens antes de desistir

Mens. enviadas via permite selecionar o tipo de mensagem como Texto, Pager ou Fax. O provedor de serviços pode ter suporte limitado para diferentes tipos de mensagens.

**Usar dados de pacote** determina se GPRS é ou não a portadora preferencial de SMS (consulte "Configurações de dados de pacote" na página 45)

Suporte a caracteres e a seleção de Completo assegura que todos os caracteres sejam enviados da forma como são exibidos. Por outro lado, a seleção de Reduzido faz com que caracteres com sinais (como acentos) sejam convertidos em outros caracteres

**Resp. mesmo centro** permite que o destinatário da mensagem lhe envie uma resposta utilizando o seu centro de mensagens (serviço de rede).

### Substituição de mensagens

Quando a memória de mensagens está cheia, o celular Vertu não consegue enviar nem receber novas mensagens. Para evitar esse problema, configure o celular para substituir automaticamente as mensagens mais antigas da pasta Itens enviados quando novas mensagens forem recebidas ou enviadas.

Para ativar a substituição automática em Itens enviados:

- Na tela inicial, pressione Menu » Mensagens » Configs. mens. » Configurações gerais » Salvar mens. enviad. » Sim.
- 2. No menu Configurações gerais, pressione Substit. itens enviad. » Permitida.

# Escrever e enviar mensagens de texto

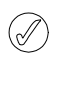

Um ícone i piscando na tela inicial indica que a memória de mensagens está cheia. Antes que você possa receber ou enviar mais mensagens de texto, você deverá apagar algumas das mensagens existentes ou movê-las para uma pasta pessoal.

A opção **Criar mensagem** permite que você escreva e envie mensagens de texto.

Para escrever uma mensagem nova:

- 1. Na tela inicial, pressione Menu » Mensagens » Criar mensagem.
- 2. Utilize as teclas NUMÉRICAS para digitar o número do telefone do destinatário no campo **Para:**.
- 3. Se preferir, para recuperar um número de telefone dos Contatos, selecione Adicionar e:

Pressione **<Favorito>** para definir destinatários de mensagens disponíveis ou grupos ao enviar mensagens

Pressione **Usados recentem**. para enviar uma mensagem a um número que foi usado recentemente

Pressione **Registro chamadas** para acessar contatos do Registro de chamadas

Pressione **Contatos** para enviar uma mensagem a um número da lista Contatos

Pressione **Grupos contatos** para enviar uma mensagem a vários destinatários salvos como um grupo na lista Contatos. Consulte "Grupos" na página 35.

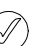

Esta operação pode ser repetida para adicionar vários destinatários na mensagem de texto.

- 4. Vá para baixo na tela e utilize as teclas NUMÉRICAS para escrever a mensagem no campo **Texto:**.
- Enquanto digita a mensagem, pressione Opções para exibir as seguintes opções:

Enviar envia a mensagem imediatamente

Inserir para adicionar conteúdo multimídia

Adic. destinatário para adicionar outro contato nos campos Para, Cc ou Cco

Adicionar assunto para adicionar linha Assunto: à mensagem

Apagar campo exclui o texto que foi digitado no campo de mensagem

Inserir detalhes cont. seleciona um nome da lista Contatos e o insere no corpo da mensagem

**Inserir símbolo** exibe todos os símbolos disponíveis que você pode usar na mensagem

Idioma de escrita seleciona um dos idiomas alternativos armazenados no celular Vertu para redigir sua mensagem

**Opções de previsão** configura a entrada de previsão de texto; consulte "Entrada de previsão de texto" na página 21 para obter mais informações sobre previsão de texto.

Alterar tipo mens. permite alterar o tipo da mensagem que está sendo criada para Mensagem, Mensag. e-mail, Mensagem flash ou Mensag. áudio

Alterar p/ multimíd. para mudar mensagem de texto para multimídia

Salvar mensagem salva a mensagem na pasta Mensagens salvas

**Opções de envio** habilita diversas configurações ao enviar a mensagem:

Prioridade mensag. pode ser definido como Normal, Alta ou Baixa

Aviso de entrega permite solicitar um aviso de entrega desta e de todas as outras mensagens de texto

Salv. mens. enviada permite salvar uma cópia da mensagem na pasta Itens enviados

Validade mensagem permite selecionar o tempo durante o qual a rede tentará entregar a sua mensagem

Mens. enviada por possibilita-lhe enviar mensagens via Texto, Pager ou Fax

Sair do editor sai do ambiente de entrada de texto (você precisará confirmar se deseja salvar alguma mensagem incompleta).

- Para adicionar um arquivo à mensagem, vá para baixo e escolha um tipo de arquivo da lista de ícones na parte inferior da tela. Escolha dos seguintes tipos de arquivo:
  - > Campo de texto > Modelos
  - > Clipe de som > Arquivo da Galeria
  - > Nota de calendário > Cartão de visita
  - > Imagem
- 7. Selecione Inserir para navegar para o arquivo desejado.
- 8. Selecione Inserir para adicionar o arquivo à mensagem.
- 9. Quando a mensagem estiver concluída, pressione Enviar.

### Ler e responder mensagens de texto

Quando você receber uma mensagem, receberá também uma nota informativa, e um ícone de envelope Será exibido na linha de status. Por padrão, também existe um alerta sonoro de mensagem.

Se a memória do celular Vertu estiver cheia, talvez você tenha de excluir mensagens da Caixa de entrada ou da Caixa de saída para poder enviar ou receber outras mensagens.

Para ler uma nova mensagem assim que ela for recebida:

- 1. Pressione Exibir.
- 2. Para ignorar a mensagem e exibi-la posteriormente, pressione Sair.

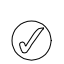

Se houver mensagens não lidas na Caixa de entrada, o ícone permanecerá na tela inicial.

Para ler uma mensagem armazenada:

- 1. Na tela inicial, pressione Menu » Mensagens » Caixa de entrada.
- 2. A mensagem recebida mais recentemente estará realçada. Selecione a mensagem que deseja ler e pressione Abrir.

Para ver a lista de opções disponíveis durante a leitura de uma mensagem:

- 1. Pressione **Opções**.
- 2. Vá até a opção desejada e pressione Selecion.: Respond. para responder à mensagem:

**Responder como** para responder e alterar o tipo da mensagem que está sendo envidada

**Excluir** remove do celular Vertu a mensagem que você está exibindo

Chamar remetente para chamar o remetente da mensagem

Usar detalhes faz uso de qualquer número, endereço de e-mail ou endereço da Web presente na mensagem atual.

Encaminhar envia a mensagem para outro destinatário da sua escolha

Editar permite editar a mensagem antes de enviá-la ou salvá-la

Transferir permite mover a mensagem para outra pasta selecionada

Copiar p/ Calendário cria um lembrete no calendário.

**Copiar como modelo** salva a mensagem como um modelo que você poderá usar para redigir futuras mensagens.

**Detalhes da mensagem** exibe o nome e o número do telefone do remetente, o centro de mensagens utilizado e a data e hora de envio.

Para responder uma mensagem que está sendo lida:

- 1. Com a mensagem aberta, pressione Respond.
- 2. Vá até o tipo de mensagem que você deseja enviar e pressione **Selecion**.
- 3. O campo Para: exibe o número do remetente.

Consulte as seções Mensagens de texto, Mensagens multimídia, Mensagens flash e Mensagens de áudio deste guia para obter informações sobre como finalizar e enviar sua resposta.

# Mensagens de multimídia

Uma mensagem multimídia (MMS) pode conter texto, som, vídeo e imagens. O celular Vertu suporta mensagens multimídia de até 296 KB. Se o tamanho máximo for ultrapassado, o celular não poderá receber a mensagem. Dependendo de sua rede, talvez receba uma mensagem com um endereço na internet que poderá acessar para exibir a mensagem multimídia. As imagens são ajustadas para caber na área do visor do celular. O celular Vertu possui um visualizador de mensagens multimídia que reproduz mensagens e uma Caixa de entrada para armazenar todas as mensagens salvas.

A proteção de direitos autorais pode impedir que algumas imagens, toques musicais e outros tipos de conteúdo sejam copiados, modificados, transferidos ou encaminhados.

As funções de mensagens multimídia só podem ser usadas se forem suportadas pelo provedor de serviços. Entre em contato com o provedor de serviços para verificar a disponibilidade e obter informações sobre como se inscrever no serviço de mensagens multimídia. Somente aparelhos compatíveis podem receber e exibir mensagens multimídia. As mensagens multimídia suportam uma ampla variedade de padrões para cada um dos seguintes formatos:

- > Imagens: JPEG, GIF, GIF animado, WBMP, BMP e PNG
- > Som: SP-MIDI, áudio AMR, MP3 e AAC
- Vídeo: clipes em formato H.263 com tamanho de imagem SubQCIF e áudio AMR.

Se uma mensagem recebida contiver anexos não suportados, eles poderão ser substituídos por uma mensagem.

Você não poderá receber mensagens multimídia se tiver uma chamada em andamento, um aplicativo Java sendo executado ou uma sessão ativa do navegador. Se você receber uma mensagem multimídia enquanto estiver em uma chamada de qualquer tipo, o recebimento será adiado até que o celular Vertu fique disponível.

# Configurações de MMS

Dependendo do provedor que usar, seu celular Vertu talvez já tenha configurações de MMS instaladas. Se tiver qualquer dificuldade, contate o Vertu Concierge ou visite o www.vertu.com e descarregue suas configurações.

### Definições de configuração de MMS

Para atualizar suas definições de configuração:

- Na tela inicial, pressione Menu » Mensagens » Configs. mens. » Mensagens multimídia » Definições config. » Configuração.
- 2. Selecione uma das opções disponíveis.

### Configurações de mensagens

Além das configurações de conexão, há diversas outras configurações que controlam suas funções de mensagens multimídia. Para modificar essas configurações:

- 1. Na tela inicial, pressione Menu » Mensagens » Configs. mens. » Mensagens multimídia.
- 2. Vá até uma das opções e pressione Selecion.:

Avisos de entrega informará sobre a entrega de mensagens

**Modo criação MMS** Se selecionar Guiado, o dispositivo informa se está tentando uma mensagem que podem não ser suportada pelo destinatário. Se selecionar Restrito, o dispositivo impede o envio de mensagens que podem não estar suportadas. Para incluir o conteúdo nas suas mensagens sem notificações, selecionar Livre.

**Tam. imag. no MMS** permite definir o tamanho máximo de uma imagem usada em um MMS. Seu celular Vertu redimensiona automaticamente a imagem se necessário

**Duração padrão slide** permite definir o tempo padrão, no formato mm:ss, durante o qual cada slide (equivalente a uma página) de uma mensagem MMS é exibido na tela

**Permitir receb. mult.** permite autorizar ou negar o recebimento de mensagens multimídia ou autorizar apenas mensagens na sua rede local.

**Mens. multim. receb.** permite determinar se as mensagens multimídia recebidas serão recuperadas ou rejeitadas automaticamente ou se você as recuperará manualmente

**Perm. propagandas** ativa ou desativa o recebimento automático de publicidade multimídia

**Definições config.** permite definir os parâmetros de conexão de mensagens MMS. Consulte "Definições de configuração de MMS" na página 26.

### Escrever e enviar mensagens multimídia

Você pode criar mensagens multimídia com um ou mais anexos de, no máximo, 296 KB. Durante a criação da mensagem multimídia, o espaço restante atual é exibido na linha superior, abaixo da linha de status.

Diferente das mensagens de texto, as mensagens multimídia podem ser formadas por várias páginas, conhecidas como slides. Você pode controlar o tempo de exibição dos slides. Cada slide pode conter até 1.000 caracteres básicos de texto (menos para idiomas complexos), uma imagem e um clipe de som.

Para escrever e enviar uma mensagem multimídia:

- Na tela inicial, pressione Menu » Mensagens » Criar mensagem.
- 2. Pressione Opções » Alterar p/ multimíd.
- 3. Vá para uma das opções multimídia na parte inferior da tela da mensagem e pressione **Selecion.**:

Campo de texto cria outro slide para que você adicione texto à mensagem

**Modelo de texto** abre a pasta modelos. Escolha de uma lista de mensagens pré-definidas

Imagem, Clipe de som ou Videoclipe permite localizar arquivos multimídia e inserir um arquivo na mensagem

**Cartão de visita** permite localizar a lista Contatos e inserir detalhes de contatos na mensagem

Nota de calendário permite localizar o calendário e anexar à mensagem uma nota do calendário criada anteriormente

Tema, Link para streaming e Arquivo da Galeria insere arquivos armazenados em sua mensagem.

 Pressione Opções durante a criação de uma mensagem multimídia para exibir as seguintes opções:

Enviar permite selecionar destinatários e enviar a mensagem concluída (veja acima)

**Visualizar** exibe a mensagem para que você veja como ela será exibida para o destinatário. Pressione **Reprod.** para executar os arquivos anexados.

Inserir permite inserir um arquivo como anexo

Adic. destinatário para adicionar outro contato na lista de destinatários

Adicionar assunto para adicionar um campo de assunto à mensagem

Remover remove arquivos e slides da mensagem

### Opções de slides

**Duração do slide** permite definir o intervalo de tempo entre os slides Utilize as teclas NUMÉRICAS para digitar o intervalo de tempo e pressione **OK** 

Texto embaixo assegura que o texto da mensagem apareça depois dos anexos multimídia

Alterar tipo mens. permite alterar o tipo da mensagem que está sendo criada

Salvar mensagem salva a mensagem na pasta Mensagens salvas

Opções de envio habilita diversas configurações ao enviar a mensagem:

Prioridade mensag. pode ser definido como Normal, Alta ou Baixa

Aviso de entrega permite solicitar um aviso de entrega desta e de todas as outras mensagens de texto

Salv. mens. enviada permite salvar uma cópia da mensagem na pasta Itens enviados

Validade mensagem permite selecionar o tempo durante o qual a rede tentará entregar a sua mensagem

Mens. enviada por possibilita-lhe enviar mensagens via Texto, Pager ou Fax

Sair do editor sai do ambiente de entrada de texto (você precisará confirmar se deseja salvar alguma mensagem incompleta)

- 5. Utilize as teclas NUMÉRICAS para digitar o número do telefone do destinatário no campo Para:.
- 6. Se preferir, para recuperar um número de telefone dos Contatos, pressione Adicionar e:

Pressione <Favorito> para definir destinatários de mensagens disponíveis ou grupos ao enviar mensagens

Usados recentem. para enviar uma mensagem a um número que foi usado recentemente

Registro chamadas para acessar contatos do registro de chamadas

Contatos para enviar uma mensagem a um número da lista Contatos

Grupos contatos para enviar uma mensagem a vários destinatários salvos como um grupo na lista Contatos.

Esta operação pode ser repetida para adicionar vários destinatários na mensagem multimídia.

### 7. Pressione a tecla Enviar.

A mensagem é enviada.

A rede demora mais tempo para enviar uma mensagem multimídia do que para enviar uma mensagem de texto. Enquanto a mensagem multimídia é enviada, um indicador animado aparece na linha de status, mas você pode continuar utilizando o celular Vertu normalmente. Se houver uma interrupção durante o envio da mensagem, a rede tentará reenviá-la algumas vezes. Se isso falhar, a mensagem permanecerá na pasta Caixa de saída e você poderá tentar reenviá-la mais tarde. Verifique se na sua pasta Caixa de saída existem mensagens não enviadas.

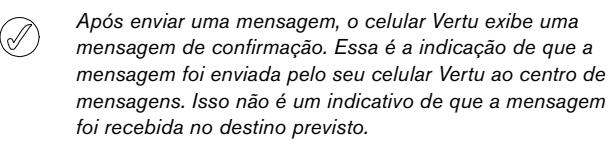

Para obter mais informações sobre mensagens multimídia, entre em contato com o seu provedor de serviços.

### Ler e responder mensagens multimídia

Quando você receber uma mensagem multimídia, receberá também uma nota informativa, e um ícone de envelope será exibido na linha de status. Por padrão, também existe um alerta sonoro.

Para ler uma nova mensagem multimídia assim que ela for recebida, pressione Ver.

Para ignorar a mensagem e exibi-la posteriormente, pressione **Sair**.

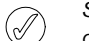

Se houver mensagens não lidas na Caixa de entrada, o ícone de envelope permanecerá na tela inicial.

Para ler uma mensagem armazenada:

- 1. Na tela inicial, pressione Menu » Mensagens » Caixa de entrada.
- 2. A mensagem recebida mais recentemente estará realçada. Selecione a mensagem que deseja ler e pressione Abrir.
- 3. Para ver a mensagem inteira, inclusive os anexos, pressione Reprod.
- 4. Para ver somente os arquivos da apresentação ou os anexos, pressione **Opções** e selecione uma das seguintes opções:
  - Objetos permite examinar os arquivos anexados à mensagem
  - Respond. envia uma resposta ao remetente da mensagem

Responder como permite selecionar o tipo de mensagem para a resposta

Responder a todos envia uma resposta para todos os destinatários da mensagem original

Excluir remove do celular Vertu a mensagem que você está exibindo

Chamar remetente disca para o remetente

Usar detalhes permite que você utilize quaisquer números, endereços de e-mail ou endereços da Web presentes na mensagem atual para criar uma nova mensagem ou um novo contato

Encaminhar envia a mensagem para outro destinatário da sua escolha

Editar permite editar a mensagem antes de enviá-la ou salvá-la

Transferir transfere a mensagem para outra pasta

Copiar como modelo permite salvar a mensagem como um modelo para futuras mensagens

Detalhes da mensagem exibe o nome e o número do telefone do remetente, o centro de mensagens utilizado e a data e hora de envio

Salvar conteúdo para salvar o anexo na Galeria

Mostrar conteúdo exibe informações sobre o anexo da mensagem.

5. Vá até Objetos e pressione Selecion.

6. Selecione o tipo de objeto desejado e pressione Selecion.

- Para responder uma mensagem multimídia:
- 1. Com a mensagem aberta, pressione **Opções**.
- 2. Selecione Respond. para responder ao remetente ou Responder a todos para que todos os destinatários da mensagem original recebam a resposta e pressione Selecion.
- 3. Para enviar a mensagem, pressione Enviar. Consulte "Escrever e enviar mensagens de texto" na página 24 e "Escrever e enviar mensagens multimídia" na página 26 para obter mais informações.

# Mensagens de áudio

Você pode usar o serviço de mensagens multimídia para criar e enviar uma mensagem de áudio. O serviço de mensagens multimídia deve estar ativado para que você possa usar as mensagens de áudio. Consulte "Configurações de MMS" na página 26.

### Criar e enviar mensagens de áudio

- 1. Na tela inicial, pressione Menu » Mensagens » Criar mensagem.
- Pressione Opções » Alterar tipo mens. » Mensagem de áudio.
- O gravador é aberto (consulte "Gravador de voz" na página 54 para obter mais informações). Pressione Selecion. para começar a gravar a mensagem de áudio.
- 4. Pressione Selecion. novamente para parar a gravação.
- Pressione Opções durante a criação de uma mensagem de áudio para selecionar uma opção entre os seguintes recursos:

Enviar envia a mensagem concluída

Visualizar permite ouvir como a mensagem será reproduzida para o destinatário

Alterar tipo mens. permite alterar o tipo da mensagem que está sendo criada

**Opções de envio** permite escolher entre as seguintes opções ao enviar a mensagem:

Prioridade mensag.determina o nível de prioridade. Escolha entre Alta, Normal ou Baixa

**Aviso de entrega** determina se a rede envia para você os avisos de entrega das suas mensagens

Salv. mens. enviada determina se o celular salva mensagens na pasta Itens enviados depois de mandá-las

Salvar mensagem salva a mensagem na pasta Mensagens salvas

Adicionar assunto permite incluir o assunto da mensagem

Sair do editor fecha o ambiente de entrada de texto (você precisará confirmar se deseja salvar alguma mensagem incompleta).

- 6. Utilize as teclas NUMÉRICAS para digitar o número do telefone do destinatário no campo **Para:**.
- Se preferir, para recuperar um número de telefone da lista Contatos, selecione Adicionar e uma das seguintes opções:

Pressione **<Favorito>** para definir destinatários de mensagens disponíveis ou grupos ao enviar mensagens

Usados recentem. envia uma mensagem a um número que foi usado recentemente

Pressione **Registro chamadas** para acessar contatos do Registro de chamadas

**Contatos** permite enviar uma mensagem a um número da lista Contatos

**Grupos contatos** permite enviar uma mensagem a vários destinatários salvos como um grupo na lista Contatos.

- 8. Selecione o campo **Mensagem:** e pressione **Reprod.** para visualizar a mensagem.
- 9. Pressione Enviar.

# Receber e ouvir mensagens de áudio

Quando você receber uma mensagem de áudio, receberá também uma nota informativa, e o ícone 🔤 será exibido na linha de status. Por padrão, também existe um alerta sonoro de mensagem.

Para ouvir uma nova mensagem de áudio assim que ela for recebida, pressione **Reprod**.

Para ignorar a mensagem e exibi-la posteriormente, pressione Sair.

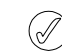

Se houver mensagens não lidas na Caixa de entrada, o ícone de envelope permanecerá na tela inicial.

Para ouvir uma mensagem de áudio armazenada:

Na tela inicial, pressione Menu » Mensagens » Caixa de entrada » Reprod.

# E-mail

Você pode escrever, enviar e ler e-mails com o seu celular Vertu. Seu celular suporta servidores de e-mail POP3 e IMAP4.

Dependendo do provedor que usar, seu celular Vertu talvez já tenha configurações de e-mail instaladas. Se tiver qualquer dificuldade, contate o Vertu Concierge ou visite o www.vertu.com e descarregue suas configurações.

Geralmente, as contas de e-mail são configuradas conforme descrito em "Configurar sua conta de e-mail Vertu.Me" na página 6.

# Configurações de e-mail

Para modificar as configurações de conexão para uma caixa de correio:

- Na tela inicial, pressione Menu » Mensagens » Configs. mens. » Mensagem de e-mail » Editar caixas postais
- 2. Realce o nome da caixa de correio e selecione Editar.
- Vá até cada uma das opções e modifique os parâmetros com as informações fornecidas pelo provedor de serviços e/ou provedor de e-mail

Para configurar uma nova caixa de correio:

Se nenhuma conta de e-mail tiver sido configurada:

- 1. Na tela inicial, pressione Menu » Mensagens » E-mail
- Quando solicitado, insira o endereço de e-mail; o telefone irá se conectar à Internet para procurar as configurações relevantes a serem usadas.

Para inserir manualmente as configurações para uma nova caixa de correio adicional:

- Na tela inicial, pressione Menu » Mensagens » Configs. mens. » Mensagem de e-mail » Editar caixas postais
- 2. Selecione Opções e, depois, Ad. cx. correio.
- Vá até cada uma das opções e configure os parâmetros com as informações fornecidas pelo provedor de serviços e/ou provedor de e-mail.

 Devido à complexidade de se inserir todas as configurações manualmente, é altamente recomendável usar o link Solicitar configurações do CD-ROM, que o levará diretamente para a página apropriada do site da Vertu, onde você obterá as configurações necessárias para o seu celular Vertu.
 Opcionalmente, entre em contato com o Vertu Services para obter ajuda.

# E-mail filtrado

A filtragem de e-mail VIP é compatível com seu telefone Signature. É possível alterar as configurações de preferência para a Filtragem de e-mail por meio do portal da Web Vertu.Me. Consulte o site www.Vertu.Me. Nesse local, é possível definir se sua conta Vertu.Me deve receber mensagens de todos os remetentes ou receber apenas e-mails de remetentes que estão na lista de contatos Vertu.Me.

Observe que, para a filtragem de e-mail funcionar, você deverá ter o endereço de e-mail do remetente carregado em sua lista de contatos. Se apenas o nome do contato e o número de telefone estiverem presentes, você não poderá receber um e-mail do remetente.

A pasta E-mail filtrado pode ser visualizada por meio do portal da Web Vertu.Me. No entanto, essa pasta não estará visível no telefone Signature.

Se você tiver um telefone Vertu Constellation Quest ou um telefone Signature, a conta Vertu.Me já existirá. Se você optar por ativar o E-mail filtrado, ele afetará os e-mails recebidos no portal da Web Vertu.Me, bem como os aparelhos Signature e Constellation Quest. O E-mail filtrado não é uma configuração apenas do Signature.

# Escrever e enviar e-mail

Você pode criar e-mail e também anexar imagens e videoclipes. Você pode escrever sua mensagem antes de conectar a um serviço de e-mail ou conectar ao serviço primeiro e depois escrever e enviar sua mensagem.

Para escrever e enviar uma mensagem de e-mail:

- 1. Na tela inicial, pressione Menu » Mensagens » Criar mensagem.
- 2. Pressione Opções » Alterar tipo mens. » Mensagem de e-mail.
- Insira o e-mail do destinatário, escreva o assunto e insira a mensagem. Para anexar um arquivo da Galeria, um cartão de visita, nota etc, selecione Inserir.
- 4. Para enviar um e-mail, selecione Enviar.
- 5. Se mais de uma conta de e-mail for definida, selecione a conta da qual quer enviar o e-mail.
- 6. Para editar ou continuar a escrever seu e-mail mais tarde, selecione Sair » Sim. O e-mail é salvo em Rascunhos.

| $\bigcirc$ | Após enviar uma mensagem, o celular Vertu poderá exibir |
|------------|---------------------------------------------------------|
| $\bigcirc$ | A mensagem foi enviada. Essa é uma indicação de que a   |
|            | mensagem foi enviada pelo celular Vertu. Isso não é um  |
|            | indicativo de que a mensagem foi recebida no destino    |
|            | previsto.                                               |

# Fazer download e ler e-mails

Para fazer download de e-mail:

- 1. Na tela inicial, pressione Menu » Mensagens » E-mail.
- Se mais de uma conta de e-mail for definida, selecione a conta da qual quer descarregar o e-mail.
- 3. O aplicativo de e-mail conecta, sincroniza e exibe e-mails.
- 4. Para abrir um e-mail, realce o cabeçalho e pressione Abrir.

# Responder a e-mails

Ì

Seja cauteloso ao abrir mensagens. Mensagens de e-mail podem conter software mal-intencionado ou prejudicial a seu celular Vertu ou computador.

Para responder a e-mails:

- Para responder a um e-mail, abra-o como acima e selecione Opções » Respond.
- 2. Escreva a resposta e pressione Enviar.

### Excluir mensagens de e-mail

Você pode excluir e-mail individualmente ou marcá-los como um grupo para excluí-los de uma só vez.

Para excluir uma mensagem de e-mail:

- Na tela inicial, pressione Menu » Mensagens » E-mail. O aplicativo de e-mail será iniciado.
- 2. Realce um e-mail e pressione Opções » Excluir.
- Selecione em Do telefone para excluir os e-mails apenas de seu celular Vertu. Excluindo um email de seu celular não o exclui do servidor de e-mails.
- 4. Selecione **Do servidor também** para excluir os e-mails de seu celular Vertu e do servidor de e-mail.

Para excluir mais de uma mensagem de e-mail:

- Na tela inicial, pressione Menu » Mensagens » E-mail. O aplicativo de e-mail será iniciado.
- 2. Pressione Opções » Marcar ou Marcar todos.
- 3. Marque o e-mail ou os e-mails para exclusão.

Pressione **Opções** » **Excluir marcados**. As mensagens marcadas serão excluídas do celular Vertu.

# Bate-papo Wireless Village

Com mensagens de bate-papo Wireless Village (mensagens instantâneas) você pode enviar mensagens de texto simples e curtas para usuários on-line. Você tem que se inscrever em um serviço e registrar-se com o serviço de MI que quer usar. Para obter mais informações, entre em contato com o seu provedor de serviços.

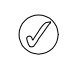

### Bate-papo Wireless Village aceita DRM2.

Para fazer login no Bate-papo Wireless Village:

- 1. Na tela inicial, pressione Menu » Mensagens » MIs.
- 2. Selecione uma das seguintes opções:

Fazer login- para fazer login no Bate-papo Wireless Village Conversas salvas para acessar seus bate-papos armazenados.

# Mensagens de voz

O correio de voz é um serviço de rede que talvez você precise assinar. Para obter mais informações e saber qual é o seu número de correio de voz, entre em contato com o provedor de serviços.

Para ligar para o seu correio de voz:

Na tela inicial, pressione Menu » Mensagens » Mensagens voz » Ouvir mensagens voz ou pressione e segure a tecla 1 no teclado numérico.

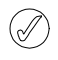

Na primeira vez em que acessar seu correio de voz, pode precisar discar o número do correio de voz, dependendo de sua operadora.

Para digitar, procurar ou editar o seu número de correio de voz:

Na tela inicial, pressione Menu » Mensagens » Mensagens voz » Núm. cx. correio voz

# Mensagens informativas

Com o serviço de rede Mensagens de informação, você pode receber mensagens sobre vários assuntos do provedor de serviços.

Para verificar a disponibilidade, os assuntos e os números de tópicos relevantes, entre em contato com o provedor de serviços.

# Mensagens de serviço

Seu celular Vertu tem a capacidade de receber mensagens de serviço (mensagens enviadas por push) enviadas pelo provedor de serviços. As mensagens de serviço são notificações (por exemplo, notícias) e podem conter uma mensagem de texto ou o endereço de um serviço.

Quando você receber uma mensagem de serviço:

- 1. Pressione Exibir para exibir a mensagem.
- 2. Ou pressione **Sair** para salvar a mensagem na Caixa de entrada.

# Configurações de mensagens de serviço

Para atualizar as configurações de mensagem:

- 1. Na tela inicial, pressione Menu » Mensagens » Configs. mens. » Mensags. de serviço.
- 2. Vá até uma das opções a seguir e pressione Selecion.:

Mensags. de serviço » Ativar ou Desativar para definir se você deseja receber mensagens de serviço

Filtro de mensagens » Ativar para fazer com que o celular receba mensagens de serviço apenas dos autores de conteúdo aprovados pelo provedor de serviços

**Conexão automática » Ativar** para fazer com que o celular tire automaticamente o navegador do modo de espera quando uma mensagem de serviço for recebida. Se você selecionar **Desativar**, o celular ativará o navegador apenas depois que você selecionar **Carregar** quando uma mensagem de serviço for recebida.

# **Mensagens Bluetooth**

Mensagens enviadas via Bluetooth estão disponíveis em sua caixa de entrada.

# Comandos de serviço

Utilize o editor de comandos do serviço para digitar e enviar solicitações de serviços (também chamadas de comandos USSD) ao seu provedor de serviços. Entre em contato com o seu provedor de serviços para obter informações sobre os comandos de serviços.

Para enviar um comando de serviço:

- 1. Na tela inicial, pressione Menu » Mensagens » Coms. serviço.
- Utilize as teclas NUMÉRICAS para digitar uma solicitação de serviço (por exemplo, um comando de ativação de um determinado serviço de rede) e pressione Enviar.

# 4 CONTATOS

# Copiar entre memórias

O recurso de cópia permite copiar nomes e números entre a memória do celular e a memória do cartão SIM.

- 1. Na tela inicial, pressione Menu » Contatos » Copiar contatos.
- 2. Vá até uma das opções a seguir e pressione Selecion .:

**Do SIM p/ o celular** para copiar todas as informações da memória do cartão SIM para a memória do celular Vertu.

Do celular p/ o SIM para copiar o nome e o número da memória do celular Vertu para a memória do cartão SIM.

3. Pressione Sim para confirmar ou Não para cancelar.

Se você estiver fazendo a cópia da memória do celular para a memória do cartão SIM e a memória do celular Vertu tiver mais entradas do que o cartão SIM pode armazenar, algumas entradas não serão copiadas.

# Mover entre memórias

O recurso mover permite que você mova os nomes e números de contato do celular para a memória do cartão SIM e vice-versa.

- 1. Na tela inicial, pressione Menu » Contatos » Mover contatos.
- 2. Vá até uma das opções a seguir e pressione Selecion .:

**Do SIM p/ o celular** para mover todas as informações da memória do cartão SIM para a memória do celular Vertu. As informações não são mais mantidas no seu cartão SIM

**Do celular p/ o SIM** para mover o nome e o número da memória do celular Vertu para a memória do cartão SIM. As informações não são mais mantidas na memória do celular Vertu

3. Pressione Sim para confirmar ou Não para cancelar.

# Copiar números individuais

Você também pode copiar números de diretórios individuais entre a memória do celular e a memória do cartão SIM diretamente da lista de contatos.

Para copiar números individuais:

- 1. Na tela inicial, pressione Menu » Contatos » Nomes.
- Se o nome do contato não estiver visível, pressione a primeira letra do nome dele. O primeiro nome começando por essa letra será realçado. Selecione o nome desejado e pressione Detalhes.
- 3. Pressione Opções » Copiar número.
- 4. Selecione Manter original e pressione Selecion. para manter os contatos nas duas memórias.
- 5. Se preferir, selecione **Mover original** e pressione **Selecion**. para excluir as informações originais.

Uma mensagem confirma que o número foi copiado.

A lista Contatos do seu celular Vertu tem capacidade para até 2.000 entradas.

# Sincronizar contatos

Para sincronizar os contatos de seu celular com a sua conta de e-mail Vertu.Me, consulte "Sincronização do Vertu.Me" na página 45.

# Memória de contatos

Os nomes e números dos contatos podem ser armazenados na memória do celular, no cartão SIM ou em ambos.

# Memória do celular

Cada contato pode ter até cinco números e cinco itens de texto; por exemplo, um endereço de correspondência, um endereço de e-mail, uma imagem e um toque musical específico.

Se você usar a memória do celular, poderá armazenar mais dados e acessar mais funções, como marcas vocais, do que se usar a memória do cartão SIM.

# Memória do cartão SIM

Os contatos armazenados no cartão SIM têm um número associado. O número de contatos e o tamanho dos nomes e números que você pode armazenar no cartão SIM são determinados pelo provedor de serviços.

# Selecionar o tipo de memória

Certos recursos, como cartões de visita e vários números associados a um contato, só ficam disponíveis quando a memória do celular é usada. Se você pretende usar esses recursos com freqüência, é recomendável configurar o celular Vertu para usar a memória do próprio celular. Caso planeje transferir o cartão SIM do celular Vertu para outros celulares, é recomendável configurar o celular Vertu para usar o cartão de memória SIM.

Para selecionar um tipo de memória:

- 1. Na tela inicial, pressione Menu » Contatos » Configurações » Memória em uso.
- 2. Vá até uma das opções a seguir e pressione Selecion.:

Celular e SIM para salvar os novos contatos no celular e exibir os contatos a partir do celular e do cartão

Celular para salvar e exibir os contatos do celular

Cartão SIM para salvar e exibir os contatos do cartão SIM.

Uma mensagem confirma que memória foi selecionada.

Se alterar o cartão SIM em seu celular Vertu, o tipo de memória é automaticamente redefinido para telefone.

### VERTU

# Verificar o status da memória

Você pode verificar a memória do celular Vertu para saber a quantidade de informações armazenada e o volume de espaço livre disponível.

Para verificar o status da memória:

- Na tela inicial, pressione Menu » Contatos » Configurações » Status da memória.
- 2. Vá até Celular ou Cartão SIM e pressione Selecion.

Se a opção **Celular** for selecionada, a memória livre para contatos do celular e a memória usada serão exibidas como um percentual da memória disponível.

Se a opção **Cartão SIM** for selecionada, será exibido o número absoluto de contatos livres e de contatos em uso no cartão SIM.

3. Pressione Voltar para sair da tela.

A capacidade de memória do cartão SIM é definida pelo cartão SIM e não pelo celular Vertu. Para obter mais informações, entre em contato com o seu provedor de serviços.

# Adicionar os contatos

Para adicionar um contato:

- 1. Na tela inicial, pressione Menu » Contatos » Adic. novo contato.
- 2. Utilize as teclas NUMÉRICAS para digitar o nome do contato. Vá para o próximo campo.
- 3. Utilize as teclas NUMÉRICAS para digitar o sobrenome do contato e pressione. Vá para o próximo campo.
- Utilize as teclas NUMÉRICAS para digitar o número do celular. Vá para o próximo campo.
- Utilize as teclas NUMÉRICAS para digitar o número do telefone residencial. Vá para o próximo campo.
- Utilize as teclas NUMÉRICAS para digitar o e-mail. Vá para o próximo campo.
- Vá para a direita ou esquerda para abrir a galeria de imagens e selecione uma imagem para associar a este contato.
- 8. Selecione Salvar para confirmar sua entrada ou pressione Cancelar.

Uma mensagem confirma em que memória você salvou os detalhes do contato.

# Acessar os contatos

Existem diversas formas de acessar um contato, o que lhe dá flexibilidade para usar o celular Vertu da maneira mais adequada para as suas necessidades.

# A: Siga o caminho do menu

- 1. Na tela inicial, pressione Menu » Contatos » Nomes.
- 2. Digite a primeira letra do nome do contato.
- 3. O primeiro nome começando por essa letra será realçado.
- 4. Vá até o nome desejado.

# B: Vá para comando

Se os contatos forem uma das funções mais usadas no celular, **Nomes** é exibido no **Ir para** menu de atalhos (consulte "Meus atalhos" na página 42). Você pode usar a tecla de SELEÇÃO esquerda para abrir o menu de atalho e exiba sua lista de contatos:

- 1. Na tela inicial, pressione Ir para » Nomes.
- 2. Digite a primeira letra do nome do contato.
- 3. O primeiro nome começando por essa letra será realçado.
- 4. Vá até o nome desejado.

### C: Tecla de Seleção

Se sua tecla de SELEÇÃO direita foi configurada como **Nomes** (consulte "Meus atalhos" na página 42), você pode usar o seguinte método para exibir sua lista de contatos:

- 1. Na tela inicial, pressione a tecla de SELEÇÃO direita.
- 2. Digite a primeira letra do nome do contato.
- 3. O primeiro nome começando por essa letra será realçado.
- 4. Vá até o nome desejado.

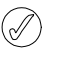

As instruções a seguir utilizam o Método A para acessar sua lista de contatos, porém se suas teclas de SELEÇÃO tiverem sido configuradas corretamente, poderá utilizar outros métodos também.

# Adicionar contatos do celular via Internet

Antes de poder fazer uma chamada pela Internet, você e seus contatos deverão ter criado uma conta com um dos provedores VoIP (Voice Over IP) listados no assistente de configuração do celular via Internet, por exemplo, Gizmo5, Voipfone, etc.

Você pode adicionar detalhes de contato do celular via Internet para um contato existente, permitindo que você faça chamadas gratuitas ao usar uma conexão WLAN.

Para adicionar detalhes do celular via Internet a um contato:

- 1. Selecione o nome do contato em "Acessar os contatos" e pressione **Detalhes**.
- 2. Pressione Opções » Adicionar detalhes » Telefone na Internet.
- Digite o nome do usuário do celular via Internet dos contatos e pressione Salvar.
- O detalhe do celular via Internet é exibido nos detalhes do contato.

# Excluir contatos

Para excluir um contato:

- 1. Selecione o nome do contato em "Acessar os contatos".
- 2. Pressione Opções e selecione Excluir contato.
- 3. Pressione Sim para confirmar.

Uma mensagem confirma que contato foi excluído.

# Número de contato e tipos de texto

O primeiro número adicionado a um contato é definido automaticamente como o número padrão. Quando você seleciona um contato para o qual deseja ligar ou enviar uma mensagem, sempre é usado esse número padrão.

Você pode armazenar números diferentes para seus contatos utilizando os seguintes tipos:

- > Geral > Trabalho
- > Celular > Fax
- > Página Inicial

Também é possível armazenar itens de texto diferentes a partir dos seguintes tipos:

| > | Número               | > | Apelido       |
|---|----------------------|---|---------------|
| > | Endereço de e-mail   | > | Endereço      |
| > | Telefone na Internet | > | ID do Usuário |
| > | Endereço da web      | > | Aniversário   |
| > | Empresa              | > | Nota          |
| > | Cargo                | > | Imagem        |
|   |                      |   |               |

> Nome formal

Um contato pode ter tipos de número e de texto duplicados; por exemplo, dois números de celular ou dois endereços de e-mail.

# Adicionar informações a um contato

Você pode adicionar números de telefone ou itens de texto a um contato.

Para adicionar um número a um contato:

- 1. Selecione o nome do contato em "Acessar os contatos".
- 2. Com o número do contato realçado, pressione Detalhes.
- 3. Pressione **Opções**.
- 4. Selecione Adicionar detalhes e pressione Selecion.
- 5. Selecione Número e pressione Selecion.
- 6. Vá até o tipo de número que você deseja adicionar e pressione **Selecion**.
- 7. Digite o novo número.
- Pressione Avançar até que a opção Salvar apareça. Pressione Salvar para confirmar o número ou pressione Opções e vá para Salvar. Pressione Selecion. para confirmar.

Uma mensagem confirma que os detalhes foram salvos na memória do celular.

Você também pode

- Inserir o número de telefone na tela inicial e pressionar Opções.
- 2. Pressionar Adicionar a contato.
- 3. Ir até o contato desejado e pressionar Adicionar.
- 4. Ir até o tipo de número que você deseja adicionar e pressionar **Selecion**.

Uma mensagem confirma que os detalhes foram salvos na memória do celular.

Para adicionar um item de texto a um contato:

- 1. Selecione o nome do contato em "Acessar os contatos".
- 2. Com o número do contato realçado, pressione Detalhes.
- 3. Pressione Opções.
- 4. Realce Adicionar detalhes e pressione Selecion.
- 5. Vá até o tipo de texto que deseja adicionar, por exemplo, Endereço da Web ou Apelido e pressione **Selecion**.
- 6. Digite o texto e pressione Salvar.

Uma mensagem confirma que os detalhes foram salvos na memória do celular.

# Alterar o número padrão

O primeiro número que você adiciona a um contato é definido automaticamente como o número padrão. Se mais de um número for adicionado a uma entrada (por exemplo, se o contato tiver um número de celular e outro do trabalho), você poderá alterar o número padrão.

Para alterar o número padrão:

- 1. Selecione o nome do contato em "Acessar os contatos".
- 2. Pressione Detalhes.
- Vá até o número a ser definido como padrão e pressione Opções.
- 4. Vá até Definir como padrão e pressione Selecion.

Uma mensagem confirma que o número padrão foi definido.

# Configurar a visualização de contatos

O celular Vertu pode exibir os contatos de várias maneiras:

Lista nomes normais exibe cinco contatos por vez Nome e número exibe um contato com o número padrão Nome e imagem exibe um contato com uma imagem associada.

Para definir o tipo de visualização:

- 1. Na tela inicial, pressione Menu » Contatos » Configurações » Visualiz. Contatos.
- 2. Vá até a visualização desejada e pressione **Selecion**.

Uma mensagem confirma que a visualização de contatos foi selecionada.

# Definir a exibição do nome

Para selecionar se o nome ou sobrenome do contato será exibido antes:

- 1. Na tela inicial, pressione Menu » Contatos » Configurações » Exibição do nome.
- 2. Vá até a visualização desejada e pressione Selecion.

Uma mensagem confirma que a visualização de contatos foi atualizada.

# Definir o tamanho de fonte

Para definir o tamanho da fonte na lista de contatos:

- 1. Na tela inicial, pressione Menu » Contatos » Configurações » Tamanho da fonte.
- 2. Vá até a visualização desejada e pressione Selecion.

Uma mensagem confirma que a visualização de contatos foi atualizada.
### Ver o status da memória

Para visualizar a capacidade de memória disponível:

- Na tela inicial, pressione Menu » Contatos » Configurações » Status da memória.
- 2. Vá até a visualização desejada e pressione Selecion.

# Menu Contatos

Utilize as opções do menu de contatos para fazer uma chamada, enviar mensagens de texto e enviar um cartão de visita para qualquer pessoa cujas informações de contato você tenha salvado. Seu telefone adiciona marcas vocais automaticamente a seus contatos e você pode designar números para a lista de discagem rápida.

### Procurar e fazer uma chamada

Para procurar uma entrada e ligar para o número padrão:

- 1. Selecione o nome do contato em "Acessar os contatos".
- 2. Vá para o nome desejado e pressione a tecla ENVIAR.

Para procurar uma entrada e ligar para um número que não seja o padrão (usando somente a memória do celular):

- Selecione o nome do contato em "Acessar os contatos" e pressione Detalhes.
- 2. Vá até o número desejado.
- 3. Pressione a tecla ENVIAR ou Ligar para para fazer a chamada.

### Fazer uma chamada via Internet

Para fazer uma chamada via Internet, você deve estar conectado a um WLAN. Consulte "Wireless LAN" na página 43.

Para chamar um contato usando a opção de Chamada via Internet por WLAN:

- 1. Selecione o nome do contato em "Acessar os contatos".
- 2. Vá até o número desejado e pressione **Opções**.
- 3. Vá até Chamada de Internet e pressione Selecion.
- 4. Vá até a conexão WLAN a ser usada e pressione Selecion.

### Mensagens de texto

Quando um contato está aberto, você pode enviar uma mensagem de texto para ele sem precisar voltar ao menu principal.

### Enviar mensagens de texto

Para enviar uma mensagem de texto:

- 1. Selecione o nome do contato em "Acessar os contatos" e pressione **Detalhes**.
- 2. Vá até o número desejado e pressione **Opções**.
- 3. Vá até Enviar mensagem e pressione Selecion.
- 4. Com a Mensagem realçada, pressione **Selecion**.
- 5. Digite a mensagem e pressione Enviar.

### Cartões de visita

A função de cartão de visita permite enviar e receber informações de contato via mensagem de texto, multimídia ou Bluetooth. Essa função pode ser utilizada com a memória do celular e a memória do cartão SIM, embora esta última só permita enviar o número padrão.

#### Enviar cartões de visita

Para enviar um cartão de visita:

- 1. Selecione o nome do contato em "Acessar os contatos" e pressione **Detalhes**.
- 2. Pressione Opções » Enviar cartão.
- 3. Selecione o método de transmissão desejado:

Para enviar por mensagem multimídia:

- 1. Vá até Via multimídia e pressione Selecion.
- Consulte "Escrever e enviar mensagens multimídia" na página 26 para obter informações sobre como concluir e enviar a mensagem multimídia.

Para enviar por mensagem de texto:

- 1. Vá até Via SMS e pressione Selecion.
- Consulte "Escrever e enviar mensagens de texto" na página 24 para obter informações sobre como concluir e enviar a mensagem de texto.

Para enviar por Bluetooth:

- 1. Vá até Via Bluetooth e pressione Selecion.
- Vá até o dispositivo do destinatário na lista e pressione Selecion. Uma mensagem confirma que o cartão de visita foi enviado.

A memória do celular pode armazenar outras informações de contato, como os números de celular e do trabalho e o endereço de e-mail.

### Receber cartões de visita

Quando você recebe um cartão de visita, uma mensagem é exibida no visor. Um alerta sonoro será emitido se o celular Vertu estiver configurado para esses tipos de alerta.

Para exibir um cartão de visita recebido:

Pressione Exibir para exibir o cartão de visita.

Para salvar um cartão de visita no seu diretório:

Pressione **Salvar**. Uma mensagem confirma que o cartão de visita foi salvo.

Para descartar um cartão de visita sem salvá-lo:

Pressione **Sair** e, em seguida, **Sim** para confirmar. Uma mensagem confirma que o cartão de visita foi descartado.

### Discagem rápida

O menu Contatos permite compilar rapidamente uma lista de discagem rápida. Você pode ter até oito números salvos na sua lista de discagem rápida. Para discar um número, pressione e mantenha pressionada apenas uma das teclas NUMÉRICAS.

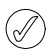

A tecla numérica 1 de discagem rápida é reservada para o correio de voz.

C

### Adicionar números à lista de discagem rápida

Para adicionar um número à lista de discagem rápida a partir de um contato:

- 1. Selecione o nome do contato em "Acessar os contatos" e pressione **Detalhes**.
- 2. Vá até o número desejado e pressione **Opções**.
- 3. Vá até Discagem rápida e pressione Selecion.
- Vá até uma tecla de discagem rápida vazia ou uma que você deseja substituir (veja abaixo).
- 5. Com a tecla desejada realçada, pressione Atribuir.

Uma mensagem confirma a tecla numérica de discagem rápida que foi atribuída.

Para adicionar um número à lista de discagem rápida usando o menu de discagem rápida:

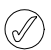

Este método pode adicionar detalhes de contato e, ao mesmo tempo, atribuir uma tecla numérica de discagem rápida.

- 1. Na tela inicial, pressione Menu » Contatos » Disc. rápidas.
- 2. Selecione a tecla de discagem rápida desejada e pressione Atribuir.
- 3. Digite o Número do telefone: ou pressione Procurar para selecioná-lo na lista Contatos e pressione OK.
- 4. Digite o Nome: se estiver criado um novo contato.
- 5. Digite o Sobrenome: do contato.
- 6. Selecione Salvar e pressione Selecion.

Uma mensagem confirma em que memória o contato foi salvo e uma confirmando a tecla numérica de discagem rápida atribuída para o mesmo.

### Alterar números de discagem rápida

Para alterar números de discagem rápida a partir de um contato:

- 1. Selecione o nome do contato em "Acessar os contatos" e pressione **Detalhes**.
- 2. Vá até o número desejado e pressione **Opções**.
- 3. Vá até Discagem rápida e pressione Selecion.
- 4. Uma mensagem confirma que já existe uma discagem rápida para o contato.
- 5. Selecione a tecla de discagem rápida desejada e pressione Atribuir.

Uma mensagem confirma a tecla numérica de discagem rápida que foi atribuída.

Para alterar números de discagem rápida usando o menu de discagem rápida:

- 1. Na tela inicial, pressione Menu » Contatos » Disc. rápidas.
- 2. Vá até a discagem rápida desejada e pressione **Opções** » Alterar e, depois, **Selecion.**
- 3. Uma mensagem exibirá Subst. disc. rápida existente? Selecionar Sim.
- 4. Procurar para atribuir o número, realce-o e pressione Selecion.
- Opcionalmente, você pode inserir o novo Número do telefone: diretamente, digitando-o e pressionando OK.
- Insira detalhes suficientes para criar um novo contato; insira Nome: e o contato Sobrenome:, além de quaisquer outros detalhes relevantes.
- 7. Pressione **Salvar**; o número será alocado para a discagem rápida.

Uma mensagem confirma em que memória o contato foi salvo e a tecla numérica de discagem rápida que lhe foi atribuída.

### Excluir números de discagem rápida

Para excluir números de discagem rápida usando o menu de discagem rápida:

- 1. Na tela inicial, pressione Menu » Contatos » Disc. rápidas.
- 2. Selecione a discagem rápida desejada e pressione **Opções**.
- 3. Vá até Excluir e pressione Selecion.
- 4. Pressione Sim para confirmar.

Uma mensagem confirma a tecla numérica de discagem rápida que foi excluída.

### Marcas vocais

O celular Vertu pode ligar para um contato usando uma marca vocal. Marcas vocais são adicionadas automaticamente a todos os contatos. Seu telefone Vertu pode armazenar até 1.500 marcas vocais.

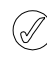

Nomes muito curtos não funcionam muito bem com marcas vocais. Utilize nomes exclusivos mais longos, como por exemplo, "Serviço Concierge Vertu".

### Usar marcas vocais

Para fazer uma chamada com marcas vocais:

- 1. Pressione e segure a tecla de SELEÇÃO inferior direita.
- 2. Fale a marca vocal claramente no microfone.
- A lista de correspondências possíveis será exibida rapidamente para que possa ir até a correta ou Encerrar se não estiver na lista.
- Após cerca de 2 segundos, o celular discará o número automaticamente.

### Reproduzir marcas vocais

Para reproduzir uma marca vocal a partir de um contato:

- 1. Abra o nome do contato em "Acessar os contatos" e pressione **Detalhes**.
- 2. Vá até o nome do contato nos detalhes e pressione Opções.
- 3. Vá até Repr. marca vocal e pressione Selecion.
- A marca vocal é reproduzida.

# Grupos

Utilize os grupos para associar o nome de um contato a um grupo. O nome do grupo é exibido no visor quando um membro de um grupo liga para você. É possível atribuir um toque musical diferente a cada grupo para facilitar a identificação das chamadas recebidas.

### Visualizar grupos

Para visualizar grupos:

Na tela inicial, pressione Menu » Contatos » Grupos.

Os Grupos são exibidos.

### Criar um grupo

Para criar um grupo de contatos:

- 1. Na tela inicial, pressione Menu » Contatos » Grupos.
- 2. Pressione Adicionar. Se você tiver grupos existentes listados, pressione Opções e Adic. novo grupo.
- 3. Adicione um nome de Grupo.
- 4. Adicione um tom e uma imagem de Grupo (se necessário).
- 5. Pressione Salvar.
- Uma mensagem confirma que o grupo foi adicionado.

### Adicionar contatos a um grupo

Para abrir um grupo e vincular contatos a ele:

- 1. Na tela inicial, pressione Menu » Contatos » Grupos.
- 2. Vá até o grupo desejado e pressione Ver.
- 3. Pressione Adicionar para exibir a lista de contatos.
- Selecione o nome desejado e pressione Selecion. Repita o procedimento para cada contato que você deseja adicionar ao grupo.

Uma mensagem confirma que o contato foi adicionado ao grupo.

### Editar nomes de grupos

Para editar nomes de grupos:

- 1. Na tela inicial, pressione Menu » Contatos » Grupos.
- Com o nome do grupo a ser editado realçado, pressione Opções.
- 3. Com a opção **Detalhes do grupo** realçada, pressione **Selecion**.
- 4. Com a opção Nome do grupo realçada, pressione Selecion.
- 5. Digite o novo nome para o grupo e pressione OK.

Uma mensagem confirma que o grupo foi renomeado.

### Excluir contatos de um grupo

Para excluir contatos de um grupo:

- 1. Na tela inicial, pressione Menu » Contatos » Grupos.
- 2. Vá até o grupo desejado e pressione Ver.
- Selecione entre os membros do grupo o contato desejado e pressione Opções.
- 4. Com a opção **Remover membro** realçada, pressione **Selecion**.
- 5. Pressione Sim para confirmar.

Uma mensagem confirma que o contato foi removido do grupo.

### Adicionar detalhes de grupo a um contato

Para abrir um contato e adicionar detalhes de grupo:

- 1. Selecione o nome do contato em "Acessar os contatos" e pressione **Detalhes**.
- 2. Pressione **Opções**.
- 3. Vá até Adicionar ao grupo e pressione Selecion.
- 4. Vá até o grupo desejado e pressione Selecion.

Uma mensagem confirma que o contato foi adicionado ao grupo.

### Excluir detalhes de grupo de um contato

Para excluir detalhes de grupo de um contato:

- 1. Selecione o nome do contato em "Acessar os contatos" e pressione **Detalhes**.
- 2. Vá até o nome do grupo e pressione Opções.
- 3. Vá até Remover do grupo e pressione Selecion.
- 4. Pressione Sim para confirmar.

Uma mensagem confirma que o contato foi removido do grupo.

### Definir toques musicais para grupos

Todos os grupos inicialmente têm um toque musical padrão. Para definir um toque musical distinto para cada grupo:

- 1. Na tela inicial, pressione Menu » Contatos » Grupos.
- Vá até o grupo desejado e pressione Opções » Detalhes do grupo.
- 3. Escolha Toque do grupo:.
- Pressione Opções » Alterar toque e selecione seu toque padrão Padrão / Abrir Galeria / Download de toques.
- 5. Pressione Salvar.

Uma mensagem confirma que o toque musical do grupo foi selecionado.

O toque musical padrão dos grupos de chamada é aquele configurado no menu de perfis.

# Editar números de contato

Para editar detalhes de números de contato:

- 1. Selecione o nome do contato em "Acessar os contatos" e pressione **Detalhes**.
- 2. Pressione Opções.
- 3. Selecione uma das seguintes funções:

### Adicionar detalhes

Vá até uma das seguintes opções e pressione **Selecion**. para adicionar mais detalhes ao registro de um contato:

| Número               | Apelido         |
|----------------------|-----------------|
| Endereço de e-mail   | Endereço postal |
| Telefone na Internet | ID do usuário   |
| Endereço da Web      | Aniversário     |
| Empresa              | Nota            |
| Cargo                | Imagem          |
|                      |                 |

Nome formal

### Cham. voz

Pressione Selecion. para ligar para o contato.

### Chamada via Internet

Pressione Selecion. para chamar o contato usando a Chamada de Internet função. Consulte "Fazer uma chamada via Internet" na página 34.

### Enviar mensagem

Selecione um tipo de mensagem e pressione **Selecion**. Consulte o capítulo "MENSAGENS" na página 21 para obter mais instruções sobre como enviar mensagens.

### Adicionar imagem

Pressione **Selecion**. para abrir a Galeria e selecione uma imagem. Consulte "Adicionar os contatos" na página 32.

### VERTU

### Editar

- 1. Vá até Editar e pressione Selecion.
- Pressione Apagar tantas vezes quantas forem necessárias para excluir o número à esquerda do cursor.
- 3. Digite o novo número.
- 4. Pressione **OK** para salvar o novo número.

### Excluir

- 1. Vá até Excluir e pressione Selecion.
- Vá para Excluir número para remover o número e manter os outros detalhes do contato ou para Excluir contato a fim de remover todos os detalhes do contato e pressione Selecion.
- 3. Pressione Sim para confirmar a exclusão.

### Ver

Pressione Selecion. para ver o número do contato.

### Definir como padrão

Pressione **Definir como padrão**. Uma mensagem confirma que o número foi definido como padrão.

### Alterar tipo

Permite redefinir o tipo de número como Geral, Celular, Homepage, Trabalho ou Fax. Pressione Selecion.; será exibida uma mensagem solicitando a confirmação da alteração.

### Copiar número

- 1. Selecione Manter original ou Mover original.
- 2. Pressione Selecion.
- 3. Uma mensagem confirma que o número foi copiado.

### Enviar cartão

Selecione um método de transmissão e pressione **Selecion**. Consulte "Cartões de visita" na página 34 para obter mais instruções sobre como enviar cartões de visita.

### Adicionar ao grupo

Pressione **Selecion**. para adicionar o contato a um grupo. "Adicionar contatos a um grupo" na página 36.

### Usar número

Faz uma cópia do número selecionado, permitindo que você o salve no registro de um novo contato.

Pressione **Salvar** e utilize as teclas NUMÉRICAS para digitar um nome para o novo contato.

### Discagem rápida

Selecione uma tecla de discagem rápida e pressione **Atribuir**. Uma mensagem confirma que tecla de discagem rápida foi atribuída.

# Editar nomes de contato

Para editar detalhes de nomes de contato:

- 1. Selecione o nome do contato em "Acessar os contatos" e pressione **Detalhes**.
- 2. Selecione o nome do contato e pressione **Opções**.
- 3. Selecione uma das seguintes funções:

### Adicionar detalhes

Pressione **Selecion**. para adicionar detalhes a um registro de contato. Para mais detalhes, consulte "Adicionar informações a um contato" na página 33.

### Cham. voz

Pressione Selecion. para ligar para o contato.

### Chamada via Internet

Pressione **Selecion**. para chamar o contato usando a **Chamada de Internet** função. Consulte "Fazer uma chamada via Internet" na página 34.

### Adicionar imagem

Pressione **Selecion**. para abrir a Galeria e selecione uma imagem. Consulte "Adicionar os contatos" na página 32.

### Editar

- 1. Pressione **Apagar** tantas vezes quantas forem necessárias para excluir o nome atual.
- 2. Utilize as teclas NUMÉRICAS para digitar o novo nome.
- 3. Pressione OK para salvar o novo nome.

### Excluir contato

Para remover o registro completo do contato, pressione **Sim** para confirmar a exclusão.

### Reproduzir marca vocal

Essa função reproduz a marca vocal associada ao registro do contato.

### Enviar cartão

Selecione um método de transmissão e pressione **Selecion**. Consulte "Cartões de visita" na página 34 para obter mais instruções sobre como enviar cartões de visita.

### Adicionar ao grupo

Selecione o grupo desejado entre as opções exibidas e pressione Selecion. Será exibida uma mensagem confirmando que o contato foi adicionado ao grupo.

# **5 REGISTRO**

# Exibir os destinatários das mensagens

Para exibir os detalhes dos contatos para os quais foram enviadas mensagens:

Na tela inicial, pressione Menu » Registro » Destins. mens.

# Apagar listas de registros

Para apagar as informações do registro do seu celular Vertu:

- 1. Na tela inicial, pressione Menu » Registro » Apag. Iistas reg.
- 2. Vá até uma das opções e pressione Selecion.:
  - Essa operação entrará em vigor imediatamente sem necessidade de nenhuma confirmação. Quando as listas de registros são apagadas, as informações não podem mais ser recuperadas.

Tds. listas de chs. remove todas as informações do registro do celular Vertu

Chs. não atend. remove os detalhes do registro de chamadas não atendidas

Chams. receb. remove os detalhes do registro de chamadas recebidas

Números disc. remove os detalhes do registro de números discados

**Destinats. mens.** remove os detalhes do registro de destinatários de mensagens

# Exibir a duração da chamada

Para exibir as informações sobre a duração das chamadas feitas e recebidas pelo seu celular Vertu:

- 1. Na tela inicial, pressione Menu » Registro » Dur. chs. voz.
- As seguintes informações estarão disponíveis para análise: Dur. última chamada mostra a duração da última chamada, independentemente do tipo

Chams. receb. mostra a duração total combinada de todas as chamadas recebidas

Dur. chams. discadas mostra a duração total combinada de todas as chamadas discadas

Todas chamadas mostra a duração total combinada de todas as chamadas feitas para e do seu celular Vertu

 Zerar contadores será necessário digitar seu código de segurança para concluir esta operação. Consulte "SEGURANÇA" na página 18.

O recurso de registro permite visualizar informações das chamadas perdidas, recebidas e feitas. Também é possível exibir as informações (volume dos dados/duração da sessão) de transferência de pacotes de dados e o número de mensagens enviadas e recebidas (tanto SMS quanto de multimídia).

# Registro

O registro armazena informações sobre as mais recentes chamadas não atendidas, recebidas e feitas. Quando a lista estiver cheia, as chamadas mais recentes substituirão as mais antigas.

Para garantir que o registro salve suas informações de chamadas recebidas e perdidas, o seu provedor de serviços deverá suportar o identificador de chamadas, e este deverá estar habilitado. Se o número da pessoa que ligou não estiver disponível, por exemplo, se ela reteve seu número ou se a rede não transmitiu o número, será exibido **Sem número** na lista de chamadas.

O registro só pode armazenar informações sobre as chamadas realmente recebidas pelo seu celular Vertu. Se você não tiver sinal ou se as suas chamadas estiverem bloqueadas, nenhuma chamada recebida será armazenada.

# Exibir o registro

Para exibir informações de chamadas recentes:

- 1. Na tela inicial, pressione Menu » Registro » Todas chamadas.
- 2. As chamadas serão listadas em ordem cronológica.

# Exibir as chamadas não atendidas

Para exibir os detalhes das chamadas não atendidas:

Na tela inicial, pressione Menu » Registro » Chs. não atend.

# Exibir as chamadas recebidas

Para exibir os detalhes das chamadas recebidas com êxito pelo seu celular Vertu:

Na tela inicial, pressione Menu » Registro » Chams. receb.

# Exibir os números discados

Para exibir os detalhes dos números discados a partir do seu celular Vertu:

Na tela inicial, pressione Menu » Registro » Números disc.

# Exibir o contador de pacotes de dados

O GPRS (General Packet Radio Service) é um serviço de rede que permite que os celulares enviem e recebam dados por uma rede baseada no protocolo IP. Consulte "Configurações de dados de pacote" na página 45 para obter mais informações.

Para exibir estimativas sobre o volume de dados enviados e recebidos via GPRS:

- 1. Na tela inicial, pressione Menu » Registro » Cont. dados.
- 2. As seguintes informações estarão disponíveis para análise:

**Dados env. últ. sess.** é a quantidade de dados em bytes, enviados na última transmissão

Dados rec. últ. sessão é a quantidade de dados em bytes, recebidos na última transmissão

Total dados enviados é a quantidade total de dados em bytes, enviados em todas as transmissões

Total dados receb. é a quantidade total de dados em bytes, recebidos em todas as transmissões

 Zerar contadores redefine todos os contadores. Será necessário digitar seu código de segurança para concluir esta operação. Consulte "SEGURANÇA" na página 18.

# Visualizar o contador de dados

Para exibir estimativas sobre a duração das sessões com GPRS:

- 1. Na tela inicial, pressione Menu » Registro » Timer dados pac.
- 2. As seguintes informações estarão disponíveis:

Duração últ. sessão mostra o tempo gasto na última sessão Duração todas sess. mostra o tempo combinado gasto em todas as sessões

 Zerar contadores redefine todos os contadores. Será necessário digitar seu código de segurança para concluir esta operação. Consulte "SEGURANÇA" na página 18.

# Exibir o registro de mensagens

Para exibir os detalhes das mensagens enviadas e recebidas pelo seu celular Vertu:

- 1. Na tela inicial, pressione Menu » Registro » Registro mens.
- 2. As seguintes informações estarão disponíveis:

Mens. texto enviadas mostra o número de mensagens de texto e partes enviadas

Mens. multim. env. mostra a quantidade de mensagens multimídia enviadas

E-mails enviados mostra a quantidade de e-mails enviados

Mens. texto recebidas mostra o número de mensagens de texto e partes recebidas

Mens. multim. receb. mostra a quantidade de mensagens multimídia recebidas

**Downloads e-mails** mostra o número de mensagens descarregadas para a Minha caixa postal.

 Zerar todos contad. será necessário digitar seu código de segurança para concluir esta operação. Consulte "SEGURANÇA" na página 18.

# Ver o registro de sincronização

O registro de sincronização mostra estatísticas sobre os dados transferidos ao sincronizar seu celular Vertu.

Para ver o registro de sincronização, na tela inicial, pressione Menu » Registro » Registro sincron.

# Ver a duração de chamadas via Internet

Para exibir as informações sobre a duração das chamadas via Internet feitas e recebidas pelo seu celular Vertu:

- 1. Na tela inicial, pressione Menu » Registro » Dur. chs. Internet.
- 2. As seguintes informações estarão disponíveis para análise:

**Dur. última chamada** mostra a duração da última chamada via Internet

**Chams. receb.** mostra a duração total combinada de todas as chamadas via Internet recebidas

**Dur. chams. discadas** mostra a duração total combinada de todas as chamadas via Internet feitas do seu celular Vertu

Todas chamadas mostra a duração total combinada de todas as chamadas via Internet feitas para e do seu celular Vertu

Zerar contadores redefine os detalhes do registro de chamadas via Internet. Será necessário digitar seu código de segurança para concluir esta operação. Consulte "SEGURANÇA" na página 18.

# 6 CONFIGURAÇÕES

O menu de configurações permite controlar a funcionalidade central do seu celular Vertu. Com o uso desse recurso, você pode definir temas personalizados, configurar o visor, ajustar as configurações de data e hora, além de configurar atalhos pessoais, várias preferências de conectividade, modificar configurações de chamadas e do celular, configurar recursos de segurança e restaurar suas configurações padrão de fábrica.

Consulte "SEGURANÇA" na página 18 para obter mais informações sobre as configurações de segurança.

# Data e hora

Com o recurso Data e hora, é possível:

- > Habilitar ou desabilitar a Hora precisa
- > Definir a hora e a data
- > Definir o local principal e o alternativo
- > Definir as opções de exibição do relógio, incluindo analógico ou digital

 $(\mathfrak{m})$ 

Quando a Hora precisa está habilitada, a hora, a data e o local alternativo são definidos automaticamente. Conseqüentemente, essas opções tornam-se indisponíveis.

### Gerenciamento do tempo

O Gerenciamento do tempo permite ativar a Hora precisa. A Hora precisa mantém a hora e a data no telefone de forma precisa, obtendo os sinais de hora da rede telefônica.

Para definir o modo Relógio:

- Na tela inicial, pressione Menu » Configurações » Data e hora » Ger. tempo » Modo do relógio.
- 2. Selecione uma das opções a seguir e pressione **Selecion**. para confirmar a opção:

Hora precisa

Relógio fixo simples

Quando Relógio fixo simples for selecionado, a hora manual será ativada.

3. Vá até Local principal e escolha Continente e País.

### Configurações de data e hora

Esta opção estará disponível apenas se Relógio fixo simples estiver selecionado ou se a Hora precisa não estiver disponível. Para definir a hora e a data:

- Na tela inicial, pressione Menu » Configurações » Data e hora » Configs. data e hora.
- 2. Usando as teclas NUMÉRICAS, defina **Data:** e **Hora:**. Depois, selecione **Salvar** para confirmar as configurações.

### Formato de data e hora

Permite escolher uma opção de exibição de relógio, bem como ajustar as opções de data e hora.

### Data

Use a opção Formato data e hora » Data para definir se a data deverá ser exibida na tela, bem como o formato a ser adotado para a exibição digital.

- Na tela inicial, pressione Menu » Configurações » Data e hora » Formato data e hora » Data.
- 2. Vá até uma das opções a seguir e pressione **Selecion**. para personalizar as configurações de data:

Data na tela de espera permite exibir ou ocultar a data na tela inicial.

Formato de data define como a data será exibida.

Separador de data define se espaços, pontos ou barras serão usados.

### Hora

Use **Formato data e hora** » **Hora** para escolher uma opção de exibição de relógio e para selecionar um formato de hora para as exibições digitais.

 Na tela inicial, pressione Menu » Configurações » Data e hora » Formato data e hora » Hora.

2. Vá até uma das opções a seguir e pressione **Selecion.** para personalizar as configurações de hora:

Relógio permite que você escolha Digital, Analógico ou Ocultar relógio

Formato de hora define o formato da hora em 24 ou 12 horas

# Perfis

Os perfis são uma maneira fácil de controlar os grupos de configurações mais comuns, como alertas sonoros e vibratórios. A ativação de um perfil alternativo altera todas as configurações associadas.

Os perfis definem como o seu celular Vertu responderá quando você receber uma chamada ou uma mensagem, o som das teclas NUMÉRICAS e muito mais.

### Ativar um perfil

O seu perfil pode ser alterado a qualquer hora para assegurar que os alertas do seu celular Vertu estejam adequados ao seu ambiente.

Os perfis programáveis podem ser utilizados para evitar a perda de chamadas. Por exemplo, você participa de um evento no qual o seu celular deve ser configurado para **Silencioso** antes de iniciar o evento, mas você se esqueceu de voltar para **Geral** muito tempo depois do evento. Durante esse tempo, você não terá atendido a várias chamadas, pois o tom de toque estava silencioso. O perfil **Vôo** não pode ser programado.

Com o recurso do perfil programável, você poderá fazer com que um perfil expire depois de qualquer período de tempo, até 24 horas. Quando o perfil programável expira, o celular Vertu retorna automaticamente para o perfil original.

Para alterar o seu perfil atual na tela inicial:

- 1. Pressione brevemente a tecla liga/desliga uma vez.
- 2. Vá até o perfil desejado e pressione Selecion.
- Para alterar o seu perfil atual com os menus:
- 1. Na tela inicial, pressione Menu » Configurações » Perfis.
- 2. Vá até o perfil desejado e pressione Selecion.
- 3. Com a opção Ativar realçada, pressione Selecion.
- Para definir um limite de horário para o perfil selecionado:
- 1. Na tela inicial, pressione Menu » Configurações » Perfis.
- 2. Vá até o perfil desejado e pressione Selecion.
- 3. Vá até Programável e pressione Selecion.
- Utilize as teclas NUMÉRICAS para digitar a hora na qual você deseja que a seleção do novo perfil expire e, em seguida, pressione OK.

### Para personalizar um perfil

É possível personalizar os perfis padrão para ajustar as características do seu celular Vertu de forma que elas se adaptem melhor às suas preferências e à situação. Para o perfil silencioso, você pode apenas alternar a configuração de vibração.

Para personalizar um perfil padrão:

- 1. Na tela inicial, pressione Menu » Configurações » Perfis.
- Vá até o perfil que você deseja personalizar e pressione Selecion.
- 3. Vá até Personalizar e pressione Selecion.
- 4. Selecione uma das opções seguintes e pressione **Selecion**. para personalizar o perfil:

Alerta cham. recebida: seleciona a forma como o celular o notificará quanto a uma chamada recebida; as opções disponíveis são:

Toque reproduz o toque musical

**Crescente** faz o volume do toque musical aumentar à medida que o celular continuar tocando sem ser atendido

Tocar uma vez toca apenas um ciclo do toque musical Um bipe toca um único bipe

**Desativar** não aciona nenhum toque musical quando uma chamada é recebida

**Toque musical:** permite-lhe selecionar o tom de toque para chamadas recebidas

**Vol. do toque musical:** define o volume do toque musical (utilize + and -)

Vídeo cham. recebida: seleciona o vídeo mostrado para chamadas recebidas

Alerta vibratório: controla o alerta vibratório em Ativar ou Desativar

Sin. alerta mensagem: seleciona o toque para as mensagens recebidas

Sinal de alerta e-mail: seleciona o toque para os e-mails recebidos

Sinal de alerta de MI: seleciona o toque para as mensagens instantâneas recebidas.

Sons do teclado: define o volume do som do teclado (utilize + e -)

Toque de fim de lista: liga o toque para indicar fim da lista Ativar ou Desativar

**Outros toques:** define outros toques, por exemplo, conectando acessórios.

Toques aplicativos: controla os toques para aplicativos Ativar ou Desativar

Alerta para: define os grupos de chamada que você deseja que o seu celular Vertu avise quando receber uma chamada de alguém que pertence a um grupo específico.

Se você receber uma chamada de alguém que não está incluído em um grupo de chamada específico, será exibida uma nota informativa no visor, mas o celular Vertu se manterá silencioso. Consulte "Grupos" na página 35 para obter mais informações.

Nome do perfil: permite renomear o perfil selecionado (todos os perfis predefinidos podem ser renomeados, exceto o perfil Geral). Utilize as teclas NUMÉRICAS para entrar um nome novo.

Pressione Salvar quando tiver realizado as mudanças.

# Temas

O tema define a imagem que será usada como plano de fundo em todos os menus do seu celular Vertu.

Para selecionar um tema:

- 1. Na tela inicial, pressione Menu » Configurações » Temas.
- 2. Vá até o tema desejado e pressione Aplicar.
- Pressione Opções a qualquer momento durante sua navegação pelos temas para ver as seguintes opções:

Detalhes exibe informações sobre o nome, o tamanho do arquivo e a data de criação

Tipo de visualização exibe como as pastas e os arquivos são mostrados na tela

Classificar permite que selecione a ordem em que os arquivos e as pastas serão exibidos (por nome, data, formato ou tamanho).

# Toques

O menu de configurações de toques permite que personalize as configurações de toque do perfil ativo selecionado no telefone Vertu.

Para personalizar as configurações de toque:

- 1. Na tela inicial, pressione Menu » Configurações » Toques.
- 2. Vá até o tipo de toque que você quer personalizar e pressione Alterar.
- 3. Selecione um toque da lista.

# Tela

Esta função permite receber informações de célula (serviço de rede) e definir opções de exibição.

### Modo Tela inicial

Há duas opções disponíveis para a tela Inicial: Classic e Services. O estilo Classic exibe a interface tradicional do relógio associada à faixa do Signature, enquanto a tela inicial Services permite o fácil acesso ao Vertu.Me e ao City Brief.

Para personalizar o visor do seu celular Vertu:

- 1. Na tela inicial, pressione Menu » Configurações » Exibição.
- 2. Vá até uma das opções a seguir e pressione Selecion.:

Tela princ. contém duas opções: Serviços e Clássico. O modo Serviços habilita uma tela inicial com acesso rápido ao City Brief e ao Vertu.Me usando as teclas DE NAVEGAÇÃO

esquerda e direita. O modo **Clássico** habilita o acesso a mensagens de texto e (por padrão) o Bluetooth usando as teclas DE NAVEGAÇÃO esquerda e direita.

O modo **Serviços** só estará disponível quando o telefone for registrado.

Fone piscante controla se a luz que se apaga lentamente no fone está ativada (Ativar ) quando o telefone está em modo de espera:

Quando o telefone estiver o modo de espera, o receptor resplandecente pisca lentamente

Quando o telefone estiver o modo de espera com uma chamada ou mensagem de texto perdida, o receptor resplandecente pisca lentamente

Quando o telefone estiver o modo de espera e carregando, o receptor resplandecente acesa

**Papel parede** permite adicionar uma imagem de fundo quando seu telefone estiver no modo de espera.

**Cor fonte espera** permite alterar a cor da fonte da data e hora no modo de espera. Essa opção é exibida somente se **Ocultar relógio** for selecionado. Consulte "Formato de data e hora" na página 40.

Tamanho da fonte permite selecionar o tamanho da fonte usada nas Mensagens, Contatos e na Web.

Exib. inform. célula exibe o código de área local na tela inicial.

**Detalhes notificação** permite selecionar exibir ou ocultar detalhes, como informações de contato tanto em notificações de chamadas perdidas como em mensagem recebida.

# Meus atalhos

Com os atalhos pessoais, você poderá acessar rapidamente, a partir da tela inicial, funções usadas freqüentemente em seu celular Vertu.

Se a tecla de SELEÇÃO esquerda for **Ir para**, selecione **Ir para** » **Opções** e escolha entre as seguintes opções para personalizar seu menu **Ir para**:

Selecionar opções - para adicionar ou remover uma função

**Organizar** - para reorganizar as funções em sua lista de atalhos pessoais

Auto class. on - exibe dinamicamente as opções de menu que você usa com mais freqüência na parte superior da lista

O recurso de auto-classificação deve estar desabilitado para você usar as funções **Selecionar opções** e **Organizar**.

### Tecla de seleção esquerda

Para escolher uma função para a tecla de SELEÇÃO esquerda:

- 1. Na tela inicial, pressione Menu » Configurações » Meus atalhos » Tecla seleç. esquerda.
- 2. Vá até a função desejada e pressione Selecion.

### Tecla de seleção direita

Para escolher uma função para a tecla de SELEÇÃO direita:

- 1. Na tela inicial, pressione Menu » Configurações » Meus atalhos » Tecla seleção direita.
- 2. Vá até a função desejada e pressione Selecion.

### Teclas de navegação

Observe que, quando o Assistente de instalação é executado durante a inicialização do telefone, assim que os termos e condições forem aceitos, a tecla de NAVEGAÇÃO esquerda será configurada automaticamente para acessar o e-mail do City Brief, enquanto a tecla de NAVEGAÇÃO direita será configurada para acessar o Vertu.Me.

Para escolher uma função para as diversas direções na tela de NAVEGAÇÃO:

- 1. Na tela inicial, pressione Menu » Configurações » Meus atalhos » Tecla de navegação.
- 2. Selecione a funcionalidade superior, inferior, direita ou esquerda a ser alterada.
- 3. Pressione Alterar.
- 4. Vá até o atalho desejado na lista e pressione Selecion.
  - Quando o modo Serviços estiver selecionado como opção da tela inicial, as teclas de NAVEGAÇÃO esquerda e direita serão pré-atribuídas e não poderão ser alteradas.

# Conectividade

Você pode conectar seu celular Vertu a um dispositivo compatível utilizando a tecnologia Wireless LAN sem fio Bluetooth ou uma conexão por cabo de dados USB (CA-101V). Também é possível definir as configurações para as conexões de discagem GPRS.

### Tecnologia sem fio Bluetooth

Seu celular Vertu é compatível com Bluetooth Specification 2.0. Você pode usar kits para carro Bluetooth, transferir dados e usar o celular Vertu como um modem.

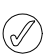

Informações de compatibilidade do driver Bluetooth está disponível na ajuda do Vertu PC Suite.

Para garantir a interoperabilidade com outros dispositivos que suportam a tecnologia Bluetooth, use os acessórios aprovados pela Vertu para este modelo. Verifique com os fabricantes de outros dispositivos a compatibilidade com este dispositivo.

Pode haver restrições ao uso da tecnologia Bluetooth em alguns locais. Verifique com as autoridades locais ou com o provedor de serviços.

Recursos que utilizam a tecnologia Bluetooth, ou que permitem que tais recursos funcionem em segundo plano enquanto outras funções estão sendo usadas, aumentam a demanda da bateria e reduzem sua duração. A tecnologia Bluetooth permite que você conecte o celular a um dispositivo Bluetooth compatível dentro do limite de 10 metros (32 pés). Como os dispositivos que usam a tecnologia Bluetooth comunicam-se por ondas de rádio, seu celular Vertu e outros dispositivos não precisam estar lado a lado. No entanto, a conexão poderá sofrer interferências de obstruções, como de paredes ou outros dispositivos eletrônicos.

### Configurações Bluetooth

Para definir como seu celular Vertu é reconhecido por outros dispositivos Bluetooth:

- 1. Na tela inicial, pressione Menu » Configurações » Conectividade » Bluetooth.
- 2. Vá até uma das opções e pressione Selecion .:

Bluetooth permite ligar e desligar a conexão bluetooth

**Conect. acess. áudio** permite conectar o celular com um áudio aprimorado e o dispositivo que deseja conectar

**Dispos. pareados** permite adicionar um novo dispositivo Bluetooth e exibir os dispositivos existentes já pareado com o seu celular

Dispositivos ativos verifica que conexão Bluetooth está atualmente ativa

Visibilid. meu celular permite-lhe operar o telefone em modo oculto para evitar software maliciosos

**Nome do meu celular** permite-lhe definir o nome pelo qual você deseja que seu celular Vertu seja reconhecido na rede.

Não aceite conexões Bluetooth de fontes não confiáveis.
 Como alternativa, desative a função Bluetooth. Essa ação não afetará outras funções do seu celular Vertu.

### Conexão Bluetooth sem fio

Para estabelecer uma conexão Bluetooth sem fio:

- 1. Na tela inicial, pressione Menu » Configurações » Conectividade » Bluetooth.
- 2. Selecione Dispos. pareados e pressione Selecion.
- Selecione um dispositivo da lista de dispositivos disponíveis e vá para Adic. novo dispos. e pressione Selecion.
   O celular Vertu ativará o Bluetooth automaticamente, se necessário, e procurará por dispositivos disponíveis.
- 4. Vá até o dispositivo para se conectar a e pressione Adicionar.
- Digite um código senha se necessário e pressione OK. Uma mensagem será exibida quando o dispositivo estiver conectado com êxito e o dispositivo pareado for adicionado

Para verificar qual conexão Bluetooth está ativa, vá até **Dispositivos ativos** e pressione **Selecion**.

à lista Dispos. pareados.

Selecione **Opções** para acessar as opções disponíveis de acordo com o status do dispositivo e da conexão Bluetooth.

### Wireless LAN

Normalmente, a Wireless LAN (WLAN) é configurada quando o assistente WLAN é executado no momento da primeira inicialização do telefone Signature. No entanto, as configurações poderão ser alteradas posteriormente, se necessário.

Para usar o Wireless LAN (WLAN), você deve obter uma assinatura de acesso móvel não licenciado do seus provedor de serviços. As configurações corretas podem já estar configuradas no seu celular. Para obter mais informações, entre em contato com seu provedor de serviços. A função WLAN permite uma conexão sem fio uniforme da rede de telefones celular para uma WLAN. Quando o seu celular estiver conectado a um ponto de acesso WLAN e você sair da área desse ponto de acesso, a função roaming tentará conectar automaticamente seu celular a outro ponto de acesso pertencente à mesma rede. Se a conexão WLAN é perdida, o celular se conecta automaticamente para a rede de telefone celular.

### Localizar, salvar e conectar-se a redes

Para procurar por WLANs disponíveis:

Na tela inicial, pressione Menu » Configurações » Conectividade » WLAN » WLANs disponíveis.

Seu celular Vertu detecta automaticamente redes ocultas. Você só pode se conectar a uma rede oculta se souber o identificador do conjunto de serviços da rede (SSID).

Para se conectar a uma WLAN conhecida:

- Na tela inicial, pressione Menu » Configurações » Conectividade » WLAN » WLANs disponíveis. Você pode também pressionar Ir para » WLAN.
- 2. Vá até o número desejado e pressione Conectar.
- Digite o SSID e/ou a senha da rede se necessária.
   O celular se conecta à WLAN e pergunta se deseja salvar a rede para uso futuro.
- Pressione Sim ou Não, conforme necessário.
   Se pressionar Sim, a WLAN é salva na lista das WLANs Salvas.

### **Redes salvas**

Exibe, gerencia, se conecta e prioriza as suas redes salvas.

# Selecione Menu » Configurações » Conectividade » WLAN » WLANs salvas.

As redes são listadas em ordem de prioridade. A rede com a prioridade mais alta é a primeira, à qual uma tentativa automática de conexão é realizada.

Para se conectar manualmente, vá para uma rede e selecione **Conectar**.

### Gerenciar redes salvas

Vá para uma rede, pressione **Opções** e selecione dentre as seguintes:

- **Desconectar** para configurar uma conexão manual ou automática à rede quando estiver disponível.
- Remover da lista para remover a rede da lista de redes Salvas.

**Organ. prioridades** para mover uma rede salva na ordem de prioridade.

**Encaminhar configs.** para encaminhar as configurações da rede salva. Digite um código de segurança (código préconfigurado 12345) e o número do telefone e selecione Enviar.

Adicionar nova rede para adicionar uma rede nova e configurar manualmente seus dados de acesso.

### Conexão com a Internet

Esta opção permite optar por perguntar antes de usar uma rede WLAN, desde que uma esteja disponível, ou usá-la automaticamente.

### Selecione Menu » Configurações » Conectividade » WLAN » Conexão com a Internet.

As opções são Perguntar antes ou Não perguntar.

### Busca de WLAN

Quando configurado **Ativar**, a opção Busca de WLAN permite que você se conecte automaticamente para redes salvas quando estiver dentro da área de alcance. Quando configurado **Desativar**, o celular não detecta automaticamente as redes disponíveis.

Para ativar a opção de procura de WLAN:

- 1. Pressione Menu » Configurações » Conectividade » WLAN » Busca de WLAN.
- 2. Selecione Desativar ou Ativar, conforme necessário.

### Telefonia via Internet

Seu celular Vertu suporta chamadas de voz via Internet (chamadas via rede).

Para configurar o seu celular para fazer e receber chamadas via Internet, você deve:

- > estar conectado a uma WLAN:
- > ter uma conta VoIP com um dos provedores de serviços VoIP listados no assistente de instalação de celular via Internet, por exemplo, Gizmo. Seu contato deve também ter uma conta VoIP.
- 1. Pressione Menu » Configurações » » Telefone na Internet » Contas » .ConectividadeAd. nova

O assistente de instalação do celular via Internet é apresentado.

- 2. Pressione Conectar.
- 3. Selecione a WLAN para a qual você está conectado.
- 4. Selecione o seu provedor de serviços VoIP.
- 5. Digite o seu nome e senha de usuário para este serviço.
- 6. Pressione Enviar.

Agora você pode fazer chamadas utilizando o recurso de telefonia da Internet.

Para fazer uma chamada utilizando a função de telefonia via Internet:

- 1. Pressione Menu » Contatos » Nomes.
- 2. Selecione o contato que você estará chamando.
- 3. Pressione Opções » Chamada de Internet.

Seu celular Vertu tenta chamadas de emergência primeiramente em redes de celular. Se uma chamada de emergência utilizando redes de celular não tiver êxito, seu dispositivo tenta uma chamada de emergência de seu provedor de chamadas de rede. Devido à natureza estabelecida da telefonia celular, se possível, você deve usar redes de celular para chamadas de emergência. Se tiver uma cobertura de rede de celular disponível, certifique-se de que o seu celular esteja ligado e pronto para fazer chamadas antes de tentar uma chamada de emergência. A capacidade para uma chamada de emergência utilizando a telefonia via Internet depende da disponibilidade de uma rede WLAN e da implementação de capacidade de chamadas de emergência por parte de seu provedor de chamadas de rede. Entre em contato com o seu provedor de chamadas de rede para verificar a capacidade de chamadas de emergência da telefonia via Internet.

### Cabo de dados Micro-USB

Você pode usar o cabo de dados micro-USB para transferir dados entre o telefone e um computador compatível ou uma impressora compatível com PictBridge. Você também pode usar um cabo de dados micro-USB com Vertu PC suite.

### Para alterar o modo USB, selecione Menu » Configurações » Conectividade » Cabo de dados USB.

Para conectar o seu celular utilizando o cabo de dados micro-USB:

- 1. Conectar um cabo de dados Uma mensagem é exibida na tela Selecionar modo USB:
- 2. Selecione uma das seguintes opções:

PC Suite - para usar o telefone para interagir com aplicativos em um computador que tenha Vertu PC Suite instalado.

Impressão e mídia - para usar o telefone com uma impressora compatível com PictBridge ou conectá-lo a um PC, sincronizando-o com o Windows Media Player.

Armazen. dados - para conectar a um computador que não tenha o software Vertu e usar o telefone para armazenamento de dados.

### Pacote de dados

O seu celular Vertu pode utilizar o GPRS para conexões de dados de alta velocidade. Com o GPRS, você pode manter-se conectado à Internet móvel e fazer downloads mais rapidamente, sem a necessidade de usar uma conexão discada. A conectividade GPRS pode ser utilizada para aprimorar os recursos de mensagens MMS, navegação pela Web, e-mails e conexão discada do PC. O GPRS normalmente é cobrado como uma função "sempre ligada" na qual apenas os dados transferidos são pagos.

O GPRS aprimorado (EGPRS), também conhecido como EDGE (taxas de dados aprimoradas para a evolução do GSM), é semelhante ao GPRS, mas a conexão é bem mais veloz. Entre em contato com o provedor de serviços para obter mais informações sobre as conexões de dados e as tarifas.

Quando o GPRS estiver selecionado como portadora de dados, o celular automaticamente utilizará o EGPRS (EDGE) em vez do GPRS, se estiver disponível na rede.

### Conexão de pacote de dados

Para definir quando uma conexão GPRS deve ser estabelecida:

- Na tela inicial, pressione Menu » Configurações » Conectividade » Dados de pacote » Conex. dados pacote.
- 2. Vá até uma das opções a seguir e pressione Selecion.:

**Quando preciso** registra e estabelece uma conexão (E)GPRS quando necessário para um aplicativo utilizando (E)GPRS e encerra a conexão quando o aplicativo é fechado

Sempre on-line define seu celular Vertu para se registrar automaticamente em uma rede (E)GPRS quando é ligado. O

ícone **b** será exibido para indicar que o serviço GPRS ou EGPRS está disponível.

Se você receber uma chamada ou uma mensagem de texto, ou fizer uma ligação durante uma conexão GPRS ou EGPRS,

o ícone 🔀 será exibido para indicar que a conexão GPRS ou EGPRS foi suspensa.

### Configurações de dados de pacote

Você pode conectar seu celular Vertu a um PC compatível utilizando a tecnologia sem fio Bluetooth ou uma conexão por cabo de dados USB. Isso permite que você utilize seu celular Vertu como um modem para permitir a conectividade (E)GPRS em seu PC.

Para definir as configurações para conexões (E)GPRS a partir de seu PC:

- Na tela inicial, pressione Menu » Configurações » Conectividade » Dados de pacote » Confs. dados pacote » Ponto acesso ativo.
- 2. Vá até o ponto de acesso desejado e pressione Ativar.
- 3. Vá até Edit. pto. acesso ativo e pressione Selecion.
- Com a opção Nome ponto acesso realçada, pressione Selecion.
- 5. Utilize as teclas NUMÉRICAS para digitar um alias para o ponto de acesso ativo e pressione **OK**.

| $\sim$         |  |
|----------------|--|
| $(\checkmark)$ |  |
| Ś              |  |

Você também pode definir as configurações do serviço de discagem (E)GPRS (o nome do ponto de acesso) em seu PC utilizando o aplicativo One Touch Access no Vertu PC Suite.

### Transferência de dados

Sincroniza o seu calendário, os dados de contatos e as notas com outro dispositivo compatível, como um PC ou um servidor de Internet remoto compatível (serviço de rede).

Seu celular Vertu permite a transferência de dados com um PC compatível ou com outro dispositivo compatível, quando o celular estiver sendo usado sem um cartão SIM. Observe que, ao usar o celular sem um cartão SIM, algumas funções serão desabilitadas nos menus e não poderão ser usadas. A sincronização com um servidor de Internet remoto não é possível sem um cartão SIM.

A sincronização do servidor é usada para habilitar a sincronização dos itens de calendário, contatos e e-mails do Vertu.Me.

### Lista de parceiros

Para copiar ou sincronizar dados do seu celular Vertu, o nome do dispositivo e as configurações devem estar na lista de parceiros de contatos de transferência. Se você receber dados de um outro dispositivo, o parceiro será automaticamente adicionado à lista, utilizando os dados de contato do outro dispositivo. Sincron. servidor e Sincroniz. c/ o PC são os itens originais na lista.

Para incluir um novo parceiro à lista (por exemplo, um novo dispositivo):

- Na tela inicial, pressione Menu » Configurações » Conectividade » Transfer. dados » Opções » Ad. contato transfer. » Cópia do celular » Dados a copiar.
- 2. Marque as configurações desejadas de acordo com o tipo de transferência.

Para editar as configurações de cópia e sincronização:

- 1. Vá até a entrada desejada na lista de parceiros e pressione Opções » Editar.
- 2. Altere as configurações de forma apropriada.

Para excluir um parceiro da lista:

- 1. Vá até a entrada desejada na lista de parceiros e pressione Opções » Excluir.
- Confirme a mensagem Excluir contato de transferência? %U.

Não é possível excluir a sincronização de servidor ou de PC.

### Transferência de dados com um dispositivo compatível

A tecnologia sem fio Bluetooth pode ser usada para sincronização. O outro dispositivo deverá estar no modo de espera.

Para iniciar a transferência de dados:

- 1. Na tela inicial, pressione Menu » Configurações » Conectividade » Transfer. dados.
- Vá até a entrada desejada na Lista de parceiros (que não seja Sincron. servidor ou Sincroniz. c/ o PC) e pressione Selecion.

De acordo com as configurações, os dados selecionados são copiados ou sincronizados. O outro dispositivo deve estar ativado para receber dados.

### Sincronização do Vertu.Me

Para permitir a sincronização de e-mails, itens de calendário e contatos na conta de e-mail do Vertu.Me do seu telefone Signature com o servidor da caixa de correio do Vertu.Me, o servidor padrão deverá ser definido para Vertu.me da seguinte forma:

- 1. Na tela inicial, pressione Menu » Configurações » Conectividade » Transfer. dados » Sincron. servidor.
- 2. Selecione Opções » Editar » Conf. sincr. » Configuração e, depois, Selecion. Vertu Me.

Depois da configuração, os dados PIM (calendário e contatos) poderão ser sincronizados da seguinte forma:

- 1. Na tela inicial, pressione Menu » Configurações » Conectividade » Transfer. dados » Sincron. servidor.
- 2. Seu telefone agora está habilitado para a sincronização automática.

### Sincronizar de um PC compatível

Antes de sincronizar dados de calendário, notas e contatos com um PC, você deve instalar o software Vertu PC Suite em um PC compatível. Utilize a tecnologia sem fio Bluetooth ou um cabo de dados USB para a sincronização e inicie a sincronização a partir do PC.

### Sincronizar de um servidor

Para usar um servidor de Internet remoto, você deverá se registrar em um serviço de sincronização, por exemplo Vertu Fortress (veja "Vertu Fortress" na página 63). Para obter mais informações e conhecer as configurações necessárias para este serviço, entre em contato com seu provedor de serviços. Você poderá receber as configurações como uma mensagem de configuração.

Se você salvou dados no servidor de Internet remoto, para sincronizar seu celular Vertu, inicie a sincronização a partir de seu celular:

- 1. Na tela inicial, pressione Menu » Configurações » Conectividade » Transfer. dados » Sincron. servidor.
- 2. De acordo com as configurações, selecione Inicializando sincronização ou Inicializando cópia.

Ao sincronizar pela primeira vez ou após uma interrupção na sincronização, o processo pode levar até 30 minutos para ser concluído, se os contatos ou o calendário estiverem cheios.

# Configurações de chamada

Você pode personalizar a maneira como seu celular Vertu funcionará durante uma chamada através das configurações de chamada.

### Configurações de tipo de chamada

A configuração do tipo de chamada permite definir o tipo de chamada que você prefere ao fazer uma chamada:

Na tela inicial, pressione **Menu » Configurações » Ligar para » Conf. tipo chamada**. Feito isso, selecione uma opção.

Somente ch. Internet - só faz chamadas utilizando o telefone via Internet

**Cham. Internet pref.** - sempre tentar fazer chamadas utilizando a primeira opção do telefone via Internet

Somente cham. voz - só faz chamadas utilizando a sua rede de voz padrão

**Cham. voz preferenc.** - sempre tentar fazer chamadas utilizando a primeira opção do telefone via Internet.

### Desvio de chamadas

O recurso de desvio de chamadas redireciona as chamadas recebidas para outro número, por exemplo, o seu número de correio de voz.

Quando uma chamada é desviada, o celular Vertu não fornece nenhuma indicação de que recebeu uma chamada. A função desvio de chamadas é gerenciada pela operadora de serviço e não é específica do telefone. A função desvio de chamadas pode permanecer ativa mesmo se seu cartão SIM não estiver no telefone.

Para gerenciar as configurações de desvio de chamadas:

- Na tela inicial, pressione Menu » Configurações » Ligar para » Desvio de chamada.
- 2. Vá para uma das opções de desvio:

Todas chamadas voz encaminha todas as chamadas para o número especificado por você

**Se ocupado** encaminha todas as chamadas quando você estiver atendendo uma chamada

Se não atendida encaminha todas as chamadas para outro número se você não atender. Também é possível definir um atraso antes que o encaminhamento ocorra.

Se fora de cobertura encaminha todas as chamadas quando seu celular Vertu estiver desligado ou fora da área de cobertura

Se indisponível encaminha todas as chamadas quando você não atender, seu celular Vertu estiver ocupado ou desligado ou fora da área de cobertura. Também é possível definir um atraso antes que o encaminhamento ocorra.

Todas chams. de fax redireciona todas as chamadas de fax para um número de fax

**Todas chams. dados** encaminha todas as chamadas de dados para um correio de dados.

3. Pressione Selecion.

Ativar configura o desvio. Utilize as teclas NUMÉRICAS para digitar o número de desvio ou para selecionar um contato e pressione **OK** 

Cancelar cancela o desvio

**Verificar status** exibe o status atual do desvio. Será exibido um indicador de progresso, seguido por um nota informativa indicando se a opção de desvio está ativada e para qual número.

### Sem desv. chamadas cancela todos os desvios de chamadas.

O cancelamento de todos os desvios de chamadas poderá afetar a capacidade de receber mensagens do correio de voz. Alguns provedores de serviços podem não permitir o cancelamento de todos os desvios. Entre em contato com o provedor de serviços para obter detalhes específicos.

### Atender com qualquer tecla

O atendimento com qualquer tecla permite que você atenda uma chamada pressionando brevemente qualquer tecla, exceto as teclas LIGA/DESLIGA, de SELEÇÃO e a tecla FINALIZAR.

Para alterar a configuração do atendimento com qualquer tecla:

- Na tela inicial, pressione Menu » Configurações » Ligar para » Atend. c/ qualq. tecla.
- 2. Vá até Ativar para ativar o atendimento com qualquer tecla ou Desativar para desativá-lo e, em seguida, pressione Selecion.

### Rediscagem automática

Pode ser que sua rede esteja sobrecarregada ou o telefone chamado ocupado, o que lhe impossibilitará de realizar a chamada. Quando a rediscagem automática estiver ativada, seu celular Vertu rediscará o número até 10 vezes e o notificará quando a rede estiver disponível.

Para alterar a configuração de rediscagem automática:

- 1. Na tela inicial, pressione Menu » Configurações » Ligar para » Rediscagem autom.
- 2. Vá até Ativar para ativar a rediscagem automática ou Desativar para desativá-la e, em seguida, pressione Selecion.

### Clareza de voz

Este recurso aperfeiçoa a inteligibilidade da fala em ambientes especialmente barulhentos.

Para alterar a configuração de clareza da voz:

- 1. Na tela inicial, pressione Menu » Configurações » Ligar para » Clareza de voz.
- 2. Vá até Ativo para ativar a clareza de voz ou Inativo para desativá-la e, em seguida, pressione Selecion.

### Discagem rápida

A discagem rápida com uma tecla permite discar um número rapidamente mantendo uma única tecla pressionada.

Para ativar a configuração de discagem rápida:

- 1. Na tela inicial, pressione Menu » Configurações » Ligar para » Discagem rápida.
- 2. Vá até Ativar para ativar a discagem rápida ou Desativar para desativá-la e, em seguida, pressione Selecion.

Para alterar as configurações de discagem rápida para seus contatos, consulte "Discagem rápida" na página 34.

### Espera de chamadas

A espera de chamadas avisará você quanto a uma chamada recebida quando outra estiver em curso. Você pode aceitar, rejeitar ou ignorar a chamada. Entre em contato com seu provedor de serviços para obter mais informações. Para alterar a configuração da espera de chamadas:

- 1. Na tela inicial, pressione Menu » Configurações » Ligar para » Chamada em espera.
- Vá até uma das opções e pressione Selecion.: Ativar ativa a espera de chamadas

Cancelar cancela a espera de chamadas

Verificar status exibe se a opção está ativada e para que tipo de chamada.

Para usar o recurso de espera de chamadas:

- Quando você estiver em uma chamada e receber outra, ouvirá um alerta sonoro e o visor indicará que há outra chamada em espera. Pressione a tecla ENVIAR para atender a chamada. A pessoa com quem você estava falando ficará em espera. A chamada em espera poderá não funcionar corretamente se Se ocupado estiver configurado.
- Pressione a tecla ENVIAR para alternar entre as chamadas. É exibida uma mensagem de confirmação. A pessoa em espera se transforma em chamada ativa e a outra ficará em espera.
- Pressione a tecla FINALIZAR para desligar a chamada ativa. É exibida uma mensagem de confirmação e a outra chamada fica ativa.
- 4. Pressione **Opções** e depois vá até **Encerrar tds. chams.** e pressione **Selecion**. para encerrar todas as chamadas.

### Resumo após chamadas

Seu celular Vertu pode exibir o tempo de duração de uma chamada.

Para alterar a configuração de resumo de chamada:

- 1. Na tela inicial, pressione Menu » Configurações » Ligar para » Resumo após cham.
- 2. Vá até Ativar para ativar o resumo após chamada ou Desativar para desativá-lo e, em seguida, pressione Selecion.

# Enviar minha ID de chamada

Exibe o número de seu telefone para quem recebe sua chamada.

Para alterar a configuração de ID de chamada:

- 1. Na tela inicial, pressione Menu » Configurações » Ligar para » Env. minha ID cham.
- Selecione Sim para ativar a ID de chamada, Não para desativá-la ou Padrão para usar a configuração acordada com seu provedor e pressione Selecion.

### Enviar ID de chamada via rede

Exibe o nome de usuário do telefone via internet à pessoa que você está chamando. Enviar o ID da pessoa que estiver chamando via rede deve estar suportado pelo provedor de Chamada de Internet para que o mesmo seja exibido.

Para alterar a configuração de ID de chamada:

- 1. Na tela inicial, pressione Menu » Configurações » Ligar para » Enviar ID ch. via net.
- 2. Vá até Sim para ativar o ID da pessoa que está ligando da rede ou Não para desativá-lo e pressione Selecion.

# Configurações do celular

Você pode personalizar as seguintes opções em seu celular Vertu utilizando este menu.

### Configurações de idioma

- Na tela inicial, pressione Menu » Configurações » Celular » Configs. idioma.
- 2. Vá até uma das opções e pressione Selecion.

Idioma do celular permite que você defina o idioma de exibição do seu celular Vertu. Se você escolher Automática, o celular selecionará o idioma de acordo com as informações do cartão SIM.

Idioma do SIM permite que você selecione o idioma do cartão SIM.

Idioma reconhec. voz permite que você defina um idioma para a reprodução de voz. Consulte "Conectividade" na página 42.

### Status da memória

- Na tela inicial, pressione Menu » Configurações » Celular » Status da memória.
- Vá até as opções para verificar quanto da memória do seu celular Vertu está sendo usada para armazenar mídias, mensagens e aplicativos, e quanto há de espaço livre disponível.

### Proteção de tecla automática

Para fazer com que as teclas do seu celular Vertu sejam bloqueadas automaticamente após um tempo predefinido, quando o celular estiver em modo de espera e nenhuma função estiver sendo usada:

- 1. Na tela inicial, pressione Menu » Configurações » Celular » Prot. tecl. automática.
- 2. Selecione Ativar e utilize as teclas NUMÉRICAS para digitar o tempo de espera.
- Quando a proteção de teclado estiver ativada, ainda será possível fazer chamadas para o número de emergência oficial programado em seu dispositivo.

### Proteção segura do teclado

Para definir seu celular Vertu para solicitar o código de segurança quando você destravar a proteção do teclado:

- 1. Na tela inicial, pressione Menu » Configurações » Celular » Prot. segura teclado.
- Digite seu Código de segurança (consulte "Código de segurança" na página 18) e selecione Ativar.

### Reconhecimento de voz

Chame seus contatos e realize as funções do celular emitindo um comando de voz.

Os comandos de voz dependem do idioma. Selecione Menu » Configurações » Celular » Reconhecimento voz » Idioma reconhec. voz e seu idioma antes de usar comandos de voz.

Na tela inicial, pressione Menu » Configurações » Celular » Reconhecimento voz » Treino reconhec. voz para treinar o reconhecimento de voz do seu telefone para sua voz. Para ativar o comando de voz para uma função:

1. Na tela inicial, pressione Menu » Configurações » Celular » Reconhecimento voz » Comandos voz.

2. Selecione um recurso e a função subseqüente.

Para ativar uma chamada com marcas vocais desativada, selecione Adicionar.

Para reproduzir um comando de voz ativado, selecione Reprod.

Para gerenciar os comandos de voz, vá para uma função e selecione **Opções** e uma das seguintes:

Editar para renomear o comando de voz

Remover para desativar o comando de voz

Adicionar tudo para ativar todos os comandos de voz

**Restaurar tudo** para desativar os comandos para todas as funções na lista de comandos de voz

Para usar os comandos de voz, consulte "Comando de voz" na página 14.

### Modo Vôo

Você pode desativar todas as funcionalidades de freqüência de rádio e ainda ter acesso a jogos off-line, calendário e números de telefones. Utilize o modo vôo em áreas sensíveis à emissão de rádio, como em aviões ou hospitais.

Quando **Consulta de vôo** estiver habilitado, o telefone Vertu perguntará se você deseja alternar para modo Vôo quando ligar o telefone. Para perguntar se quer ativar ou desativar o modo Vôo:

- 1. Na tela inicial, pressione Menu » Configurações » Celular » Consulta de vôo.
- 2. Vá até Ativar ou Desativar e pressione Selecion.

Em modo Vôo você pode fazer chamadas de emergência. Disque o número de emergência, pressione a tecla CHAMAR e selecione **Sim** quando lhe perguntar se quer sair do perfil do modo Vôo. O telefone tenta fazer a chamada de emergência e reverte, automaticamente, para o perfil Geral quando a chamada terminar.

Para ativar ou desativar manualmente o perfil modo Vôo:

1. Na tela inicial, pressione Menu » Configurações » Perfis » Vôo » Ativar ou Personalizar.

Para desativar o modo Vôo, selecione qualquer outro perfil.

### Atualizações do celular

Permite-lhe atualizar o software de seu telefone se houver uma atualização disponível.

- 1. Na tela inicial, pressione Menu » Configurações » Celular » Atualiz. do celular.
- 2. Selecione uma das seguintes opções:

Detalhes sw. atual exibe os detalhes do software do telefone atual

**DownId. sw. celular** permite que novos software do telefone sejam descarregados

**Instal. atualiz. sw.** permite que software recém descarregados sejam instalados em seu telefone.

Provedor atualiz. SW exibe o seu provedor de atualizações de software

Atualizaç. autom. SW permite que o celular verifique as atualizações automaticamente Todo mês, A cada 3 meses ou Nunca.

### Modo de rede

Permite-lhe alternar entre redes GSM e de modo duplo - 3G+GSM.

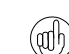

Você pode desativar o 3G no menu **Ir para** para otimizar o desempenho da bateria. 3G permite fazer o download de dados mais rapidamente e é necessário para roaming no Japão.

Para alterar o modo de rede:

- Na tela inicial, pressione Menu » Configurações » Celular » Modo de rede.
- 2. Escolha 3G, 3G+GSM ou GSM e pressione Selecion.

### Seleção de operadora

Você pode selecionar a sua operadora de rede manualmente ou o celular Vertu selecionará uma automaticamente. Consulte "Configurar o roaming manual" na página 65.

Para alterar a configuração de sua operadora:

- Na tela inicial, pressione Menu » Configurações » Celular » Seleção de operadora.
- 2. Vá até uma das opções e pressione Selecion.:

Manual exibe todas as redes locais disponíveis. Selecione uma que deseja usar.

Automática seleciona a rede padrão para a área onde você está localizado.

### Sinal inicial

Para selecionar se o seu celular Vertu tocará um som quando o celular for ligado:

- Na tela inicial, pressione Menu » Configurações » Celular » Sinal inicial.
- 2. Vá até Ativar ou Desativar e pressione Selecion.

# Acessórios

Este menu será exibido somente se o celular estiver ou já esteve conectado a um acessório de celular compatível, como um suporte de mesa, um carregador ou um fone de ouvido.

- Na tela inicial, pressione Menu » Configurações » Acessórios.
- Vá até uma das opções e pressione Selecion. (as opções disponíveis dependerão dos acessórios selecionados):

**Perfil padrão** permite que você escolha o perfil que será automaticamente ativado quando você se conectar ao acessório selecionado

Atend. automático fará com que o celular atenda automaticamente uma chamada recebida após 5 segundos. Se o Alerta de chamada recebida estiver definido como Um bipe ou Desativar, o atendimento automático será desativado

Luzes acende as luzes permanentemente Ativar ou selecione Automática para acender as luzes por 15 segundos após o pressionamento de uma tecla.

# Configuração

Você pode configurar seu celular Vertu com as opções necessárias para que determinados serviços funcionem corretamente. Estes serviços incluem mensagens multimídia, sincronização, e-mail, fluxo contínuo e navegação. Utilize o link Solicitar configurações no seu CD-ROM para que você possa ir diretamente à página apropriada no site da Vertu na Web e obter as configurações do seu celular.

- 1. Na tela inicial, pressione Menu » Configurações » Configuração.
- 2. Vá até uma das opções e pressione Selecion .:

**Config. Web configs** apenas as configurações que suportam o serviço de navegação serão exibidas. Selecione um provedor de serviços, a configuração padrão ou pessoal para navegar.

**Def. config. padrão** exibe os provedores de serviços salvos no celular. Vá até um provedor de serviços e selecione **Detalhes** para ver os aplicativos suportados pelas configurações deste provedor de serviços.

> Para definir as configurações do provedor de serviços como padrão, pressione Opções » Definir como padrão. Para excluir as configurações, selecione Excluir.

Ativ. padr. tds. aplic. ativa as configurações padrão para os aplicativos suportados.

Pto. acesso preferido exibe os pontos de acesso salvos. Vá até um ponto de acesso e pressione **Opções**. Com a opção **Detalhes** realçada, pressione **Selecion**. para ver o nome do provedor de serviços, a portadora de dados e o ponto de acesso de pacote de dados ou número de discagem GSM para esse ponto de acesso.

**Conectar ao suporte** faz o download das configurações do seu provedor de serviços se esse recurso for suportado pelo provedor.

**Confs. ger. disposit.** permite autorizar ou negar atualizações de software e as configurações.

**Configs. pessoais** permite que você adicione novas contas pessoais para diversos serviços, além de poder ativá-las ou excluí-las

- Para adicionar uma nova conta pessoal se você ainda não possuir nenhuma, selecione Adicionar ou, então, pressione Opções e, com a opção Ad. nova realçada, pressione Selecion. Vá até o tipo de serviço desejado e pressione Selecion. Utilize as teclas NUMÉRICAS para digitar os parâmetros necessários. Os parâmetros diferem de acordo com o tipo de serviço selecionado.
- > Para excluir ou ativar uma conta pessoal, vá até a conta e pressione Opções, selecione Excluir ou Ativar e pressione Selecion.

Devido à complexidade de se inserir todas as configurações manualmente, é altamente recomendável usar o link Solicitar configurações do CD-ROM, que o levará diretamente para a página apropriada do site da Vertu, onde você obterá as configurações necessárias para o seu celular Vertu.

# Segurança

Seu telefone Vertu inclui as opções de segurança para o telefone, cartão SIM, memória e chamadas.

Quando recursos de segurança que restringem chamadas estão em uso (como restrição de chamadas, grupo de usuários fechado e discagem fixa), chamadas para os números oficiais de emergência programados em seu dispositivo ainda são possíveis.

Para definir as configurações de segurança:

- Na tela inicial, pressione Menu » Configurações » Segurança.
- 2. Vá até uma das opções a seguir e pressione Selecion.:

**Solicitaç. código PIN** permite-lhe selecionar se é necessária uma senha quando você liga seu telefone. O cartão SIM pode requerer que o código seja solicitado sempre

**Restrições chamadas** restringe chamadas feitas e recebidas. Uma senha de restrição é necessária.

**Gr. fechado usuários** especifica um grupo de pessoas para quem pode telefonar e que podem lhe telefonar

**Nível segurança** define códigos de segurança sempre que um novo cartão SIM for colocado no telefone

Códigos de acesso altera os códigos de segurança que protegem o telefone e a memória. Altere Criar código de seg., Alterar código PIN, Alterar código PIN2 ou Alterar senha restr.

Código em uso seleciona se o código PIN está ativo

**Cód. PIN2 solicitado** seleciona se o código PIN2 é necessário quando for usar um recurso específico do celular que estiver protegido pelo código PIN2. Alguns cartões SIM não permitem que a solicitação do código seja desligada

**Certifs. autoridade** exibe a lista de certificados de autoridade descarregados em seu telefone

**Certificados usuário** exibe a lista de certificados de usuário descarregados em seu telefone

Configurações do módulo de segurança Consulte "Módulo de segurança" na página 19.

# Restaurar as configurações originais

Para restaurar as configurações originais do seu celular Vertu:

- 1. Na tela inicial, pressione Menu » Configurações » Redef. workshop » Restaur. som. confs.
- Utilize as teclas NUMÉRICAS para digitar o código de segurança.

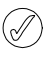

Os dados digitados ou transferidos por download por você, como nomes e números de telefones salvos nos Contatos, não serão excluídos.

Para restaurar todas as configurações originais de seu telefone Vertu e excluir dados do usuário, por exemplo entradas do catálogo de endereços:

 Na tela inicial, pressione Menu » Configurações » Redef. workshop » Restaurar tudo.

Utilize as teclas NUMÉRICAS para digitar o código de segurança

# Sincronia e backup

Para sincronizar ou fazer o backup dos dados de seu celular Vertu com outro dispositivo:

Selecione **Menu » Configurações » Sincr. e backup** e as seguintes opções.

**Interc. telefônico** para sincronizar ou copiar dados selecionados entre seu celular e outro utilizando Bluetooth

Criar backup para criar um backup dos dados selecionados

**Restaur. backup** para selecione um arquivo de backup e restaurá-lo no celular. Selecione **Opções** » **Detalhes** para obter informações sobre o arquivo de backup selecionado

**Sincron. servidor** para sincronizar ou copiar dados selecionados entre seu celular e outro dispositivo, PC ou servidor de rede (serviço de rede).

# Assistente de instalação

Ao ligar o telefone Vertu pela primeira vez, o Assistente de instalação irá ajudá-lo a configurar o telefone. Você pode executar esse assistente a qualquer momento, se necessário.

Consulte "Assistente de instalação" na página 6 para obter mais detalhes sobre o Assistente de instalação.

Para executar novamente o Assistente de instalação a qualquer momento:

Na tela inicial, pressione Menu » Configurações » Assistente de instalação.

# Serviços de localização

Os serviços de localização estão relacionados ao uso do telefone na Internet.

É possível desabilitar todos os recursos de carregamento de dados baseados em localização, como Hora precisa e Vertu City Brief. Talvez você queira desabilitar esses recursos para evitar as altas taxas de roaming quando estiver viajando.

### Modo de conexão

Para habilitar ou desabilitar os Serviços de localização:

- Na tela inicial, pressione Menu » Configurações » Serviço de local. » Modo de conexão.
- As opções são: Sempre, Na rede local e Desativar. Quando definidos como Desabilitado, os Serviços de localização estarão desativados.

### Localizar agora

O serviço de localização é responsável por manter a hora precisa no telefone, uma vez que ele solicita informações de Hora precisa da rede. O recurso Localizar agora é usado para forçar uma conexão com o serviço de localização.

Para forçar uma conexão com o serviço de localização:

- 1. Na tela inicial, pressione Menu » Configurações » Serviço de local. » Localizar agora.
- Uma mensagem será exibida, indicando Conect. ao servidor, uma vez que o telefone tenta acessar o serviço de localização por meio da WLAN ou por outros meios.

# Gerenciamento de direitos digital

O gerenciamento de direitos digital (DRM) é uma proteção de direitos autorais, desenvolvida para evitar a modificação e para limitar a distribuição de arquivos protegidos. Ao fazer o download de arquivos protegidos, como som, vídeo, temas ou toques para o seu telefone, os arquivos estão livres, mas bloqueados. Você paga pela chave para ativar o arquivo e esta é enviada automaticamente para seu telefone e você pode descarregar o arquivo.

Para visualizar as autorizações para um arquivo protegido:

Vá para o arquivo e selecione as teclas **Opções** » **Activation**. Por exemplo, você pode ver quantas vezes pode assistir um vídeo ou quantos dias tem para escutar uma música.

Para estender as autorizações para um arquivo:

Vá para o arquivo, selecione **Opções**, e a opção correspondente para o tipo de arquivo, como **Ativar tema**.

Você pode enviar certos tipos de arquivos protegidos para seus amigos e eles podem comprar suas chaves de ativação.

Se seu dispositivo tem um conteúdo protegido OMA DRM, o único modo de fazer back up da chave de ativação e do conteúdo é utilizando um PC suite. Outros métodos de transferência podem não transferir as chaves de ativação que precisam ser restauradas com o conteúdo para que possa continuar a usar o conteúdo protegido OMA DRM depois que a memória do dispositivo for formatada. Você também pode precisar restaurar as chaves de ativação em caso de corrupção dos arquivos.

A proteção de direitos autorais pode impedir que algumas imagens, músicas (inclusive toques) e outros tipos de conteúdo sejam copiados, modificados, transferidos ou encaminhados.

Este telefone suporta OMA DRM 1.0 e 2.0.

# Serviços SIM

Seu cartão SIM pode oferecer serviços adicionais. Esse menu poderá ser acessado somente se for suportado por seu cartão SIM. O nome e o conteúdo do menu dependem dos serviços disponíveis.

Para obter informações sobre a disponibilidade e a utilização dos serviços do cartão SIM, consulte o fornecedor do seu cartão SIM. Ele pode ser o provedor de serviços, a operadora de rede ou outro fornecedor.

Para fazer com que o celular exiba mensagens de confirmação enviadas entre seu celular Vertu e a rede durante a utilização dos serviços SIM:

- 1. Na tela inicial, pressione Menu » Configurações » Celular » Conf. ações serv. SIM.
- 2. Com a opção Sim realçada, pressione Selecion.

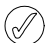

Essa opção será exibida apenas se for suportada por seu cartão SIM.

O acesso a esses serviços poderá envolver o envio de mensagens ou uma ligação telefônica, que poderão ser cobrados.

# (E)GPRS, HSCSD, 3G WCDMA e CSD

Com seu celular Vertu, você pode usar os serviços de dados GPRS (EGPRS) aprimorado, GPRS, dados alternados de circuito de alta velocidade (HSCSD), rede de acesso múltiplo de divisão de código de banda larga (3G WCDMA) e serviços de dados alternados do circuito (CSD, GSM data).

Para obter detalhes sobre a disponibilidade e a assinatura de um serviço de dados, entre em contato com a operadora de rede ou com o provedor de serviços.

O uso de serviços HSCSD consome a bateria do celular mais rapidamente em comparação a chamadas normais de voz ou dados. Talvez seja necessário conectar o celular a um carregador durante a transferência dos dados.

Consulte "Configurações de dados de pacote" na página 45.

### **7 ITENS ADICIONAIS**

Seu celular Vertu possui um player multimídia com o qual você pode ver, reproduzir e descarregar arquivos, como imagens, áudio, vídeo e imagens animadas. Você também pode visualizar vídeos de fluxo contínuo compatíveis de um servidor de rede (serviço de rede).

### Galeria

Você pode salvar imagens, videoclipes, gráficos, toques musicais e gravações em pastas da galeria, bem como adicionar novas pastas nessa seção. Você pode fazer o download de imagens e toques musicais utilizando mensagens multimídia (MMS), páginas de serviços móveis da internet ou o Vertu PC Suite. A Galeria contém dois tipos de memória: memória do celular e memória de mídia Os arquivos podem ser armazenados em ambas as memórias, porém há muito mais espaço na memória de mídia.

Seu celular Vertu suporta um sistema de gerenciamento de direitos digitais para proteger o conteúdo que você adquiriu. Uma parte do conteúdo, como um toque musical, pode estar protegida e associada a determinadas regras de uso, como o número de utilizações ou um determinado período de uso. As regras são definidas na chave de ativação do conteúdo que pode ser entregue juntamente com ele ou separadamente, dependendo do provedor de serviços. Você poderá atualizar essas chaves de ativação. Verifique sempre os termos de entrega de qualquer conteúdo e a chave de ativação antes de adquiri-lo, porque ele pode estar sujeito a uma taxa.

A proteção de direitos autorais pode impedir que algumas imagens, toques musicais e outros tipos de conteúdo sejam copiados, modificados, transferidos ou encaminhados.

Seu celular Vertu possui uma memória limitada para o armazenamento de arquivos na Galeria. Essa memória não é compartilhada com outras funções, como os contatos. Se o celular exibir uma mensagem de que a memória está cheia, exclua alguns arquivos existentes antes de prosseguir.

### Pastas

Para navegar pelas pastas em seu celular Vertu:

- Na tela inicial, pressione Menu » Mídia » Galeria. Será exibida uma lista de pastas:
  - Imagens
  - Videoclipes
  - Arqvs. música
  - Gráficos
  - Gravações
  - Arquivos recebidos
  - Downloads aplicat.
  - Downloads aplicat.
  - Baixar tema

Essas pastas estão predefinidas no celular. Outras pastas definidas pelo usuário também poderão ser exibidas.

- 2. Vá até uma pasta e pressione Abrir para exibir as pastas e os arquivos que ela contém.
- 3. Ou pressione **Opções** para ver uma lista das ações que podem ser executadas na pasta:

**Downloads** para ver os downloads armazenados em seu celular Vertu. Escolha entre downloads de Gráfico, Toque, Vídeo, Tema ou Música.

**Excluir pasta** para excluir uma pasta que você criou. Você não poderá excluir uma pasta predefinida.

Mover pasta para mover a pasta selecionada para outra pasta

> Depois de selecionar Mover pasta, vá para outra pasta e pressione Opções. Com a opção Mover pasta realçada, pressione Selecion. Você não poderá mover uma pasta predefinida.

**Copiar pasta** para copiar sua pasta para outra pasta. Você não poderá copiar uma pasta predefinida

**Renomear pasta** para renomear uma pasta que você criou. Você não poderá renomear uma pasta predefinida

**Detalhes** para mostrar o nome, o tamanho e a data de criação da pasta selecionada

Tipo de visualização para determinar como o conteúdo da pasta será exibido: como Lista com detalhes, Lista ou Grade

Classificar para classificar o conteúdo da pasta selecionada Por nome, Por data, Por formato ou Por tamanho

Adicionar pasta para criar uma nova subpasta para seus arquivos

Status da memória para examinar como a memória do seu celular Vertu está sendo usada e quanto ainda resta dela

**Procurar** para digitar um nome de arquivo ou parte de um nome de arquivo a ser procurado nesta pasta

Marcar para selecionar uma pasta

Marcar todos para selecionar todas as pastas.

### Arquivos

Para usar os arquivos constantes de suas pastas:

- 1. Na tela inicial, pressione Menu » Mídia » Galeria.
- 2. Vá até a pasta desejada e pressione Abrir.
- 3. Percorra as subpastas a fim de localizar o item de arquivo que você deseja usar e pressione Abrir.
- Ou pressione Opções para ver uma lista das ações que podem ser executadas no arquivo (dependendo do tipo de arquivo selecionado por você):

**Downloads** para ver os downloads armazenados em seu celular Vertu. Escolha entre downloads de Gráfico, Toque, Vídeo, Tema ou Música.

Utilizar ou Aplicar para ativar o arquivo

Excluir para remover o arquivo do seu celular Vertu

**Enviar** para enviar o arquivo selecionado na forma de mensagem multimídia. Essa opção não estará disponível se o arquivo selecionado estiver protegido por direitos autorais.

Transferir para mover o arquivo selecionado para outra pasta

**Copiar** para copiar o arquivo selecionado para outra pasta, deixando uma cópia em sua pasta atual também

Renomear para renomear o arquivo selecionado

Imprimir para imprimir o arquivo. Envie o arquivo para uma impressora compatível, utilizando um cabo de dados ou conexão Bluetooth

**Detalhes** para mostrar o nome, o tamanho e a data de criação do arquivo selecionado

Tipo de visualização para alterar o modo como os arquivos são exibidos. Escolha entre Lista com detalhes, Lista ou Grade

Classificar para alterar a ordem em que os arquivos são exibidos. Escolha entre Por nome, Por data, Por formato ou Por tamanho

Abrir em seqüência para visualizar uma série de arquivos na ordem listada

Adicionar pasta para criar uma nova pasta

**Status da memória** para visualizar o status atual da memória. Escolha entre memória do Celular ou de Mídia. O status da memória apresenta quanta memória está sendo usada por cada aplicativo

**Procurar** para digitar um nome de arquivo ou parte de um nome de arquivo a ser procurado nesta pasta

Marcar para selecionar um arquivo

Marcar todos para selecionar todos os arquivos na pasta

# Jogos e aplicativos

Seu celular Vertu pode incluir um ou mais jogos e aplicativos.

Para iniciar um jogo:

- 1. No menu inicial, pressione Menu » Mídia » Aplicativos.
- 2. Vá até o jogo desejado e pressione Abrir.

Para fazer o download de um aplicativo:

Seu celular suporta aplicativos Java J2ME. Verifique se o aplicativo é compatível com seu celular antes de fazer o download.

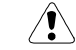

# Só instale e utilize aplicativos e outros software provenientes de fontes seguras e protegidas.

Você pode baixar novos jogos e aplicativos Java utilizando o Instalador de aplicativos Vertu do Vertu PC Suite. Você também pode baixar e instalar aplicativos via conexão sem fio.

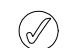

Para disponibilidade de diferentes serviços, preços e tarifas, contate seu provedor de serviços.

Seu dispositivo pode ter alguns marcadores carregados para sites que não são afiliados à Vertu. A Vertu não garante nem endossa esses sites. Se optar por acessá-los, deve tomar as mesmas precauções, para segurança e conteúdo, que em relação a qualquer site de Internet.

# Calculadora

A calculadora no seu celular Vertu adiciona, subtrai, multiplica, divide, e calcula a raiz quadrada e o quadrado.

Para executar o cálculo:

- 1. Na tela inicial, pressione Menu » Mídia » Calculadora.
- 2. Quando 0 for exibido, digite o primeiro número da conta.

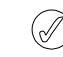

Pressione # para entrar o ponto decimal.

- Pressione \* para exibir mais recursos.
- 3. Use a tecla de NAVEGAÇÃO para selecionar a função que você deseja executar.
- 4. Insira o segundo número.
- 5. Pressione o sinal = para exibir o resultado na linha inferior do visor.

Para iniciar um novo cálculo, use Apagar.

Pressione **Opções** para acessar a Calculadora científica, a de empréstimos ou visualizar as Instruções.

# Music player

Seu celular Vertu inclui um music player para ouvir músicas, gravações ou outros MP3, MP4, AAC, eAAC+ ou Windows Media.

Com o music player você pode fazer download, visualizar e reproduzir arquivos de áudio e vídeo compatíveis em uma variedade de formatos.

Seu celular Vertu pode reproduzir faixas de música, gravações e outros arquivos de som MP3 ou AAC que transferiu para o celular com o aplicativo Gerenciador de Áudio (parte do Vertu PC Suite), BT, cabo USB ou Web.

Os arquivos de música armazenados em uma pasta na memória do celular serão automaticamente detectados e adicionados à lista de faixas padrão.

### Tocar faixas de música

Para tocar faixas de música:

1. No menu inicial, pressione Menu » Mídia » Music player.

 $\hat{}$ 

Aviso! Ouça música em um volume moderado. Exposição contínua a volume alto pode prejudicar sua audição.

2. Vá para uma das opções seguintes para encontrar a faixa que quer escutar:

Todas músicas lista todas as músicas armazenadas em seu celular

Listas reproduç. mostra todas as listas de reprodução criadas e armazenadas em seu celular

Artistas lista as músicas por nome de artista

Álbuns lista as músicas por nome de álbum

**Gêneros** lista as músicas por gênero

Vídeos lista todos os arquivos de vídeo armazenados em seu celular.

- 3. Pressione Abrir para abrir o arquivo. Pressione **Reprod**. para iniciar a faixa.
- 4. Utilize os comandos a seguir para controlar o Music player:

Pressione a tecla de seleção da central para reproduzir ou dar pausa

Mova a tecla de NAVEGAÇÃO para cima para abrir o menu do Music player e mova para cima

Mova a tecla de NAVEGAÇÃO para baixo para abrir o menu do Music player e mova para baixo

Mova a tecla de NAVEGAÇÃO esquerda para ir para a faixa anterior

- Mova a tecla de NAVEGAÇÃO direita para ir para a próxima faixa
- 5. Pressione **Opções** para acessar as opções do Music player (consulte o "Configurações do Music player" abaixo).
- 6. Pressione a tecla ENCERRAR para fechar o music player.

Para parar o music player, pressione a tecla PARAR.

Se a música ainda estiver tocando depois que você sair do music player, você poderá parar o music player, pressionando e mantendo pressionada a tecla ENCERRAR.

Quando você abrir o menu do Music Player, os detalhes da primeira faixa na lista padrão são exibidos.

### Configurações do Music player

Para alterar as configurações do music player:

- 1. No menu inicial, pressione Menu » Mídia » Music player.
- Pressione Opções no menu do Music player e vá para um dos seguintes:

Downloads para acessar faixas das seguintes opções:

Marcadores para abrir os marcadores da Web

Ir para endereço para digitar o endereço de um serviço móvel da Internet e pressione OK

**Config. streaming** para fazer as configurações de conexão do serviço de mídia. Entre em contato com o seu provedor de serviços para obter informações sobre as configurações de conexão. Você poderá receber as configurações de fluxo contínuo na forma de uma mensagem de configurações de conexão da página da Vertu na internet ao seu provedor de serviços. Atualiz. bibliot. para atualizar sua biblioteca de música com seus downloads mais recentes

**Detalhes da bibl. de música** para ver dados de uma série de músicas armazenadas em seu celular, memória utilizada e os dados atualizados mais recentemente.

 Pressione Opções enquanto a música estiver tocando e selecione um dos seguintes:

Ir p/ Menu músicas para retornar ao menu principal do music player

Em reprodução para mostrar detalhes da faixa atual

Configurações para acessar os seguintes recursos:

- Modo aleatório para reproduzir uma seleção variada das faixas armazenadas
- Repetir para repetir uma faixa
- **Tema do Music player** para selecionar o formato de seu music player.

Downloads para acessar faixas na Web

Sem áudio para silenciar a faixa atual

Página da Web para acessar a página da Web associada com a faixa que está sendo reproduzida. Desabilitado se não houver páginas da Web disponíveis

**Repr. via Bluetooth** conecta ao acessório de áudio Bluetooth

# Gravador de voz

Você pode gravar fala ou uma chamada ativa e salvá-las na galeria. Isso é útil, por exemplo, quando você quiser gravar um nome e número de celular para anotá-los mais tarde.

O gravador não poderá ser usado quando uma chamada de dados ou conexão GPRS estiver ativa.

### Gravar som

Para fazer uma gravação de voz:

- 1. Na tela inicial, pressione Menu » Mídia » Gravador.
- 2. Para iniciar a gravação, com o botão GRAVAR realçado, pressione **Selecion.** e grave sua mensagem.
- Para interromper a gravação, com o botão PARAR realçado, pressione Selecion. A gravação é salva na pasta Gravações da memória de mídia por padrão.

### Gravar uma chamada

Para gravar uma chamada:

- 1. Durante uma chamada, pressione Opções.
- Vá até Gravar e pressione Selecion. Enquanto a chamada estiver sendo gravada, todos os participantes da chamada ouvirão um som de bipe a cada 5 segundos.
- Para interromper a gravação, com o botão PARAR realçado, pressione Selecion. A gravação é salva na pasta Gravações da galeria.

Ao gravar a chamada, segure o celular em sua posição normal perto do ouvido.

### VERTU

### Opções do gravador de voz

Imediatamente antes ou depois da gravação, pressione **Opções** para visualizar o seguinte:

Exec. última grav. para ouvir as últimas gravações

**Enviar última grav.** para anexar a gravação a uma mensagem multimídia ou de áudio ou para enviá-la via Bluetooth.

Gravações para visualizar a lista de gravações na Galeria

Selecionar memória para escolher o destino do arquivo de gravação. Escolha entre Cartão de memória ou Outra pasta.

# Notas

Você pode escrever notas para você mesmo como lembretes, mas elas não serão associadas ao calendário e não alertarão você com um alarme.

### Criar notas

Para criar uma nota:

- 1. Na tela inicial, pressione Menu » Mídia » Notas.
- 2. Pressione Adicionar.
- 3. Utilize as teclas NUMÉRICAS para digitar a nota e pressione Salvar.

Uma mensagem confirma que a nota foi salva.

### Ver notas

Para ver uma nota:

- 1. Na tela inicial, pressione Menu » Mídia » Notas.
- 2. Selecione a nota que deseja ver e pressione Ver.

### Editar notas

Para editar uma nota:

- 1. Na tela inicial, pressione Menu » Mídia » Notas.
- 2. Selecione a nota que deseja editar e pressione Ver » Editar.
- 3. Utilize as teclas NUMÉRICAS para fazer as alterações necessárias na nota e pressione **Salvar**.

### Enviar notas

Você pode enviar uma nota para outro celular utilizando Bluetooth ou o serviço de mensagens, ou pode ainda convertê-la em uma mensagem.

Para enviar uma nota como mensagem de texto:

- 1. Na tela inicial, pressione Menu » Mídia » Notas.
- 2. Vá até a nota desejada e pressione Opções.
- 3. Pressione Enviar nota » Enviar como mens.
- 4. Pressione **OK** para enviar a nota.

Uma mensagem confirma que a nota está sendo enviada.

Para enviar uma nota utilizando Bluetooth:

- 1. Na tela inicial, pressione Menu » Mídia » Notas.
- 2. Vá até a nota desejada e pressione Opções.
- 3. Pressione Enviar nota » Via Bluetooth.
- 4. Realce o dispositivo para o qual você deseja enviar a nota e pressione **Selecion**.

Uma mensagem confirma que a nota está sendo enviada.

# Excluir notas

Você pode excluir as notas individualmente ou todas de uma só vez.

Para excluir uma nota:

- 1. Na tela inicial, pressione Menu » Mídia » Notas.
- 2. Vá até a nota desejada e pressione Opções » Excluir.
- 3. Pressione Sim para confirmar.
- 4. Uma mensagem confirma que a nota foi excluída.

Para excluir todas as notas:

- Na tela inicial, pressione Menu » Mídia » Notas » Opções » Todas as notas.
- 2. Pressione Sim para confirmar.

Uma mensagem confirma que todas as notas foram excluídas.

# 8 CALENDÁRIO

### O Calendário do celular Vertu tem as seguintes funções:

- > Calendário
- > Notas
- > Lista de atividades

# Calendário

Seu celular Vertu tem um calendário onde você pode adicionar notas sobre reuniões, chamadas, aniversários, memorandos e lembretes.

Para sincronizar os contatos de seu celular com a sua conta de e-mail Vertu.Me, consulte "Sincronização do Vertu.Me" na página 45.

### Abrir o calendário

Para abrir o calendário:

- 1. Na tela inicial, pressione Menu » Calendário.
- O mês corrente é exibido, com o dia de hoje realçado.
   Pressione as teclas de NAVEGAÇÃO para ir para diferentes datas.

Quando houver uma nota associada a uma data, a data estará realçada.

### Configurações do calendário

No menu **Configurações**, é possível alterar as seguintes características do calendário:

- > Configs. data e hora
- > Selecionar a Visualização padrão
- > Selecionar o dia que Semana começa em
- > Selecionar um Toque de calendário
- > Selecionar a freqüência de Excl. autom. notas

### Configurações de data e hora

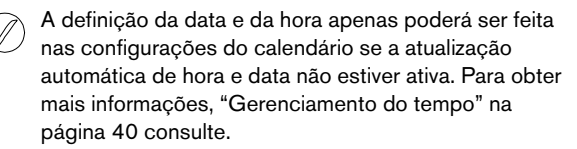

Para ajustar as configurações de data e hora:

- 1. Na tela inicial, pressione Menu » Calendário.
- 2. Pressione **Opções** e vá para **Configurações**.
- 3. Pressione Selecion. e Configs. data e hora.

4. Vá até uma das opções a seguir e pressione **Selecion**. para personalizar as configurações de hora:

**Data:** permite que você utilize as teclas NUMÉRICAS para ajustar a data no telefone.

Hora: permite que você utilize as teclas NUMÉRICAS para ajustar a hora no relógio.

Fuso horário: permite que você defina a variação válida a partir do GMT.

Horário de verão: permite que você selecione entre os períodos de economia de energia Horário de Inverno e de Verão (+1 ou +2 horas).

5. Vá para baixo e selecione **Salvar** para confirmar suas configurações.

### Selecionar a visualização padrão

Você pode configurar o calendário do celular Vertu para usar a visualização mensal ou semanal como padrão.

Para definir a visualização padrão:

- 1. Na tela inicial, pressione Menu » Calendário » Opções » Configurações » Visualização padrão.
- 2. Realce a visualização desejada e pressione Selecion.

Uma mensagem confirma que visualização padrão foi selecionada. Você deve sair do calendário e abri-lo novamente para ativar as alterações.

### Selecionar o início da semana

O calendário pode exibir a semana a partir de sábado, domingo ou segunda-feira.

Para selecionar o dia em que a semana deve começar:

- Na tela inicial, pressione Menu » Calendário » Opções » Configurações » Semana começa em.
- 2. Realce o dia desejado e pressione Selecion.

Uma mensagem confirma em que dia a semana começa.

### Selecione um toque de calendário

Para selecionar um toque para o calendário:

- 1. Na tela inicial, pressione Menu » Calendário » Opções » Configurações » Toque de calendário.
- 2. Selecione **Padrão** para o toque padrão ou **Abrir Galeria** para escolher um toque armazenado nas pastas Galeria.
- 3. Pressione Selecion. para confirmar as configurações novas.

# Notas de calendário

As notas permitem criar uma nota associada a uma data e hora.

Para criar uma nota:

- 1. Na tela inicial, pressione Menu » Calendário.
- 2. Selecione a data em que deseja criar a nota.
- 3. Pressione Opções » Criar nota.
- 4. Selecione uma das seguintes opções:

**Lembrete** - permite usar as teclas NUMÉRICAS para digitar um título para o lembrete e definir um alarme.

**Reunião** - permite usar as teclas NUMÉRICAS para inserir os detalhes de uma reunião (assunto, local, data e hora de início e de término) e definir um alarme.

**Ligar para** - permite usar as teclas NUMÉRICAS para inserir os detalhes de uma chamada telefônica: número do telefone, o nome e a hora e definir um alarme.

Aniversário - permite usar as teclas NUMÉRICAS para inserir os detalhes de um aniversário: nome, ano de nascimento e definir um alarme.

**Data especial** - permite que você utilize as teclas NUMÉRICAS para inserir detalhes sobre uma data comemorativa: nome, ocasião, data. ano e definir um alarme.

**Memo** - permite usar as teclas NUMÉRICAS para inserir os detalhes de um memorando: assunto, data de início e de término e definir um alarme.

### Ver notas

Se houver notas relativas a um dia, a data estará realçada. Você pode ver as notas de um determinado dia ou da semana inteira.

Para ver as notas de um dia:

- 1. Na tela inicial, pressione Menu » Calendário.
- 2. Com o dia desejado realçado, pressione Ver.
- 3. As notas referentes ao dia serão exibidas.

### Ver as notas de uma semana

Para ver as notas de uma semana:

- 1. Na tela inicial, pressione Menu » Calendário.
- 2. Selecione um dia da semana desejada.
- 3. Pressione Opções » Visual. semanal.
- 4. A semana é exibida, mostrando as notas.

### Editar notas

Para editar uma nota:

- 1. Na tela inicial, pressione Menu » Calendário.
- 2. Com o dia desejado realçado, pressione Ver. As notas referentes ao dia serão exibidas.
- 3. Pressione **Opções** » **Editar** para abrir a nota para edição.
- 4. Edite os detalhes desejados e pressione Salvar.

### Mover notas

Você pode mover uma nota para outra data e hora.

Para mover uma nota:

- 1. Na tela inicial, pressione Menu » Calendário.
- 2. Com o dia desejado realçado, pressione Ver.
- 3. Pressione Opções » Transferir.
- 4. Digite uma nova data e hora e pressione OK.
- 5. Se necessário, defina um alarme e pressione OK.

Uma mensagem confirma que a nota foi movida.

### Enviar uma nota

Para enviar uma nota usando o calendário:

- 1. Na tela inicial, pressione Menu » Calendário.
- 2. Com o dia desejado realçado, pressione Ver.
- 3. Pressione Opções » Enviar nota » Via calendar.
- 4. Digite o número do celular ou pressione **Procurar** para utilizar a lista **Contatos**.
- 5. Pressione **OK** para enviar a nota.

### Copiar notas

Você pode copiar uma nota para outra data e hora.

Para copiar uma nota:

- 1. Na tela inicial, pressione Menu » Calendário.
- 2. Com o dia desejado realçado, pressione Ver.
- 3. Pressione Opções » Copiar.
- 4. Digite a nova data e pressione OK.
- 5. Digite a nova hora e pressione OK.

Uma mensagem confirma que a nota foi copiada.

### Exclusão automática de notas

O celular Vertu pode excluir notas automaticamente. As notas podem ser excluídas após um dia, uma semana ou um mês.

Para excluir notas automaticamente:

1. Na tela inicial, pressione Menu » Calendário » Opções » Configurações » Excl. autom. notas.

Realce a freqüência desejada ou Nunca e pressione Selecion.
 Uma mensagem confirma se a exclusão automática está ativada ou não.

# Lista de atividades

A lista de atividades permite criar notas referentes às tarefas que você precisa executar.

É possível enviar uma nota de atividade para outro celular como mensagem de texto ou como mensagem multimídia via Bluetooth. Você também pode salvar uma nota de atividade no calendário.

### Abrir a lista de atividades

Para abrir a lista de atividades:

Na tela inicial, pressione Menu » Calendário » Opções » Ir p/ lista de ativ.

Todas as notas de atividades serão exibidas.

### Criar uma lista de atividades

Para criar uma lista de atividades:

- Na tela inicial, pressione Menu » Calendário » Opções » Ir p/ lista de ativ.
- 2. Pressione Adicionar.
- 3. Utilize as teclas NUMÉRICAS para entrar detalhes do Assunto:.
- 4. Selecione a prioridade Alta, Média ou Baixa utilizando as teclas de NAVEGAÇÃO esquerda e direita. A prioridade determina o local em que a nota de atividade será exibida na sua lista de notas de atividades. As notas de prioridade alta são exibidas no início da lista e as de prioridade baixa aparecem no final dela.
- 5. Utilize as teclas NUMÉRICAS para digitar a data e a hora e definir um alarme, se necessário.
- 6. Selecione Salvar.

Uma mensagem confirma que a nota de atividade foi salva.

Para mudar a prioridade, visualize a nota de atividade e selecione a opção de prazo. Você também pode marcar notas como concluídas, editá-las e excluí-las.

### Excluir uma lista de atividades

Para excluir uma lista de atividades

- Na tela inicial, pressione Menu » Calendário » Opções » Ir p/ lista de ativ.
- 2. Vá para a nota de atividade desejada e pressione **Opções**.
- 3. Vá até Excluir ou Todas as notas e pressione Selecion.
- 4. Pressione **Sim** para confirmar.

Uma mensagem confirma a exclusão.

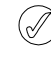

Se você marcar suas notas de atividades como concluídas quando terminar de executar as tarefas, poderá selecionar **Todas as notas feitas** para excluir de uma só vez todas as notas de atividades concluídas.

### 9 DESPERTADOR

Se o relógio for exibido no modo **Analógico**, um indicador de relógio vermelho será exibido na frente do relógio no modo de espera. O indicador do relógio mostra a hora na qual o alarme está definido.

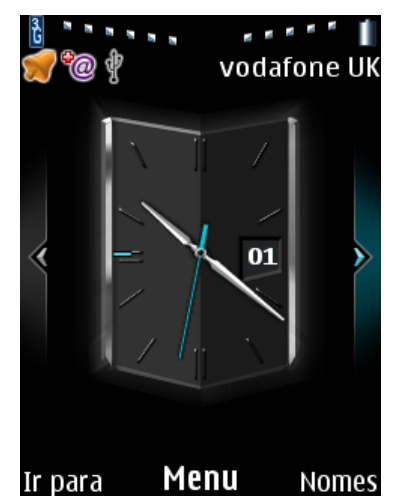

### Cancelar o alarme

Para cancelar o alarme:

 Na tela inicial, pressione Menu » Despertador » Desativar alarme.

Uma mensagem confirmará que o relógio está desativado.

### Alterar a hora do relógio

- 1. Na tela inicial, pressione Menu » Despertador » Alterar horário do alarme.
- 2. Modifique a hora do relógio e pressione OK para salvar.

### Desativar o alarme

Para desativar o toque do alarme:

- 1. Quando o alarme tocar, pressione Parar.
- Se o seu celular Vertu estiver desligado quando o alarme tocar, uma mensagem perguntará se você deseja ligar o celular. Pressione Sim para ligar o celular ou pressione Não para mantê-lo desligado.

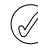

 Não pressione Sim quando o uso do telefone sem fio for proibido ou quando puder causar interferência ou algum tipo de risco.

# Ativar a função soneca

Para ativar a função soneca:

- 1. Quando o alarme tocar, pressione Soneca.
- O alarme soará novamente depois da duração da soneca definida ao configurar o alarme.
- Se deixar o alarme tocando, tocará por aproximadamente 1 minuto e entrará na função soneca.

Você pode definir seu celular Vertu para tocar um alarme em um horário determinado. O alarme tocará mesmo que o celular Vertu esteja desligado.

Se você estiver usando o recurso de Hora precisa, não será necessário redefinir o alarme quando chegar ao seu destino. Seu celular Vertu se ajusta automaticamente à hora local, e todos os alarmes predefinidos tocam no horário habitual.

Para obter informações sobre o recurso Hora precisa, consulte "Gerenciamento do tempo" na página 40.

# Configurar o alarme

Para definir o alarme:

- 1. Na tela inicial, pressione Menu » Despertador.
- 2. Utilize as teclas NUMÉRICAS para inserir o horário em que quer que o alarme toque.
- Pressione Opções e utilize as teclas de NAVEGAÇÃO para cima/baixo para definir os detalhes do alarme.

Alarme: utilize as teclas de NAVEGAÇÃO esquerda e direita a fim de ativar e desativar o alarme

Hora do alarme: exibe a hora na qual o alarme está definido e só pode ser alterada conforme a especificação acima

**Repetir:** utilize as teclas de NAVEGAÇÃO esquerda e direita a fim de ativar e desativar o recurso de repetição. A definição do recurso de repetição como **Ativar** significa que o alarme soará todos os dias em um horário específico

**Repetir dias:** pressione **Opções** e **Alterar** para selecionar os dias nos quais você deseja que o alarme seja repetido. Essa opção só está disponível se **Repetir:** estiver **Ativar** 

**Som do alarme:** utilize as teclas de NAVEGAÇÃO esquerda e direita a fim de selecionar o tom do alarme

Clássico é o tom de alarme padrão

Abrir Galeria permite que você selecione um tom nos arquivos de galeria do seu celular Vertu

Sons do alarme permite selecionar um tom a partir de uma lista

**Download de toques** permite que você selecione e transfira por download um tom do website

**Tempo limite soneca:** utilize as teclas NUMÉRICAS para digitar o tempo limite da função soneca em minutos

4. Selecione Salvar ao completar.

Uma mensagem confirmando que o alarme está ativado é exibida e o ícone de sino fica visível na tela inicial. 10 WEB

# Vertu Mobile

Vertu Mobile é a presença da Vertu na Internet celular, personalizado para aparelhos e cuidadosamente projetados para serem acessados em atividade.

Para abrir o Vertu Mobile:

Na tela inicial, pressione Menu » Web » Vertu mobile.

As opções a seguir podem ser acessadas:

- > Discover contém as notícias mais recentes sobre o Vertu
- Where to buy permite localizar um revendedor Vertu autorizado onde quer que você esteja
- > About Vertu contém informações sobre o Vertu
- > Recommend us permite inserir o número de telefone de amigos para que eles recebam uma mensagem de texto fornecendo um link para o Vertu Mobile.

# Página Inicial

Por padrão, a página inicial é a página da sua operadora de rede.

# Vá para o endereço

Para digitar um endereço de página da Web:

- 1. Na tela inicial, pressione Menu » Web » Ir para endereço.
- 2. Use as teclas NUMÉRICAS para digitar o URL do serviço.

# Navegar pelas páginas

Durante sua navegação pela Internet, a função das teclas do celular poderá variar. Siga os rótulos de texto no visor do celular e obtenha mais informações a seguir.

le é mostrado na parte superior esquerda do visor durante a navegação. Se você receber uma chamada ou uma mensagem de

texto durante a navegação, R indicará que a conexão com a Internet está suspensa enquanto você estiver recebendo a chamada ou mensagem de texto. Quando a chamada ou mensagem de texto for finalizada, seu celular Vertu reconectará a sessão de navegação.

### Sair

Para sair do navegador:

Selecione **Opções** » **Encerrar** ou pressione a tecla ENCERRAR.

Você pode acessar vários serviços da Web em seu celular Vertu.

Importante: Use apenas serviços nos quais você confia e que oferecem segurança e proteção adequadas contra software prejudiciais.

Verifique a disponibilidade desses serviços, os preços, as tarifas e obtenha instruções com seu provedor de serviços.

# Configurar a navegação na Web automaticamente

Dependendo de que provedor você usar, seu celular Vertu talvez já tenha configurações de Web instaladas. Neste caso, você poderá navegar na Web imediatamente. Se não puder conectar à Web, contate o Vertu Concierge ou visite o site www.vertu.com em seu computador e descarregue suas configurações.

# Configurar a navegação na Web manualmente

Em primeiro lugar, certifique-se de que as configurações corretas do serviço a ser utilizado estejam ativadas.

Para selecionar as configurações de conexão ao serviço:

 Na tela inicial, pressione Menu » Web » Configurs. Web » Definições config.

Apenas as configurações que suportam o serviço de navegação serão exibidas. Selecione um provedor de serviços, a configuração padrão ou pessoal para navegar.

- 2. Vá para **Conta**, realce uma conta de serviço de navegação contida nas configurações ativas e pressione **Selecion**.
- Vá até Exibir janela terminal, realce Sim e pressione Selecion. para executar a autenticação manual de usuário para conexões de Internet.

# Navegar na Web utilizando WLAN

Você pode navegar na Internet utilizando WLAN se puder se conectar a uma WLAN.

- 1. Conecte-se a uma WLAN (consulte "Wireless LAN" na página 43).
- 2. Pressione Menu » Web » Homepage.
- Selecione sua conexão WLAN quando solicitado a selecionar uma conexão com a Internet.

### Navegar com as teclas do celular

Para navegar pela página, role em qualquer direção.

Para selecionar um item realçado, pressione a tecla de CHAMADA ou pressione **Selecion**.

Para digitar letras e números, pressione as teclas NUMÉRICAS. Para digitar caracteres especiais, pressione \*.

### Opções durante a navegação

Pressione **Opções** para abrir uma nova lista de opções para navegar:

Pressione Homepage para retornar à sua página inicial

Pressione **Marcadores** para acessar a lista de marcadores Pressione **Ir para endereço** para digitar um endereço de página da Web específico

Pressione Adicionar marcador para salvar a página como um marcador

Pressione **Navegação** para ver o histórico de navegação, downloads ou para recarregar a página atual

Pressione **Esta página**para exibir a lista de opções da página ativa

Pressione **Ferramentas** para mostrar uma lista com outras opções

Pressione **Configurações** para ver ou alterar as configurações de navegação. Consulte "Configurações" na página 61.

Pressione Encerrar para se desconectar de um serviço

O provedor de serviços pode também oferecer outras opções.

### Receber um marcador

Quando você receber um endereço enviado como um marcador, a mensagem 1 marcador recebido será exibida. O marcador recebido é salvo automaticamente em Arquivos recebidos. Para exibi-lo, pressione Exibir e selecione Marcadores.

# Configurações

### Configurações de aparência

- 1. Na tela inicial, pressione Menu » Web » Configurs. Web.
- 2. Vá até Exibição e pressione Selecion.
- 3. Vá até uma das opções a seguir e pressione **Selecion.**:

Pressione Tamanho da fonte para definir o tamanho da fonte.

Pressione **Exibir imagens** e **Não** para ocultar as imagens na página. Isso pode acelerar a navegação nas páginas que contêm muitas imagens.

Pressione Quebra de texto e Ativar para fazer com que o texto continue na próxima linha do visor. Se você selecionar **Desativar**, o texto será abreviado.

Pressione Tamanho da tela e Completo ou Pequena para definir o layout da tela.

4. Selecione Geral e pressione Selecion.

Pressione **Autopreenchimento** e **Ativar** para permitir que seu celular Vertu preencha os campos para você

Pressione End. Unicode (UTF-8) e Ativar para definir que o celular envie um URL utilizando a codificação UTF-8. Talvez essa configuração seja necessária quando você acessar uma página da Web criada em um idioma estrangeiro.

Pressione **Codificar conteúdo** para selecionar a codificação do conteúdo da página do navegador

Pressione JavaScript e Ativar para ativar os scripts Java.

### Configurações de segurança

### Cookies

Os cookies são pacotes de informação utilizados por servidores da Web para diferenciar um usuário e suas preferências ao navegar em um website ou em serviços como compras on-line. Os cookies são salvos na memória cache de seu celular. Os cookies permanecerão salvos até que você limpe a memória cache.

Para permitir ou impedir que o celular receba cookies, ao navegar:

- 1. Na tela inicial, pressione Menu » Web » Configurs. Web » Segurança » Cookies.
- 2. Selecione Permitir ou Recusar.

### Conteúdo desprotegido

Para definir um alerta quando uma página segura contém um item desprotegido.

- 1. Na tela inicial, pressione Menu » Web » Configurs. Web » Segurança » Alerta modo desprot.
- Pressione Sim para fazer com que seu celular emita um alerta quando uma página segura contiver um item desprotegido.
   Esses alertas não garantem uma conexão segura.

### Scripts por uma conexão segura

Você pode selecionar se deseja permitir a execução de scripts a partir de uma página segura. O celular suporta scripts WML.

Na tela inicial, pressione Menu » Web » Configurs. Web » Segurança » WMLScripts » Permitir ou Recusar.

# Limpar o cache

O cache é um local da memória usado para armazenar dados temporariamente. Se você tentou acessar ou acessou informações confidenciais que exigiram o uso de senhas, esvazie o cache após cada uso. As informações ou os serviços acessados por você são armazenados no cache.

Para esvaziar o cache:

Na tela inicial, pressione Menu » Web » Apagar cache.

### Segurança do navegador

Recursos de segurança poderão ser necessários para alguns serviços, por exemplo, para fazer transações bancárias ou compras on-line. Para tais conexões, são necessários certificados de segurança e, possivelmente, um módulo de segurança, que poderá estar disponível em seu cartão SIM. Para obter mais informações, entre em contato com seu provedor de serviços.

### Módulo de segurança

O módulo de segurança aprimora os serviços de segurança para os aplicativos que exigem uma conexão com o navegador e lhe permite usar uma assinatura digital. O módulo de segurança pode conter certificados, além de chaves públicas e privadas. Os certificados são salvos no módulo de segurança pelo provedor de serviços. Para exibir ou alterar as configurações do módulo de segurança:

Na tela inicial, pressione Menu » Configurações » Segurança » Configs. mód. segur.

### Certificados

Importante: Embora o uso de certificados torne os riscos relacionados a conexões remotas e instalação de software consideravelmente menores, eles devem ser usados corretamente a fim de oferecer segurança aprimorada.

A simples existência de um certificado não garante nenhuma proteção; o gerenciador de certificados deve conter certificados corretos, autênticos ou confiáveis para que a segurança aprimorada seja disponibilizada.

Antes de alterar as configurações de certificados, certifique-se de que o proprietário do certificado seja realmente confiável e de que o certificado pertença, de fato, ao proprietário apresentado.

Existem dois tipos de certificados:

- > certificados do servidor;
- > certificados do usuário.

Você poderá receber esses certificados do seu provedor de serviços. Os certificados do usuário poderão também ser salvos no módulo de segurança pelo provedor de serviços.

Para exibir a lista de certificados do usuário transferidos por download para seu celular Vertu:

### Na tela inicial, pressione Menu » Configurações » Segurança » Certificados usuário.

- Esse ícone é exibido durante uma sessão de navegação segura.
- Esse ícone é exibido durante uma sessão de navegação desprotegida.

### Assinatura digital

Você poderá criar assinaturas digitais para o celular Vertu se o seu cartão SIM contiver um módulo de segurança. O uso de uma assinatura digital pode representar o mesmo que assinar seu nome em uma conta, um contrato ou qualquer outro documento.

Para criar uma assinatura digital:

- Selecione um link em uma página, por exemplo, o título do livro que você deseja comprar e seu preço. O texto a ser assinado, que poderá incluir o valor e a data, é exibido.
- 2. Certifique-se de que o texto do cabeçalho é Ler e de que o ícone de assinatura digital esteja exibido.
- Se o ícone de assinatura digital não for exibido, isso significa que há uma falha de segurança e que você não deve digitar nenhuma informação pessoal, como seu PIN de assinatura.
- 4. Leia o texto inteiro antes de assiná-lo e pressione Assinar.
- 5. Talvez o texto não caiba em uma única tela. Portanto, certifiquese de percorrer e ler todo o texto antes de assiná-lo.
- Selecione o certificado de usuário desejado. Use as teclas NUMÉRICAS para digitar o PIN de assinatura e selecione OK. O ícone de assinatura digital desaparece, e o serviço pode exibir uma confirmação da sua compra.

### VERTU

### **11 VERTU SERVICES**

# O Vertu Services contém software e serviços disponíveis somente aos proprietários Vertu.

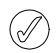

Importante: Use apenas serviços nos quais você confia e que oferecem segurança e proteção adequadas contra software prejudiciais.

Para utilizar o Vertu Services:

- 1. Visite https://www.vertu.me.
- Registre seu celular Vertu ou faça logon (se já tiver feito registro).
   Utilize o menu no website para selecionar sua opção de serviços.

Também deve-se contar com configurações de Internet válidas selecionadas no celular Vertu e com a cobertura de rede GPRS no local em que você se encontra.

Dependendo do provedor que usar, seu celular Vertu talvez já tenha configurações de Internet instaladas. Se não puder conectar à Internet, contate o Vertu Concierge ou visite o www.vertu.com e descarregue suas configurações.

Seu provedor cobrará o valor dos dados transferidos pelo GPRS ou 3G, verifique as tarifas antes de usar o serviço.

Para acessar o Vertu Services, na tela inicial, selecione: Menu » Vertu Services e escolha a opção adequada.

# Vertu Select

O Vertu Select fornece artigos originais selecionados para inspirar, informar e entreter as pessoas com base em sua região, preferências e paixões.

Escritos por jornalistas, especialistas e organizações cuidadosamente selecionados, eles podem ser vistos a partir do link do Vertu Select após o registro.

O Vertu Select é também um canal pelo qual fornecemos a você grandes oportunidades e experiências relevantes à sua localidade, sendo tudo isso acessível pelo botão Vertu Concierge.

O Vertu Select está disponível em inglês, russo, mandarim, chinês simplificado, árabe, italiano, alemão, francês e japonês.

Na tela inicial, selecione **Menu » Vertu Services » Vertu** Select.

# Vertu Fortress

Vertu Fortress permite transmitir sem cabo informações importantes de seu celular Vertu para um recurso de armazenamento de alta segurança. Assim, você pode fazer backup de todas as informações de contato e detalhes do calendário.

Quando você tiver sincronizado seus dados com o servidor, pode atualizá-los no nosso website e, se necessário, transferi-los para outro celular que tiver registrado. Em vez de utilizar o Vertu Fortress, utilize o Vertu.Me para sincronizar seus contatos e itens de calendário. No entanto, o Vertu Fortress atualmente é compatível com os usuários existentes do Fortress.

# Vertu Concierge

Vertu Concierge é um serviço exclusivo para pessoas que acreditam na importância da qualidade. Nosso objetivo é oferecer somente o melhor, quer seja em música, arte, viagens ou alimentos.

Vertu Concierge fornece diversos serviços altamente personalizados que incluem:

- Serviços de estilo de vida, como recomendações e reservas em restaurantes, assistência de viagem e ingressos para peças de teatro, espetáculos ou eventos esportivos.
- Solução de problemas práticos diários, como encontrar um encanador profissional ou procurar um presente.
- > Assistência no uso do celular Vertu.

Ao conectar-se ao Vertu Concierge, você fala diretamente com a equipe de Gerentes de estilo de vida, que estão disponíveis durante as 24 horas do dia, os 7 dias da semana para oferecer uma assistência personalizada.

### Ligar para o Vertu Concierge

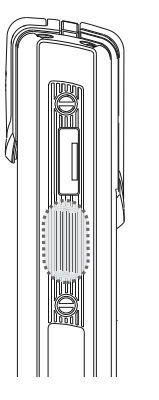

A tecla CONCIERGE está localizada na lateral direita do celular Vertu, como mostra esta ilustração.

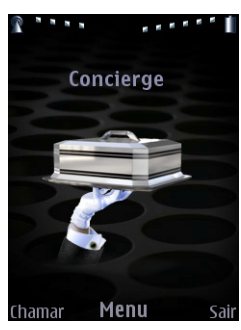

Pressionar a tecla CONCIERGE na tela Concierge.

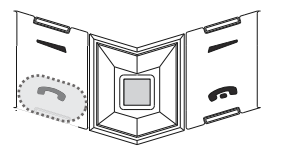

Pressione **Ligar para** ou a tecla ENVIAR para ligar para o Vertu Concierge. Opcionalmente, você pode pressionar Menu » Vertu Services » Vertu Concierge.

Se você não puder entrar em contato com o Vertu Concierge através da tecla CONCIERGE, ligue para +448707375535.

Você precisa ter cobertura de rede para ligar para o Vertu Concierge.

### City Brief

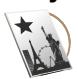

O Vertu City Brief é uma série de guias indispensáveis, independentes, altamente precisos, criados de forma exclusiva, para as 200 principais cidades do mundo, disponíveis em 8 idiomas, fornecidos diretamente para os aparelhos Signature 2011, Constellation Ayxta, Ascent e Constellation Quest.

Atualizado regularmente, o resumo relevante é exibido em seu telefone automaticamente quando você chega ao destino.

O Vertu City Brief está disponível em inglês, russo, mandarim, chinês simplificado, árabe, italiano, alemão, francês e japonês.

Com a configuração da página inicial usando a opção Serviços, o City Brief é acessado pela tecla de NAVEGAÇÃO esquerda, Ou na tela inicial, selecione Menu » Vertu Services » Vertu City Brief.

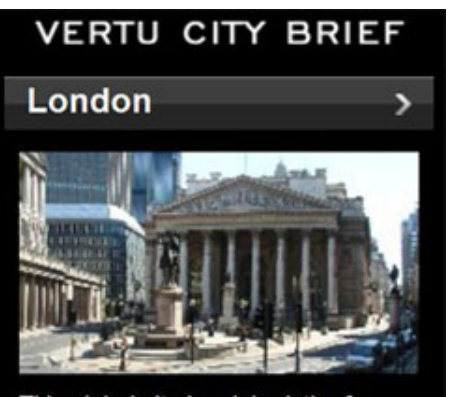

This global city is a labyrinth of vibrant neighbourhoods surrounding the iconic centre. From the glossy glamour of the West End to the chic grit of the east, London pulses like no other European capital.

# Viagem

O aplicativo viagem da WorldMate® oferece acesso às seguintes informações:

- > Condições climáticas globais, previsões e atualizações para mais de 250 cidades no mundo.
- > Conversão monetária com acesso on-line às taxas de câmbio para mais de 160 moedas em todo o mundo.
- Informações de vôo, incluindo informações sobre atraso, portão e terminal para mais de 75 das principais linhas aéreas mundiais.

Para fazer o download das informações mais recentes sobre vôos, conversões monetárias e clima, é preciso assinar o serviço do aplicativo Viagem.

### Navegar pelas telas

Utilize a tecla de NAVEGAÇÃO e a tecla de SELEÇÃO DA CENTRAL para se mover entre as telas e também se mover entre os campos em uma tela.

# Atualização de informações sobre vôos, conversões monetárias e clima

Pressione a tecla **Opções** SELEÇÃO para exibir um menu.

Selecione a opção Atualizar... para abrir uma conexão GPRS e fazer o download das informações mais recentes no celular Vertu.

### Modificar configurações

Pressione a tecla **Opções** SELEÇÃO para atualizar as configurações, mudar a cidade e alterar as configurações.

**Configurações** inclui o formato de hora, data e escala da temperatura, assim como o caractere de espaço (vírgula decimal).

### Temperatura

Esta tela exibe as previsões do tempo de cinco dias. Se as informações sobre o clima não forem as atuais e desejar atualizálas, pressione a tecla **Opções** SELEÇÃO e selecione **Atualizar temperatura**.

### Moedas

Esta tela exibe três moedas diferentes e permite fazer a conversão monetária entre elas. Pressione a tecla **Opções** SELEÇÃO para selecionar uma nova moeda.

As taxas de câmbio variam diariamente. Para obter taxas de câmbio atualizadas, pressione a tecla **Opções** SELEÇÃO e selecione **Atualizar taxas**.

### Status do vôo

Esta tela permite procurar as informações mais recentes de vôo de mais de 75 das principais linhas áreas. É possível ver informações atuais sobre programações, portões, terminais e tipo de avião.

Selecione uma Linha aérea, um Número de vôo e a Data e, em seguida, pressione Obter status do vôo.

As perguntas feitas recentemente são guardadas na lista Perguntas recentes para serem reutilizadas.

O WorldMate® é fornecido pela MobiMate®.

# Configurar o roaming manual

Se você viajar a uma região que possui cobertura de outra operadora de rede, e não puder fazer o download das informações mais recentes do Vertu Select and Travel, será preciso selecionar uma operadora de rede que tenha um acordo de roaming GPRS com outras redes locais.

Para fazê-lo, selecione Menu » Configurações » Celular » Seleção de operadora » Manual.

As redes locais disponíveis serão exibidas no seu celular Vertu. Para obter informações sobre a configuração dos aplicativos Vertu Select, Vertu Fortress e Travel, acordos de cobertura GPRS e roaming, entre em contato com o Vertu Concierge.

Nem todas as operadoras de redes possuem acordos de roaming GPRS com outras operadoras de redes.

### 12 ACESSÓRIOS

### Carregar a bateria

A bateria do celular Vertu é recarregável e requer que isto seja feito em intervalos regulares.

Utilize apenas as baterias e os carregadores aprovados, destinados especificamente a este celular Vertu.

Insira o microconector do carregador USB no seu celular Vertu, como mostrado. Certifique-se de que o conector está inserido corretamente, com o símbolo do conector para cima.

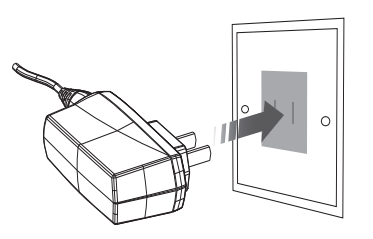

Conecte o carregador a uma tomada elétrica CA.

Após alguns segundos, o indicador de bateria será ativado e uma mensagem de confirmação será exibida se o seu celular Vertu estiver ligado.

Se a bateria não tiver sido usada por algum tempo, talvez precise adh recondicioná-la, recarregando-a. Apesar do indicador de carregamento aparecer na tela depois de alguns segundos, pode demorar até uma hora antes de que possa fazer uma chamada.

O tempo de carregamento varia de acordo com as fontes de energia e recomendamos o uso do carregador Vertu sempre.

Sempre carregue a bateria completamente. Quando a bateria estiver totalmente carregada, o indicador de carga será desativado e, se o celular Vertu estiver ligado, será exibida uma mensagem de confirmação O telefone está completamente carregado, desconecte o carregador por alguns instantes.

Se o celular Vertu não estiver carregando, tente uma das seguintes ações:

- Desconecte o carregador da tomada CA.
- Verifique se a voltagem da tomada CA é compatível com o > carregador.
- > Verifique se a tomada CA tem corrente elétrica e se está ligada. Por exemplo, em diversos quartos de hotéis, as tomadas CA são usadas para iluminar e são ligadas ou desligadas de locais remotos no quarto.
- Espere 10 segundos, pelo menos, e volte a conectar o carregador à tomada CA.
- > Utilize outra tomada CA que esteja funcionando.
- > Se mesmo assim não for possível carregar, entre em contato com o Vertu Concierge para assistência.

Os acessórios a seguir são fornecidos com o celular Vertu:

- > Carregador
- Bateria
- Cabo de dados
- > Carregador para veículos

Para obter mais informações sobre os acessórios aprovados para usar com o celular Vertu, entre em contato com o Vertu Concierge ou acesse o website www.vertu.com.

Mantenha todas as peças fora do alcance de crianças.

 $^{
m ar{}}$  Utilize apenas baterias, carregadores e acessórios aprovados pela Vertu para uso com este modelo de celular em particular. O uso de qualquer outro tipo de produto, além de perigoso, pode invalidar qualquer aprovação ou garantia aplicável ao aparelho.

# Carregador

O carregador fornecido com o telefone Vertu é apropriado para sua região. Entretanto, você deve verificar sempre se a voltagem da tomada CA é adequada para o carregador antes de tentar ligá-lo.

Nunca tente usar um carregador danificado. Entre em Contato com o Vertu Concierge para substituí-lo.

# Bateria

Nunca jogue as baterias no fogo.

Descarte-as de acordo com as normas locais. Recicle-as sempre que possível. Não as descarte com o lixo doméstico.

Seu dispositivo é acionado por uma bateria recarregável. A bateria própria para ser usada com este aparelho é a BL-5CV. Esse aparelho deve ser usado quando a energia é fornecida pelo seguinte carregador: AC-7XV. O número do modelo do carregador exato pode variar, dependendo do tipo de tomada. A variante de tomada é identificada por uma das seguintes: E, EB, X, AR, U, A, C ou UB.

A bateria pode ser carregada e descarregada centenas de vezes, mas, no fim, ficará inutilizável. Quando o tempo de conversação e de espera forem notavelmente menores do que o normal, substitua a bateria. Utilize somente baterias aprovadas pela Vertu e recarregue sua bateria somente com os carregadores aprovados pela Vertu projetados para esse aparelho. O uso de uma bateria ou de um carregador não aprovado pode representar risco de incêndio, explosão, vazamento e outro risco.

Não desmonte, corte, abra, amasse, curve, deforme, perfure nem rasgue células nem baterias. No caso de vazamento de bateria, não permita que o líquido entre em contato com a pele nem com os olhos. No caso de vazamento, lave a pele ou os olhos imediatamente com água ou procure ajuda médica.

Não modifique, reproduza, tente inserir objetos estranhos na bateria, nem submerja ou exponha-a à água ou outros líquidos.

O uso de bateria inadequada pode resultar em incêndio, explosão ou outro risco. Se o aparelho ou a bateria cair, especialmente em uma superfície rígida e você achar que a bateria foi danificada, levea para um centro de serviços para inspeção antes de continuar a usá-la.

Use a bateria apenas para a sua função específica. Nunca utilize um carregador ou uma bateria com defeito. Mantenha a sua bateria fora do alcance das crianças.

Importante: os tempos de conversação e de espera são estimados e dependem da intensidade do sinal, das condições de rede, dos recursos usados, da idade da bateria e condição, das temperaturas às quais a bateria é exposta, do uso no modo digital e de muitos outros fatores. A quantidade de tempo pela qual um aparelho é usado para chamadas afetará seu tempo de espera. Da mesma forma, a quantidade de tempo pela qual um aparelho está ligado e no modo de espera afetará seu tempo de conversação.

Uma bateria nova só atinge o rendimento máximo após duas ou três cargas e descargas completas. A bateria pode ser carregada e descarregada centenas de vezes, mas, eventualmente, ficará inutilizável. Quando se tornar evidente que o tempo de conversação e de espera é inferior ao normal, adquira uma nova bateria. Entre em contato com o Vertu Concierge para obter uma bateria aprovada pela Vertu.

### Maximizar o desempenho da bateria

Certas funções no seu celular Vertu podem ser desligadas quando não estiverem em uso, para maximizar o desempenho da bateria, por exemplo, Bluetooth e 3G.

### Carregar e descarregar

Desligue o carregador da tomada CA e do celular Vertu quando ele não estiver sendo utilizado. Não deixe o celular Vertu conectado ao carregador. Não é necessário descarregar a bateria totalmente antes de recarregá-la. Recarregar continuamente poderá encurtar sua vida útil. Se uma bateria completamente carregada não for utilizada, perderá a carga ao longo do tempo. Temperaturas extremas podem afetar a capacidade de carga da bateria.

Utilize carregadores em locais fechados.

### Cuidados e segurança com a bateria

Use a bateria apenas para a sua função específica. Nunca utilize um carregador ou uma bateria com defeito.

Não provoque curto-circuito na bateria. Poderá haver curto-circuito se um objeto metálico, como uma moeda, um clipe ou uma caneta provocar ligação direta dos pólos positivo (+) e negativo (-) da bateria (as lâminas de metal da bateria). Isso poderá ocorrer, por exemplo, quando você estiver transportando uma bateria avulsa na bolsa, na carteira ou no bolso. O curto-circuito dos pólos pode danificar a bateria e o objeto de contato.

Deixar a bateria em locais quentes ou frios, como em um carro fechado em condições climáticas extremas, reduzirá sua capacidade e duração. Tente sempre manter a bateria entre 15 °C e 25 °C (59 °F e 77 °F). Se a bateria estiver muito quente ou fria, o celular Vertu poderá não funcionar temporariamente, mesmo que a bateria esteja completamente carregada. O desempenho da bateria é particularmente limitado em temperaturas abaixo de zero.

# Cabo de dados

O cabo de dados micro-USB transfere dados entre seu celular Vertu e um computador compatível, por exemplo quando você está usando Vertu PC Suite, e entre seu celular Vertu e uma impressora compatível que suporte PictBridge. Anexe o cabo de dados ao conector do celular.

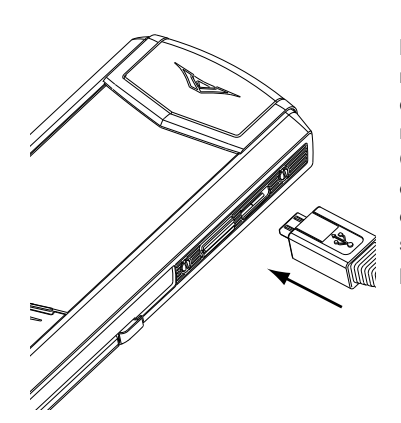

Insira a extremidade do micro-USB do cabo de dados cuidadosamente no conector do celular. Certifique-se de que o conector está inserido corretamente, com o símbolo do conector para cima.

### Conectar o cabo ao computador

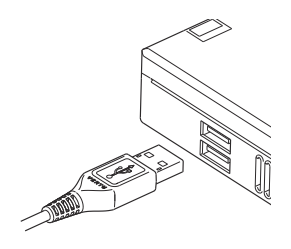

Insira a extremidade USB do cabo no conector do computador.

# Carregador para veículos

Esta seção mostra como usar o carregador para veículos com o seu celular Vertu.

Para obter mais informações sobre a disponibilidade dos acessórios aprovados para uso com o celular Vertu, entre em contato com o Vertu Concierge.

Mantenha todas as peças fora do alcance de crianças.

 $^{
m b}$  Utilize apenas baterias, carregadores e acessórios aprovados pela Vertu para uso com este modelo de celular em particular. O uso de qualquer outro tipo de produto, além de perigoso, pode invalidar qualquer aprovação ou garantia aplicável ao aparelho.

Ao desconectar um cabo de acessórios de seu celular Vertu, puxe pelo conector e não pelo próprio cabo.

Para otimizar o desempenho e o tempo de vida útil dos acessórios e proteger a cobertura da garantia, observe as seguintes precauções de uso e manuseio:

- > Mantenha-o seco. A chuva, a umidade e todos os tipos de líquidos podem conter minerais que corroem os circuitos eletrônicos.
- > Não utilize nem guarde o aparelho em áreas que contenham poeira ou sujeira.
- » Não tente abri-lo.
- > Não o sacuda, bata nem deixe cair. O manuseio sem cuidado pode quebrar os delicados componentes mecânicos.
- > Não o guarde em locais quentes. Altas temperaturas podem reduzir o tempo de vida dos dispositivos eletrônicos e danificar as baterias.
- > Não o guarde em locais frios.
- > Não utilize produtos químicos, solventes ou detergentes abrasivos para limpá-lo.
- > Não pinte.

Essas sugestões se aplicam igualmente ao seu aparelho, bateria, carregador ou qualquer acessório. Se algum aparelho não estiver funcionando corretamente, leve-o para a assistência técnica autorizada mais próxima para manutenção.

O carregador para veículos recarrega a bateria do seu celular Vertu com rapidez e segurança, a partir de uma tomada para acendedor de cigarros de 12 ou 24 Volts (CC).

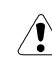

Utilize somente o carregador para veículos especificamente projetado para uso com o seu celular Vertu.

Nunca tente usar um carregador para veículos danificado.

Utilize somente o carregador para veículos em um veículo parado.

O tempo que leva para carregar a sua bateria depende da carga existente. Você pode usar seu celular normalmente durante o processo de carga, embora isso aumente o tempo de carregamento.

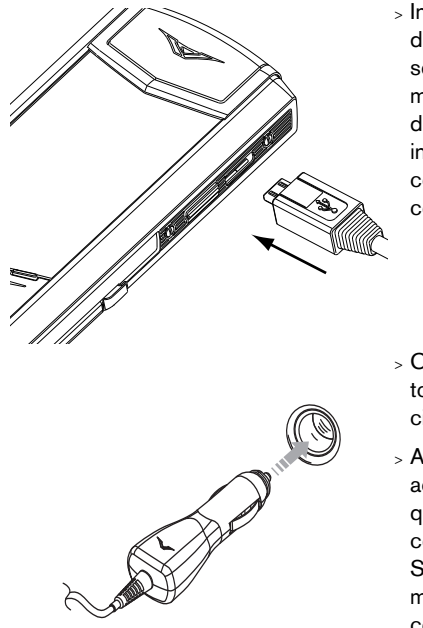

- > Insira o microconector do carregador USB no seu celular Vertu, como mostrado. Certifique-se de que o conector está inserido corretamente, com o símbolo do conector para cima.
- > Conecte o carregador na tomada do acendedor de cigarros.
- > A luz indicadora verde acenderá para mostrar que o carregador está conectado à tomada. Será exibida uma mensagem de confirmação se o seu celular Vertu estiver ligado.

Alguns soquetes de acendedor de cigarros só funcionam quando a chave de ignição estiver ligada.

O alerta vibratório será desativado enquanto o carregador estiver conectado ao seu celular Vertu.

Quando a bateria estiver totalmente carregada, o indicador de carga da bateria será desativado. Desconecte o carregador para veículos da tomada do acendedor antes de desconectá-la do seu celular Vertu.

# Suporte de mesa

O suporte de mesa para o Vertu V é gratuito em todos os aparelhos preciosos Signature; para os outros aparelhos, ele estará disponível como um opcional. O suporte de mesa permite carregar o telefone Signature, uma bateria sobressalente e um fone de ouvido Vertu Bluetooth.

Se o cabo USB do suporte de mesa estiver conectado ao computador, o painel "Selecionar modo USB:" será exibido, de forma que você possa conectar-se ao seu computador enquanto o telefone estiver carregando.

Quando o suporte de mesa estiver conectado ao seu telefone Signature usando o carregador AC-31, o menu Acessórios será exibido. Em **Carregador**, selecione um perfil a ser usado quando o telefone estiver no suporte de mesa.

Consulte Menu » Configurações » Acessórios » Carregador e selecione um perfil.
# 13 APÊNDICE

# Segurança

LIGUE COM SEGURANÇA

Leia as diretrizes a seguir. A não aquiescência pode ser perigosa ou ilegal.

Ao utilizar os recursos deste dispositivo, obedeça todas as leis e respeite a alfândega local, a privacidade e os direitos legítimos de outras pessoas, incluindo direitos autorais.

| (18)            | Não ligue o celular em locais em que o uso de telefone sem fio for       |
|-----------------|--------------------------------------------------------------------------|
| $\bigcirc$      | proibido ou quando possa haver interferência ou algum tipo de risco.     |
|                 | SEGURANÇA AO VOLANTE EM PRIMEIRO LUGAR                                   |
| $( \square )$   | ,<br>Siga todas as leis locais. Mantenha sempre as mãos desocupadas para |
| -               | operar o veículo enquanto estiver dirigindo. A segurança ao volante      |
|                 | deve ser a sua primeira preocupação enquanto estiver dirigindo.          |
|                 | INTERFERÊNCIA                                                            |
| (?)             | Todos os celulares sem fio podem estar sujeitos a interferências que     |
| 0               | podem afetar seu desempenho.                                             |
|                 | DESUGUE O CELULAR EM HOSPITAIS                                           |
| (5)             | Siga as restrições aplicáveis. Deslique o celular nas proximidades de    |
| 0               | equipamentos médicos.                                                    |
|                 | DESUGUE O CELULAR EM AERONAVES                                           |
| (品)             | Siga as restrições anlicáveis. Os dispositivos sem fio podem causar      |
| $\bigcirc$      | interferências a bordo de aeronaves.                                     |
| $\frown$        |                                                                          |
| (5)             | Não utilize o celular em áreas de reabastecimento (nostos de             |
| $\bigcirc$      | gasolina). Não utilize o celular nas proximidades de combustíveis ou     |
|                 | produtos auímicos.                                                       |
|                 | DESUGUE O CELUI AR NAS PROXIMIDADES DE DETONAÇÕES                        |
| (rwh)           | Siga as restrições aplicáveis. Não use o celular se uma detonação        |
| $\bigcirc$      | estiver em curso.                                                        |
|                 | USE O TELEFONE COM BOM SENSO                                             |
| $(\checkmark)$  | Use-o apenas na posição normal. Evite contato desnecessário com          |
| $\bigcirc$      | a antena.                                                                |
| $\bigcirc$      | SERVICO ALITORIZADO                                                      |
| $(\mathcal{A})$ | Somente técnicos qualificados devem consertar esse celular               |
| ~               |                                                                          |
|                 | ACESSORIOS E BALERIAS                                                    |
| Ð               |                                                                          |
| $\sim$          |                                                                          |
|                 | RESISTENCIA A AGUA                                                       |
| U               | o celular vertu nao e a prova o agua. Mantenna-o seco.                   |
| (mh)            | COPIAS DE SEGURANÇA                                                      |
| I               | Lembre-se de fazer copias de segurança ou manter um registro por         |
|                 |                                                                          |
| (BB)            | CONEXAO COM OUTROS DISPOSITIVOS                                          |
| U               | Antes de conectar a qualquer dispositivo, leia seu o guia do usuario     |
|                 | para obter instruções detalhadas sobre segurança. Não conecte            |
|                 |                                                                          |
|                 | LIGAÇÕES DE EMERGENCIA                                                   |
| (sos)           | Verifique se o celular Vertu está ligado e dentro de uma área            |
| $\bigcirc$      | de serviço. Pressione a tecla FINALIZAR quantas vezes for                |
|                 | necessário para voltar à tela inicial. Digite o número de                |
|                 | emergência e depois pressione a tecla ENVIAR. Indique sua                |

localização. Não encerre a ligação sem receber permissão.

### Segurança ao volante

Não segure o celular enquanto estiver dirigindo. Se estiver usando um celular sem fone de ouvido, estacione o veículo antes de usá-lo. Não o coloque no assento do passageiro ou em um lugar de onde possa cair em caso de acidente ou freada repentina.

### Ambiente operacional

Lembre-se de seguir todos os regulamentos especiais em vigor em qualquer área e desligue o celular quando seu uso for proibido ou se houver possibilidade de interferências ou situações de perigo. Recomenda-se que, para a operação satisfatória deste equipamento e a segurança das pessoas, o aparelho seja usado apenas na posição normal de operação (exatamente como outros equipamentos radiotransmissores portáteis).

Este celular atende às diretrizes de exposição de radiofreqüência quando utilizado em sua posição de uso normal no ouvido ou quando usado em uma distância de pelo menos 2,2 cm do corpo. Se um estojo para transporte, presilha para cintura ou pochete for usado para operação junto ao corpo, ele não deve conter metal. Além disso, o celular deve ser posicionado em relação ao corpo de acordo com a distância mencionada anteriormente.

Use apenas as peças fornecidas ou aprovadas. Antenas, modificações ou complementos não autorizados podem danificar o celular e violar as normas que regulam os dispositivos radiotransmissores.

### Dispositivos eletrônicos

A maioria dos dispositivos eletrônicos modernos possui proteção contra sinais de radiofreqüência (RF). Contudo, alguns equipamentos eletrônicos podem não possuir proteção adequada contra sinais de radiofreqüência emitidos por este celular sem fio.

### Aparelhos médicos

A operação de qualquer equipamento radiotransmissor, incluindo celulares sem fio, pode interferir no funcionamento de dispositivos médicos que não estejam adequadamente isolados contra esse tipo de interferência. Consulte um médico ou o fabricante do dispositivo médico para determinar se eles estão adequadamente protegidos contra energia de rádio-freqüência externa ou se tiver dúvidas. Desligue o dispositivo quando estiver em estabelecimentos médicos nos quais regulamentos afixados exijam que essas instruções sejam seguidas. Os hospitais ou estabelecimentos médicos podem utilizar equipamentos que sejam suscetíveis à energia RF externa.

#### Aparelhos médicos implantados

Os fabricantes de aparelhos médicos recomendam que seja mantida uma distância mínima de 15,3 cm (6 polegadas) entre um dispositivo sem fio e um aparelho médico implantado, como um marca-passos ou um desfibrilador cardíaco, para evitar possíveis interferências com o aparelho médico.

As pessoas que possuem esses tipos de aparelhos devem:

- Sempre manter o dispositivo sem fio a mais de 15,3 cm (6 polegadas) de distância do aparelho médico quando o dispositivo sem fio estiver ligado.
- > Não carregar o dispositivo sem fio no bolso do paletó.
- > Utilizar o dispositivo sem fio no ouvido do lado oposto ao aparelho médico, minimizando o risco potencial de interferências.
- > Desligue o dispositivo sem fio imediatamente caso surja qualquer suspeita de interferência.
- Leia e siga as instruções do fabricante do aparelho médico implantado.

Se você tiver dúvidas sobre o uso do dispositivo sem fio com um aparelho médico implantado, consulte o departamento de serviços médicos.

### Aparelhos auditivos

Alguns celulares sem fio interferem com certos aparelhos auditivos. No caso de tal interferência, consulte o fornecedor de serviços.

### Outros dispositivos médicos

A operação de qualquer equipamento radiotransmissor, incluindo celulares sem fio, pode interferir no funcionamento de dispositivos médicos que não estejam adequadamente isolados contra esse tipo de interferência.

Desligue o celular quando se encontrar em estabelecimentos médicos onde regulamentos afixados exijam que essas instruções sejam seguidas.

### Veículos

Os sinais RF podem afetar os sistemas eletrônicos em veículos, caso esses não tenham sido adequadamente instalados ou isolados (por exemplo, sistemas de injeção de combustível, de freios antiderrapantes (antibloqueio), sistemas de controle de velocidade, air bags).

Consulte o fabricante do veículo ou a concessionária, se necessário. Consulte também o fabricante de qualquer equipamento que tenha sido incorporado ao seu veículo.

Somente pessoas qualificadas podem trabalhar com os dispositivos ou instalar o dispositivo em um veículo. Falhas decorrentes de instalação ou serviço podem ser perigosas e podem invalidar qualquer garantia que possam ser aplicadas ao dispositivo. Verifique regularmente se todo o equipamento do dispositivo sem fio está montado e funcionando adequadamente.

Não armazene ou transporte líquidos inflamáveis, gases ou materiais explosivos no mesmo compartimento em que se encontram o celular, suas peças ou acessórios.

Em veículos equipados com air bag, lembre-se de que seu acionamento ocorre com muita força. Não coloque objetos, incluindo equipamento celular, seja ele instalado ou portátil, na área acima do air bag ou na área de seu acionamento.

### Aeronaves

O uso do dispositivo durante o vôo é proibido. Desligue o celular antes de embarcar em uma aeronave. O uso de celulares pode ser perigoso para a operação da aeronave, interromper as redes celulares e ser ilegal. Nos Estados Unidos, as normas FCC proíbem o uso do celular Vertu em aeronaves.

A não-aderência a essas instruções pode causar suspensão ou recusa de serviços celulares ao infrator, ação legal ou ambos.

### Explosivos

Desligue o celular quando se encontrar em áreas potencialmente explosivas e siga todas as sinalizações e instruções existentes. Faíscas nessas áreas podem causar explosão ou incêndio, causando ferimentos ou mesmo a morte.

Desligue o celular em áreas de reabastecimento, como postos de gasolina. Observe as restrições que controlam o uso de equipamento de rádio em áreas de depósito, armazenamento e distribuição de combustível, plantas químicas; ou locais onde sejam realizadas operações que envolvam a detonação de explosivos.

As áreas com risco de explosão estão quase sempre identificadas de forma clara. Elas incluem porões de navios, instalações de transferência ou armazenamento de produtos químicos, veículos movidos a gás de petróleo liquefeito (como gás propano ou butano), áreas em que se verifique a presença de produtos químicos ou partículas no ar, como pó ou limalhas; e qualquer outra área onde normalmente solicita-se desligar o motor do veículo.

### Resistência à água

O celular Vertu não é à prova d'água. Mantenha-o seco.

Se o celular Vertu cair acidentalmente na água, seque-o completamente antes de remover a tampa traseira. Remova a bateria e deixe que todas as peças se sequem naturalmente. Não aqueça o celular.

Nunca carregue o celular Vertu se o conector estiver molhado ou úmido.

Os carregadores só devem ser usados quando secos e nunca quando molhados ou úmidos.

Antes de recolocar a tampa traseira, assegure-se de que o interior do celular Vertu e os fechos da tampa traseira encontrem-se secos, limpos e livres de qualquer corpo estranho.

### Não toque na região da antena

Evite tocar na área da antena (consulte o CD para obter mais informações) de seu celular Vertu desnecessariamente quando o telefone estiver ligado. O contato com a área da antena afeta a qualidade da chamada e pode fazer com que o celular funcione em um nível de energia maior que o necessário, além de reduzir o tempo de conversação com o telefone Vertu.

### Obedeça as leis

Ao utilizar o celular Vertu, obedeça todas as leis e respeite a alfândega local, a privacidade e os direitos legítimos de outras pessoas, incluindo direitos autorais.

### Cuidados e manutenção

O Vertu foi fabricado com alguns materiais bastante refinados. Consulte o CD para obter todas as informações sobre seus cuidados e instruções de manutenção. Os danos causados ao celular Vertu devido a não aderência destas instruções de cuidado não são cobertos pela garantia.

### Pingente para celular

O pingente para celular foi desenvolvido para representar um pingente da Vertu que deve ser adaptado pelo revendedor autorizado Vertu. O pingente não é um item de fixação.

# Aviso SAR - RM-266V

#### O SEU CELULAR VERTU (MODELO: Signature, TIPO: RM-266V, FCC ID: P7QRM-266V) ATENDE ÀS DIRETRIZES PARA EXPOSIÇÃO A ONDAS DE RÁDIO

O seu celular Vertu é um transmissor e receptor de rádio. Ele foi desenvolvido para não exceder os limites de exposição a ondas de rádio definidos por diretrizes internacionais. Essas diretrizes foram desenvolvidas pela ICNIRP (International Commission on Nonlonizing Radiation Protection, Comissão internacional para a proteção contra a radiação não-ionizante), uma entidade científica autônoma, e incluem margens de segurança desenvolvidas com o propósito de garantir a proteção de todas as pessoas, independentemente da idade e das condições de saúde.

Os padrões de exposição para dispositivos móveis utilizam uma unidade de medida denominada SAR (Specific Absorption Rate -Taxa de absorção específica). O limite SAR estabelecido pelas diretrizes da ICNIRP é de 2,0 watts/quilograma (W/kg) calculados sobre dez gramas de tecido corporal. Os testes de SAR são executados usando posições padronizadas de funcionamento, com o dispositivo transmitindo no mais elevado nível de potência certificado, em todas as faixas de freqüência testadas. O nível real de SAR de um dispositivo em funcionamento pode estar abaixo do valor máximo, pois o dispositivo foi projetado de modo a utilizar somente a potência necessária para acessar a rede. Esse número pode variar dependendo de inúmeros fatores, tal como a proximidade da estação base da rede. O valor SAR mais alto de acordo com as diretrizes da ICNIRP para uso do dispositivo junto ao ouvido é de 0,68 W/kg.

Este celular atende às diretrizes de exposição de radiofreqüência quando utilizado em sua posição de uso normal no ouvido ou quando usado em uma distância de pelo menos 2,2 cm do corpo. Se um estojo para transporte, presilha para cintura ou pochete for usado para operação junto ao corpo, ele não deve conter metal. Além disso, o celular deve ser posicionado em relação ao corpo de acordo com a distância mencionada anteriormente. Para transmitir arquivos de dados ou mensagens, este dispositivo requer uma conexão à rede de boa qualidade. Em alguns casos, a transmissão dos arquivos de dados ou das mensagens pode ser adiada até que a conexão esteja disponível. Certifique-se de que as instruções de distância de separação do corpo sejam seguidas até que a transmissão seja concluída.

O uso de acessórios e outros recursos pode ocasionar diferenças nos valores de SAR. Os valores de SAR podem variar em função das exigências nacionais de teste e registro, e da banda da rede. Para obter mais informações sobre SAR, consulte as informações sobre o produto na página, em inglês, www.vertu.com.

**Estados Unidos e Canadá**: seu celular também foi desenvolvido para atender às exigências de exposição a ondas de rádio estabelecidas pela FCC (Federal Communications Commission) dos EUA e pela indústria canadense. Tais exigências definem um limite de SAR de 1,6 W/kg calculados sobre um grama de tecido corporal. Os valores mais altos de SAR relatados de acordo com este padrão durante a certificação do produto para uso junto ao ouvido é 0,76 W/kg e 0,54 W/kg quando utilizado junto ao corpo.

### Declaração de conformidade

Nós, da Vertu, declaramos, sob nossa exclusiva responsabilidade, que o produto, Modelo Signature, tipo RM-266V está em conformidade com o disposto na seguinte Diretriz de Conselho: 1999/5/EC.

Uma cópia da Declaração de Conformidade pode ser encontrada na página http://www.vertu.com

### Controles de exportação

O seu celular Vertu pode conter bens consumíveis, tecnologia ou software exportados dos Estados Unidos, de acordo com os regulamentos da Administração de Exportação. Operações contrárias à legislação dos Estados Unidos da América estão proibidas.

### Aviso da indústria canadense e da FCC

O seu celular Vertu pode causar interferência na televisão ou no rádio (por exemplo, ao utilizar o celular muito próximo de um equipamento receptor). A FCC ou a indústria canadense pode exigir que você interrompa o uso do celular se tal interferência não puder ser eliminada. Se você necessitar de assistência, entre em contato com o Vertu Concierge. Este dispositivo está em conformidade com a Parte 15 das normas da FCC. O funcionamento está sujeito a estas duas condições: (1) este dispositivo não pode causar interferência nociva; e (2) este dispositivo deve aceitar qualquer interferência recebida, incluindo interferência que pode causar um funcionamento indesejado.

Qualquer modificação que não seja expressamente aprovada pela Vertu pode impedir que o usuário opere o equipamento.

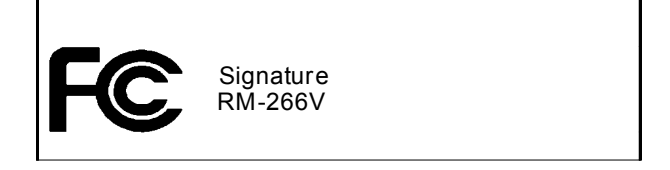

Este acessório digital da Classe B está em conformidade com as normas do ICES-003 do Canadá.

NOTA: na França, você tem permissão apenas para usar WLAN interna. Pode haver restrições quanto ao uso da WLAN em alguns locais. Verifique junto às suas autoridades locais para obter informações adicionais.

# Aviso de reciclagem da União Européia

O símbolo arredondado e riscado em seu produto, a literatura ou a embalagem são para lembrá-lo de que todos os produtos eletroeletrônicos, as baterias e os acumuladores devem ser descartados separadamente ao final de sua vida útil. Essa exigência aplica-se à União Européia e a outros locais onde há sistemas individuais de coleta disponíveis. Não descarte esses produtos como lixo municipal não classificado.

Ao retornar esses produtos para coleta, você ajuda a evitar o descarte não controlado de lixo, possibilitando a reutilização dos recursos dos materiais. Outras informações detalhadas são disponibilizadas pelo revendedor do produto, por autoridades locais de coleta de lixo ou pelo representante do Vertu de sua região. Para obter informações sobre produtos ecologicamente corretos ou instruções sobre como devolver seu produto antigo, visite a seção de informações específicas do seu país em www.vertu.com.

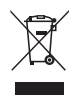

O símbolo indica que o produto foi disponibilizado para comércio após a implementação da legislação de WEEE e que o consumidor não deve descartar qualquer item do produto no lixo doméstico comum, e sim de acordo com as normas de reciclagem adequadas.

Se você desejar que a Vertu recicle o produto no final de sua vida útil, devolva-o para o mesmo local em que o adquiriu (se você tiver conhecimento) ou retorne-o à sede da Vertu.

Além disso, se você adquiriu um produto de reposição de outro fornecedor, o novo fornecedor será obrigado a aceitar o produto a ser reciclado de volta e encaminhá-lo para reciclagem. Você pode obter mais informações sobre a diretiva européia WEEE no site www.europa.eu.int/.

# (€01680)

Copyright © Vertu 2008, 2011. Todos os direitos reservados.

A reprodução, a transferência, a distribuição ou o armazenamento de parte ou de todo o conteúdo deste documento de gualquer forma sem a permissão por escrito da Vertu está proibido. A Vertu possui uma política de desenvolvimento contínuo. A Vertu reservase o direito de efetuar alterações e melhorias em qualquer um dos produtos descritos neste documento sem aviso prévio.

NA EXTENSÃO MÁXIMA PERMITIDA POR LEI, SOB NENHUMA CIRCUNSTÂNCIA, A NOKIA OU QUALQUER UMA DE SUAS LICENCIADAS SERÃO RESPONSABILIZADAS POR QUALQUER PERDA DE DADOS, RECEITAS OU QUAISQUER DANOS ESPECIAIS, INCIDENTAIS, CONSEQÜENCIAIS OU INDIRETOS CAUSADOS DE ALGUMA FORMA.

O CONTEÚDO DESTE DOCUMENTO É FORNECIDO "COMO ESTÁ". EXCETO PELO QUE FOR APLICÁVEL POR LEI, NENHUMA GARANTIA DE QUALQUER TIPO. EXPRESSA OU IMPLÍCITA, INCLUINDO, MAS NÃO SE LIMITANDO A, GARANTIAS IMPLÍCITAS DE COMERCIALIZAÇÃO E ADEQUAÇÃO A UM DETERMINADO OBJETIVO, SERÁ FEITA EM RELAÇÃO À PRECISÃO, À CONFIABILIDADE OU AO CONTEÚDO DESTE DOCUMENTO, A VERTU RESERVA-SE O DIREITO DE REVISAR ESTE DOCUMENTO OU CANCELÁ-LO A QUALQUER MOMENTO, SEM AVISO PRÉVIO.

Vertu e o logotipo V são marcas registradas ou marcas comerciais. Os demais nomes de empresas e produtos aqui mencionados podem ser marcas comerciais ou marcas registradas de seus respectivos proprietários.

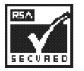

Inclui software de protocolo de segurança ou de criptografia RSA BSAFE da RSA Security.

Bluetooth é marca registrada da Bluetooth SIG, Inc.

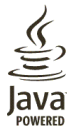

Java e todas as marcas baseadas em Java são marcas comerciais ou marcas comerciais registradas da Sun Microsystems, Inc.

Os aplicativos de terceiros fornecidos com seu dispositivo podem ter sido criados e podem ser de propriedade de pessoas ou entidades que não estejam afiliadas nem relacionadas à Vertu. A Vertu não retém os direitos autorais ou de propriedade intelectual dos aplicativos de terceiros. Assim, a Vertu não assume quaisquer responsabilidades que possam oferecer suporte ao usuário final, funções dos aplicativos ou informações contidas em aplicativos ou nesses materiais. A Vertu não fornece garantia aos aplicativos de terceiros.

O USO DOS APLICATIVOS ASSUME QUE VOCÊ RECONHECE QUE TAIS APLICATIVOS SÃO FORNECIDOS COMO ESTÃO, SEM GARANTIA DE QUALQUER ESPÉCIE, EXPRESSA OU IMPLÍCITA, NA EXTENSÃO MÁXIMA PERMITIDA PELA LEI APLICÁVEL. VOCÊ RECONHECE QUE NEM A NOKIA NEM SUAS AFILIADAS ATENDEM A QUAISQUER REPRESENTAÇÕES OU GARANTIAS, EXPRESSAS OU IMPLÍCITAS, INCLUINDO, MAS NÃO SE LIMITANDO A, GARANTIAS DE TÍTULO, COMERCIABILIDADE OU ADEQUAÇÃO PARA UM PROPÓSITO ESPECÍFICO, NEM QUE OS APLICATIVOS NÃO INFRINGIRÃO QUAISQUER PATENTES DE TERCEIROS, DIREITOS AUTORAIS, MARCAS COMERCIAIS REGISTRADAS OU OUTROS DIREITOS.

# Garantias

### Garantia internacional limitada de dois anos para os celulares Vertu

ESTA GARANTIA LIMITADA NÃO EXCLUI NEM SE LIMITA A (I) QUAISQUER DIREITOS LEGAIS OBRIGATÓRIOS DO CLIENTE OU (II) QUAISQUER DIREITOS DO CLIENTE EM CONTRAPOSIÇÃO AO VENDEDOR/REVENDEDOR DO PRODUTO.

A VERTU garante que este celular ("Produto") está livre de defeitos de materiais e de fabricação e está de acordo com os termos e condições a seguir:

- 1. A Garantia Limitada do Produto estende-se por um período de DOIS (2) anos, iniciando-se na data original de compra ou entrega do Produto, a que for mais recente. Caso ocorra uma mudança de proprietário/usuário, tal período de garantia continuará a cobrir o que resta dos vinte e quatro meses (24) e, de outra maneira, permanecerá inalterada.
- 2. Durante o período da Garantia Limitada, a Vertu reparará, modificará ou substituirá, exclusivamente a seu critério, quaisquer peças defeituosas ou quaisquer pecas que não funcionarem adequadamente para o uso destinado com itens de substituição novos ou renovados, se tal reparação ou substituição for necessária devido ao mau funcionamento ou à falha do produto durante o uso normal. O Cliente não será cobrado pela reparação ou substituição de quaisquer uma dessas peças. A Vertu também pagará pelos custos de mão-de-obra resultantes da reparação ou substituição das peças defeituosas realizada pela Vertu. O reparo do Produto estará garantido (peças e mão-de-obra) pelo restante do período original de garantia ou por 12 (doze) meses a partir da data de reparação, o que for mais longo. Essa Garantia Limitada não cobre os danos ou defeitos na (outros que não sejam de fabricação) aparência, cosmética, nos itens estruturais ou decorativos e em quaisquer pecas não mecânicas. A única e exclusiva responsabilidade máxima da Vertu, de acordo com os termos dessa Garantia Limitada, é o preço que o Cliente pagou pelo Produto menos um valor razoável como conseqüência do uso.
- Solicitado pela Vertu, o Cliente deverá comprovar a data original da compra 3 ou entrega do Produto, apresentando um certificado de autenticidade legível e não modificado, que indique claramente o nome e endereço do revendedor autorizado, a data e o local da compra/entrega, o tipo de produto e o IMEI ou número de série do Produto, uma nota fiscal de venda ou um recibo datado que contenha as mesmas informações. A Vertu assumirá o custo de envio do Produto para o local onde o Proprietário entregou o Produto para a Vertu (ou a seus representantes) após a finalização do serviço, de acordo com os termos dessa Garantia Limitada.
- 4. A Vertu assumirá o custo de envio do Produto para o local onde o Cliente entregou o Produto para a Vertu (ou a seus representantes) após a finalização do serviço de acordo com os termos dessa Garantia Limitada.
- 5. O Cliente não terá as coberturas ou os benefícios abrangidos nessa Garantia Limitada se alguma das condições abaixo se aplicar:
  - a) O Produto foi objeto de uso anormal, condições anormais, armazenamento impróprio, exposição à umidade, a alimentos ou líquidos, exposição a agentes químicos, modificações, conexões e reparações não autorizadas, manuseio indevido, uso incorreto, negligência, abuso, acidentes, alterações; instalação inapropriada ou outros atos não causados pela Vertu, incluindo, mas sem limitarse a, danos causados pelo transporte, pela queda do Produto, pela deteriorização das peças consumíveis, como baterias que, por sua natureza, têm uma duração limitada, e pela quebra ou pelos danos às antenas.
  - O Produto foi danificado devido a fatores externos, como colisão com um objeto, incêndio, inundação, contato com areia, sujeira, vendaval, relâmpagos, b) terremotos ou danos causados pela exposição a condições atmosféricas ambientais ou termais, um caso fortuito; ou bateria vazada, roubo, fusível queimado ou uso inapropriado de qualquer fonte elétrica, danos causados pelo computador ou por virus na Internet, bugs, worms, Cavalos de Tróia, programas de cancelamento ou pela conexão a outros produtos não recomendados pela Vertu para interconexão.
  - c) A Central de Atendimento ao Cliente da Vertu não foi informada pelo Cliente, por escrito, sobre o suposto defeito ou mau funcionamento do Produto dentro dos trinta (30) dias posteriores à data de vencimento do período aplicável da garantia.
  - O Produto não foi enviado a Vertu ou a seu revendedor autorizado dentro dos d)
  - trinta (30) dias posteriores ao surgimento do defeito no período de garantia. A chapa com o número de série do Produto ou o código de dados do acessório foi removido, alterado ou está ilegível. e) f)
  - O defeito ou o dano foi causado pelo mau funcionamento do sistema de rede celular ou pela recepção inadequada do sinal pela antena externa.
  - g) O defeito foi causado pelo uso ou pela conexão do Produto a um acessório não fabricado ou fornecido pela Vertu ou porque foi usado com uma finalidade para a qual não se destina.
  - h) A bateria sofreu curto-circuito ou os fechos da área do compartimento da bateria foram quebrados ou mostram evidência de violação ou a bateria foi usada em um equipamento para o qual não é adequada
  - i) O software do Produto necessita ser atualizado devido às modificações nos parâmetros da rede celular.

- j) O defeito ou o dano foi resultado do desgaste geral causado pelo uso normal do Produto.
- 6. Se surgir um problema durante o período da Garantia Limitada, será aplicado o seguinte procedimento:
  - a O Cliente deverá devolver o Produto ao local de compra para sua reparação ou substituição ou, caso isto não seja conveniente devido à distância (mais de 50 milhas/80 km) ou por outra razão plausível, o Cliente deverá entrar em contato com o Vertu Concierge.
  - b) O Cliente deverá arcar com os gastos de transporte do Produto para o local de serviço relevante da Vertu, com os gastos de transporte e seguro pré-pagos.
    c) Sujeito à Cláusula 6(e), o Cliente será cobrado por quaisquer gastos referentes
  - as peças ou a mão-de-obra realizada não coberta por essa Garantia Limitada.
     d) A Vertu reparará ou autorizará a reparação do Produto de acordo com os termos da Garantia Limitada dentro dos 30 dias posteriores à recepção do Produto pela Vertu ou pelo centro de serviços autorizado da Vertu, ou dentro de um período prolongado, como será notificado pela Vertu ao Cliente de acordo com a natureza da reparação ("Intervalo de tempo"). Se a Vertu não puder reparar dentro do Intervalo de tempo ou após um número considerável de tentativas de reparação do mesmo defeito, a Vertu, exclusivamente a seu critério, fornecerá um Produto de substituição ou reembolsará o preço de compra do Produto, menos um valor razoável como conseqüência do uso.
  - e) Se o Produto for enviado à Central de Atendimento ao Cliente da Vertu durante o período da Garantia Limitada, e o problema que o Produto apresentar não for coberto pelos termos e condições dessa Garantia Limitada, o Cliente será notificado e receberá uma estimativa dos custos de reparação do Produto, tendo todos os gastos de envio a seu cargo. Se o valor estimado for recusado, o Produto será devolvido com frete a pagar pelo destinatário. Se o Produto for enviado à Central de Atendimento ao Cliente da Vertu após o vencimento do período de garantia, as políticas normais de serviço da Vertu serão aplicadas e o Cliente arcará com todos os gastos de transporte.
- 7. ATÉ A EXTENSÃO MÁXIMA PERMITIDA PELA LEI, AS GARANTIAS E CONDIÇÕES CITADAS NESTA GARANTIA LIMITADA SUBSTITUEM TODAS AS DEMAIS CONDIÇÕES, GARANTIA LIMITADA SUBSTITUEM TODAS AS DEMAIS CONDIÇÕES, GARANTIAS OU OUTROS TERMOS REFERENTES AO FORNECIMENTO OU O FORNECIMENTO IMPLÍCITO DE, OU A FALHA NO FORNECIMENTO OU O ATRASO NO FORNECIMENTO DO PRODUTO QUE PODEM, EXCETO PARA OS EFEITOS DESTA CLÁUSULA 7, TER EFEITO ENTRE A VERTU E O CLIENTE OU QUE ESTARIAM, DE ALGUMA OUTRA MANEIRA, IMPLÍCITAS OU INCORPORADAS NESTA GARANTIA LIMITADA OU EM QUALQUER CONTRATO ADICIONAL, QUER SEJA POR ESTATUTO, LEI COMUM OU QUE DE ALGUMA OUTRA MANEIRA ESTEJAM AQUI EXCLUÍDAS (INCLUINDO, MAS SEM LIMITAR-SE, ÀS CONDIÇÕES IMPLÍCITAS, GARANTIAS OU OUTROS TERMOS SOBRE QUALIDADE SATISFATÓRIA OU ADEQUADA AO PROPÓSITO).
- 8. A VERTU NÃO SERÁ RESPONSABILIZADA POR PERDAS OU DANOS, SEJAM ESPECIAIS, INDIRETOS, INCIDENTAIS OU CONSEQÜENCIAIS, INCLUINDO, MAS SEM LIMITAR-SE A QUALQUER UMA DAS PERDAS OU DANOS A SEGUIR (MESMO QUE TAIS PERDAS OU DANOS TENHAM SIDO PREVISTOS, CONHECIDOS OU DE OUTRA MANEIRA):
  - a) PERDA DE LUCROS OU BENEFÍCIOS ANTECIPADOS.
  - b) PERDA DE ECONOMIAS REAIS OU ANTECIPADAS.
  - c) DANOS PUNITIVOS, ESPECIAIS OU CONSEQÜENCIAIS
  - d) RECLAMAÇÕES DE TERCEIROS.
  - e) PERDA DE USO DO PRODUTO OU QUALQUER EQUIPAMENTO OU ESTABELECIMENTO ASSOCIADO.
  - INTERRUPÇÃO OU PERDA DE NEGÓCIOS.
  - g) PERDA DE OPORTUNIDADE.
  - h) PERDA DE CREDIBILIDADE
  - ) PERDA DE REPUTAÇÃO.
  - i) PERDA, DANOS OU CORRUPÇÃO DE DADOS.
- A Vertu não garante a continuidade ou ausência de erros nas conexões de dados ou à Internet.
- A Vertu não será responsabilizada pelos atrasos na prestação de serviços citados na Garantia Limitada ou pela perda de uso durante o período de reparação do Produto.
- 11. A única e exclusiva responsabilidade máxima da Vertu, seja no contrato, agravo (incluindo negligência ou quebra do dever legal), representação enganosa, ou de outra maneira, que surja em conexão com a venda do Produto deve ser o preço que o Cliente pagou pelo Produto, menos um valor razoável como conseqüência do uso.
- 12. A nulidade ou a inexeqüibilidade de qualquer termo ou qualquer parte de qualquer termo, ou qualquer direito que surja de acordo com, essa Garantia Limitada não afetará a validade ou a exeqüibilidade de quaisquer outros termos ou direitos ou quaisquer remanescências de tais termos ou direitos, que deverão continuar vigentes, exceto por qualquer cláusula ou parte considerada inválida ou não aplicável.
- 13. A Vertu não assume nem autoriza nenhum centro de serviços autorizado ou qualquer pessoa ou entidade a assumir em seu lugar quaisquer obrigações ou responsabilidades além das que estão expressamente estabelecidas nessa Garantia Limitada, inclusive o fornecimento ou a venda de qualquer acordo de serviço ou de garantia estendida. Qualquer modificação ou emenda a essa Garantia Limitada requer a autorização prévia por escrito da Vertu.
- 14. Essa Garantia Limitada representa todo o acordo entre as partes relacionadas ao assunto aqui tratado.
- 15. Essa Garantia Limitada comparte o risco de falha do Produto entre o Cliente e a Vertu. A partilha é reconhecida pelo Cliente e reflete-se no valor de compra do Produto.

- Qualquer ação ou processo legal pela violação da garantia deve ser iniciado dentro dos trinta (30) meses após a entrega do Produto.
- As informações sobre a garantia, as funções e especificações do produto estão sujeitas a modificações sem aviso prévio.

A Vertu possui uma política de desenvolvimento contínuo. A Vertu reserva-se o direito de efetuar alterações e melhorias em qualquer um dos produtos descritos neste documento sem aviso prévio. As perguntas relacionadas a essa Garantia Limitada devem ser enviadas à Vertu nos endereços a seguir.

Informações de contato para a Europa, África e o Oriente Médio:

Vertu Beacon Hill Road Church Crookham Hampshire GU52 8DY Reino Unido

Informações de contato para as Américas:

+1 914 368 0432

Informações de contato para o Pacífico Asiático:

Escritório regional Vertu Nokia (H.K.) Limited City Plaza IV 12 Taikoo Wan Road Taikoo Shing Hong Kong China

### Garantia internacional limitada de um ano para os acessórios da Vertu

ESTA GARANTIA LIMITADA NÃO EXCLUI NEM SE LIMITA A (I) QUAISQUER DIREITOS LEGAIS OBRIGATÓRIOS DO PROPRIETÁRIO OU (II) QUAISQUER DIREITOS DO PROPRIETÁRIO EM CONTRAPOSIÇÃO AO VENDEDOR/ REVENDEDOR DO PRODUTO.

Vertu ("Vertu") garante que este produto acessório ("Produto") está livre de defeitos de materiais e de fabricação e está de acordo com os termos e condições a seguir:

- A Garantia Limitada do Produto estende-se um período de UM (1) ano, 1. iniciando-se na data original de compra ou entrega do Produto, a que for mais recente. Caso ocorra uma mudança de proprietário/usuário ("Proprietário"), tal período de garantia continuará a cobrir o que resta dos doze meses (1 ano) e, de outra maneira, permanecerá inalterada.
- Durante o período da Garantia Limitada, a Vertu reparará, modificará ou substituirá, exclusivamente a seu critério, quaisquer peças defeituosas ou 2 quaisquer peças que não funcionarem adequadamente para o uso destinado com itens de substituição novos ou renovados, se tal reparação ou substituição for necessária devido ao mau funcionamento ou à falha do produto durante o uso normal. O Proprietário não será cobrado pela reparação ou substituição de qualquer uma dessas peças. A Vertu também pagará pelos custos de mão-de-obra resultantes da reparação ou substituição das peças defeituosas realizada pela Vertu. O produto reparado será garantido para o restante do período original de garantia. Essa Garantia Limitada não cobre os danos ou defeitos na (outros que não sejam de fabricação) aparência, cosmética, nos itens estruturais ou decorativos e em quaisquer peças não mecânicas. A única e exclusiva responsabilidade máxima da Vertu, de acordo com os termos dessa Garantia Limitada, é que o preço pago pelo Produto no momento da compra do mesmo como um produto independente ou, caso o Proprietário tenha recebido o Produto durante a compra de um celular Vertu, será então o preço real de venda do Produto menos un valor razoável como conseqüência do uso, em ambos os casos. Estas garantias são as únicas garantias do Proprietário em caso de violação dessa Garantia Limitada.
- Solicitado pela Vertu, o Proprietário deverá comprovar a data original da 3 compra ou entrega do Produto, apresentando um cartão original de garantia legível e não modificado, que indique claramente o nome e endereço do revendedor autorizado, a data e o local da compra/entrega, o tipo de produto e o IMEI ou número de série do Produto, uma nota fiscal de venda ou um recibo datado que contenha as mesmas informações.
- A Vertu assumirá o custo de envio do Produto para o local onde o Proprietário entregou o Produto para a Vertu (ou a seus representantes) após a finalização 4 do serviço, de acordo com os termos dessa Garantia Limitada.
- O Proprietário não terá as coberturas ou os benefícios abrangidos nessa Garantia Limitada se alguma das condições abaixo se aplicar
  - a) O Produto foi objeto de uso anormal, condições anormais, armazenamento impróprio, contato com líquidos, uso inapropriado, negligência, exposição a agentes químicos não recomendados, reparação não autorizada, acidentes, alteração ou outros atos não causados pela Vertu.
  - A Vertu não foi informada pelo Proprietário, por escrito, sobre o suposto defeito ou mau funcionamento do Produto dentro dos trinita (30) días posteriores à data de vencimento do período aplicável da garantia.
  - O Produto não foi enviado a Vertu ou a seu revendedor autorizado dentro c) dos trinta (30) dias posteriores ao surgimento do defeito no período de aarantia.
  - d) O defeito ou o dano foi resultado do desgaste geral causado pelo uso normal do Produto.
  - e) O Produto é usado com um produto diferente daquele com qual o Produto foi fornecido pela Vertu ou o Produto é usado com qualquer produto cujo uso com o Produto não tenha sido expressamente autorizado pela Vertu
  - Se surgir um problema durante o período da Garantia Limitada, será aplicado o seguinte procedimento:

6.

- O Proprietário deverá devolver o Produto ao local de compra para sua a) reparação ou substituição ou, caso isto não seja conveniente devido à distância (mais de 50 milhas/80 km) ou por outra razão plausível, o Proprietário deverá entrar em contato com o Vertu Concierge.
- O Proprietário deverá arcar com os gastos de transporte do Produto para h) o local de serviço relevante da Vertu, com os gastos de transporte e seguro pré-pagos.
- Sujeito à cláusula 6(e), o Proprietário será cobrado por quaisquer gastos referentes as peças ou a mão-de-obra realizada não coberta por essa Garantia Limitada.
- A Vertu reparará ou autorizará a reparação do Produto de acordo com os termos da Garantia Limitada dentro dos 30 dias posteriores à recepção do d) Produto pela Vertu ou pelo centro de serviços autorizado da Vertu; ou dentro de um período prolongado, como será notificado pela Vertu, ou Proprietário de acordo com a natureza da reparação ("Intervalo de tempo"). Se a Vertu não puder reparar dentro do Intervalo de tempo ou após um número considerável de tentativas de reparação do mesmo defeito, a Vertu, exclusivamente a seu critério, fornecerá um Produto de substituição ou reembolsará o preço de compra do Produto, menos valor razoável como conseqüência do uso.
- Se o Produto for enviado à Vertu durante o período da Garantia Limitada, e) e o problema que o Produto apresentar não for coberto pelos termos e condições dessa Garantia Limitada, o Proprietário será notificado e receberá uma estimativa dos custos de reparação do Produto, tendo

todos os gastos de envio a seu cargo. Se o valor estimado for recusado, o Produto será devolvido com frete a pagar pelo destinatário. Se o Produto for enviado à Vertu após o vencimento do período de garantia, as políticas normais de serviço da Vertu serão aplicadas e o Proprietário arcará com todos os gastos de transporte.

- ATÉ A EXTENSÃO MÁXIMA PERMITIDA PELA LEI, AS GARANTIAS E ATE A EXTENSÃO MAXIMA PERMITIDA PELA LEI, AS GARANTIAS E CONDIÇÕES CITADAS NESTA GARANTIA LIMITADA SUBSTITUEM TODAS AS DEMAIS CONDIÇÕES, GARANTIAS OU OUTROS TERMOS REFERENTES AO FORNECIMENTO OU AO FORNECIMENTO IMPLÍCITO DE, OU A FALHA NO FORNECIMENTO OU O ATRASO NO FORNECIMENTO DO PRODUTO QUE PODEM, EXCETO PARA OS EFEITOS DESTA CLÁUSULA 7, TER EFEITO ENTRE A VERTU E O PROPRIETÁRIO OU QUE ESTARIAM, DE ALGUMA OUTRA MANEIRA, IMPLÍCITAS OU INCORPORADAS NESTA GARANTIA LIMITADA OU EM OUDA OUTRE CONTRORPORADAS NESTA GARANTIA LIMITADA OU EM QUALQUER CONTRATO ADICIONAL, QUER SEJA POR ESTATUTO, LEI COMUM OU QUE DE ALGUMA OUTRA MANEIRA ESTEJAM AQUI EXCLUÍDAS (INCLUINDO, MAS SEM LIMITAR-SE, ÀS CONDIÇÕES IMPLÍCITAS, GARANTIAS OU OUTROS TERMOS SOBRE QUALIDADE SATISFATÓRIA OU ADEQUADA AO PROPÓSITO).
- A VERTU NÃO SERÁ RESPONSABILIZADA POR PERDAS OU DANOS, SEJAM ESPECIAIS, INDIRETOS, INCIDENTAIS OU CONSEQÜENCIAIS, INCLUINDO, MAS SEM LIMITAR-SE A QUALQUER UMA DAS PERDAS OU DANOS A SEGUIR (MESMO QUE TAIS PERDAS OU DANOS TENHAM SIDO PREVISTOS, CONHECIDOS OU DE OUTRA MANEIRA): a) PERDA DE LUCROS OU BENEFÍCIOS ANTECIPADOS OU REAIS.
  - PERDA DE ECONOMIAS REAIS OU ANTECIPADAS b)
  - DANOS PUNITIVOS, ESPECIAIS OU CONSEQÜENCIAIS. c)
  - RECLAMAÇÕES DE TERCEIROS. d)
  - PERDA DE USO DO PRODUTO OU QUALQUER EQUIPAMENTO OU ESTABELECIMENTO ASSOCIADO. e)
  - INTERRUPÇÃO OU PERDA DE NEGÓCIOS.
  - f) PERDA DE OPORTUNIDADE.
  - q) PERDA DE CREDIBILIDADE. h)
  - PERDA DE REPUTAÇÃO. i)
  - PERDA, DANOS OU CORRUPÇÃO DE DADOS. i)
- A Vertu não será responsabilizada pelos atrasos na prestação de serviços 9. citados na Garantia Limitada ou pela perda de uso durante o período de reparação do Produto.
- 10 A única e exclusiva responsabilidade máxima da Vertu, seja no contrato, agravo (incluindo negligência ou quebra do dever legal), representação enganosa, ou de outra maneira, que surja em conexão com a venda do Produto deve ser o preço que o Proprietário pagou pelo Produto, menos um valor razoável como conseqüência do uso.
- 11. A nulidade ou a falta de aplicação de qualquer termo ou qualquer parte de qualquer termo, ou qualquer direito que surja de acordo com, essa Garantia Limitada não afetará a validade ou a aplicação de quaisquer outros termos ou direitos ou quaisquer remanescências de tais termos ou direitos, que deverão continuar vigentes, exceto por qualquer cláusula ou parte considerada inválida ou não aplicável.
- 12. A Vertu não assume nem autoriza nenhum centro de serviços autorizado ou qualquer pessoa ou entidade a assumir em seu lugar quaisquer obrigações ou responsabilidades além das que estão expressamente estabelecidas nessa Garantia Limitada, inclusive o fornecimento ou a venda de qualquer acordo de serviço ou de garantia estendida. Qualquer modificação ou emenda a essa Garantia Limitada requer a autorização prévia por escrito da Vertu.
- 13. Essa Garantia Limitada representa todo o acordo entre as partes relacionadas ao assunto aqui tratado.
- 14. Essa Garantia Limitada comparte o risco de falha do Produto entre o Cliente e a Vertu. A partilha é reconhecida pelo Proprietário e reflete-se no valor de compra do Produto.
- Qualquer ação ou processo legal pela violação da garantia deve ser iniciado dentro dos dezoito (18) meses após a entrega do Produto.
- As informações sobre a garantia, as funções e especificações do produto 16 estão sujeitas a modificações sem aviso prévio.

A Vertu possui uma política de desenvolvimento contínuo. A Vertu reserva-se o direito de efetuar alterações e melhorias em qualquer um dos produtos descritos neste documento sem aviso prévio. As perguntas relacionadas a essa Garantia Limitada devem ser enviadas à Vertu nos endereços a seguir.

Informações de contato para a Europa, África e o Oriente Médio:

Vertu Beacon Hill Road Church Crookham Hampshire GU52 8DY Reino Unido

Informações de contato para as Américas: +1 914 368 0432

Informações de contato para o Pacífico Asiático: Escritório regional Vertu Nokia (H.K.) Limited City Plaza IV 12 Taikoo Wan Road Taikoo Shing Hong Kong China

# Termos e Condições do Vertu Concierge

Os termos e condições na presente se aplicam à Nokia Corporation, uma empresa organizada e regida sob as leis da Finlândia, com o código de identidade comercial 0112038-9, e registrada no endereço Keilalahdentie 4, 02150 Espoo, Finland, somente quando operando comercialmente sob o nome Vertu (doravante nesta denominada a "Vertu").

#### 1. Vertu Concierge

Como membro registrado do Vertu Concierge (doravante nesta denominado o "VC"), fornecido pela Vertu e suas empresas associadas (doravante nesta denominadas, no coletivo, a "Vertu"), você (doravante nesta denominado "você") concorda em cumprir os Termos e Condições (doravante nesta denominados os "Termos e Condições") na presente e, ao solicitar qualquer serviço de um fornecedor de produtos e serviços (doravante nesta denominado um "Fornecedor") através do VC, você concorda que os Termos e Condições na presente serão aplicados ao seu pedido.

#### 2. Informações de Inscrição

Você é obrigado a fornecer os detalhes corretos ao se tornar membro do VC. Caso você não forneça os detalhes corretos, a sua inscrição e todas as transações subseqüentes poderão ser invalidadas. A responsabilidade de fornecer informações precisas é uma obrigação contínua e você deverá notificar a Vertu caso qualquer uma das informações fornecidas por você seja alterada no curso de sua inscrição.

#### 3. Inscrição

As taxas de inscrição inicial e subseqüentes, se aplicáveis, são devidas no momento da inscrição inicial e anualmente (doravante nesta denominada a "data de renovação"), a menos que você notifique a Vertu de sua intenção de não renovar o serviço. O pagamento deverá ser feito anualmente e de forma antecipada. Será possível efetuá-lo usando os principais cartões de crédito e débito. Nenhuma taxa de inscrição é reembolsável. No entanto, a Vertu, a seu próprio critério, poderá decidir reembolsar uma taxa de inscrição. Você autoriza a Vertu a deduzir as taxas de inscrição de renovação de seu cartão de crédito 28 dias antes da data de renovação. Se a Vertu não tiver seus detalhes de pagamento, você será contatado diretamente para renovar a inscrição. As taxas de inscrição serão notificadas a você de tempos em tempos e a taxa de inscrição pagável será a taxa de inscrição em vigor no momento da data de renovação.

Você concorda que somente usará a sua associação ao VC para os objetivos a que se destina.

#### 4. Serviços do VC

Como membro do VC, você tem direito a todos os produtos e serviços conforme anunciados por nós de tempos em tempos e conforme aprovado pelo respectivo Fornecedor do produto ou serviço.

5. Serviços Sujeitos a Alterações

Como membro, observe que:

- > Os serviços estão sujeitos à disponibilidade e podem variar de tempos em tempos.
- > Os Fornecedores podem mudar de tempos em tempos.
- > Os Fornecedores poderão impor seus próprios termos e condições e você será obrigado a cumpri-los todas as vezes.
- 6. Pagamento pelos Serviços

Atente para o fato de que alguns Fornecedores poderão cobrar um depósito, uma taxa de inscrição ou outros valores pelos serviços prestados e/ou fornecidos. Você será o único responsável pelo pagamento de tais valores. Mediante sua solicitação, a Vertu autorizará os Fornecedores a debitarem o cartão de débito ou crédito designado por você para que você possa ter todas as vantagens sobre seus serviços.

#### 7. Disponibilidade de Serviços

A Vertu objetiva assegurar que os serviços permaneçam sempre disponíveis e utilizará de todos os meios cabíveis para assegurar que você receba o máximo de beneficios com a sua inscrição. Se algum desses serviços se tornar indisponível, faremos todos os esforços cabíveis para assegurar que compromissos anteriores sejam honrados na medida do possível, mas não seremos responsáveis por nenhuma ação de Fornecedores que esteja fora do controle razoável da Vertu. De tempos em tempos, a aquisição ou fornecimento de certos serviços poderá incorrer em um taxa de manuseio pela Vertu, taxa da qual você será notificado. Nesses casos, você autoriza a Vertu a debitar tais taxas de manuseio no cartão de débito/crédito por você designado. A menos que o Fornecedor concorde, você não tem o direito de cancelar nenhum dos serviços solicitados em que, sob suas instruções, os preparativos já tenham sido iniciados.

#### 8. Direito de Cancelamento

A Vertu se reserva o direito de cancelar qualquer serviço que possa ser oferecido e/ou de se recusar a fornecer qualquer serviço solicitado.

#### Solicitações

Se a Vertu não puder atender a alguma solicitação, ela o informará assim que for razoavelmente praticável.

#### 10. Negociação com os Fornecedores da VC

Os Fornecedores são responsáveis por fornecer os produtos e serviços que você selecionar. A Vertu o ajudará de todas as maneiras possíveis em todas as suas negociações com os Fornecedores.

#### 11. Inscrição Pessoal

A inscrição no VC é pessoal do usuário do celular Vertu registrado. Você é responsável por assegurar que ninguém (além de seu (sua) assistente pessoal, onde aplicável) utilize a sua inscrição para acessar os respectivos serviços e benefícios.

#### 12. Cancelamento da Inscrição

A Vertu se reserva o direito absoluto de cancelar ou suspender a sua inscrição (ao seu próprio critério) por qualquer motivo. Se a Vertu cancelar a sua inscrição, ela reembolsará o saldo da taxa de inscrição anual, se houver, com base na proporção do período não utilizado ao qual a taxa de inscrição anual se aplica.

#### 13. Alterações nos Termos e Condições

A Vertu poderá variar estes Termos e Condições de tempos em tempos. A Vertu o notificará sobre quaisquer alterações oportunamente. A notificação será feita por um dos seguintes meios ou por todos eles:

- > boletim:
- > correio;
- > e-mail ou outro serviço de entrega pessoal.

#### 14. Detalhes do Pagamento

Se nós não tivermos os detalhes de seu cartão de crédito ou débito, talvez não possamos fornecer ou conseguir benefícios, mercadorias ou serviços que requeiram pagamento.

Você somente pode fazer transações utilizando o VC durante o período de inscrição. Ao solicitar um produto ou serviço, será necessário que você forneça os detalhes de seu cartão de crédito ou débito. Você garante que todos os detalhes formecidos a nós com o propósito de reservar, solicitar ou comprar mercadorias ou serviços estão corretos, que o cartão de crédito ou débito que está utilizando pertence a você e que há fundos suficientes para cobrir o custo do produto ou serviço.

#### 15. Fornecimento de Detalhes

A Vertu poderá passar os detalhes de seu cartão de crédito/débito e outros detalhes essenciais de reserva para seus agentes, funcionários, subcontratados e Fornecedores, e você consente que possamos informar esses detalhes para atender às suas solicitações. A Vertu deve ser informada assim que possível sobre quaisquer alterações nos detalhes fornecidos por você.

#### 16. Vencimento dos Pagamentos

O preço de compra de todos os produtos e serviços obtidos através do VC deve ser pago no ato da aceitação de seu pedido pela Vertu e/ou por um Fornecedor, conforme aplicável.

#### 17. Fornecimento

Ao efetuar seu pedido de um produto ou serviço através do VC, você concorda que o tempo que levará para a entrega ou execução deverá ser o estipulado quando a compra foi feita. Queremos que você receba o seu pedido o mais breve possível. Se o fornecimento ou a execução do pedido levar mais tempo do que o estipulado (ou se o produto ou serviço estiver indisponível), o Fornecedor (ou a Vertu, agindo em nome do Fornecedor) irá notificá-lo na primeira oportunidade, e você terá o direito inquestionável de desistir do seu pedido e receber reembolso total.

#### 18. Garantia Limitada

A Vertu garante que utilizará todos os meios cabiveis para fornecer os serviços do VC com cuidado e experiência razoáveis e, tanto quanto razoavelmente possível, de acordo com a sua solicitação e instruções de terceiros, a Vertu estará agindo como seu representante na negociação desses produtos ou serviços. A Vertu agirá de maneira criteriosa para selecionar o Fornecedor e garantir que o pedido seja efetuado de acordo com as suas solicitações. Para evitar dúvidas, a Vertu não faz e não fará nenhuma declaração favorável nem recomendações em relação a nenhuma das informações e sugestões abrangidas pelos serviços do VC. Você será o único responsável e utilizará seu próprio conhecimento e julgamento quanto à qualidade, valor e adequação de tais informações e sugestões para decidir se deseja fechar algum contrato com qualquer terceiro para o fornecimento de serviços ou venda de mercadorias.

#### 19. Vertu como Representante

O contrato para a compra de produtos ou serviços será feito apenas com o respectivo Fornecedor. A Vertu age como um representante do Fornecedor e, a menos que expressamente previsto de outra forma, todos os direitos e recursos judiciais de que você dispõe serão exercidos com relação ao Fornecedor.

#### 20. Isenção de Responsabilidade

A Vertu não será responsabilizada por produtos e serviços por ela oferecidos como representante do Fornecedor ou por qualquer aspecto da relação entre você e algum Fornecedor em particular. A Vertu, no entanto, fará tudo o que for razoavelmente possível para ajudá-lo em todas as negociações que você tiver com o Fornecedor.

Você concorda que qualquer contrato celebrado por você e por qualquer um dos Fornecedores é um contrato independente. A Vertu, através deste instrumento, se isenta de toda e qualquer responsabilidade por qualquer ato ou omissão de qualquer Fornecedor ou por qualquer perda que você tenha sofrido como resultado de qualquer ato ou omissão de um Fornecedor, tenha ou não sido intermediado pela VC.

#### 21. Limitação de Responsabilidade

A Vertu não aceita responsabilidade sobre quaisquer perdas ou reclamações oriundas da impossibilidade de contatar a VC ou por qualquer falha em concluir uma transação.

Salvo em relação à morte e a danos pessoais causados por negligência da Vertu ou conforme expressamente estabelecido nestes Termos e Condições, a Vertu não se responsabilizará por nenhuma perda, custo, despesa ou danos de qualquer natureza que sejam (sejam diretos ou indiretos) resultantes do formecimento dos Serviços, resultantes de sua confiança nas informações e sugestões fornecidas pela Vertu e resultantes do fornecimento de produtos e serviços a você por qualquer terceiro.

A Vertu não se responsabilizará por nenhuma perda, dano, custos, despesas ou outras reivindicações de compensações oriundas de solicitações ou instruções fornecidas por você e que estejam incompletas, incorretas, imprecisas, que tenham sido recebidas com atraso, que não tenham sido recebidas ou por qualquer outra falha cometida por você.

A Vertu não se responsabilizará nem será considerada descumpridora destes Termos e Condições por motivos de atraso ou falha na execução das obrigações com relação aos serviços do VC se o atraso ou falha tiver sido devido a uma causa além do controle razoável da Vertu.

Exceto em casos de morte e danos pessoais causados por negligência da Vertu e sujeito às provisões destes Termos e Condições, a responsabilidade máxima da Vertu por descumprimento de qualquer uma de suas obrigações aqui estabelecidas será limitada ao valor da taxa de inscrição anual, se houver, e à respectiva cobrança dos serviços do VC que devam ser fornecidos.

As limitações de responsabilidades aqui definidas aplicam-se somente na extensão do permitido por lei.

#### 22. Legislação Aplicável e Arbitragem de Litígios

Toda e qualquer reivindicação, com exceção de reivindicações de valores devidos à Vertu, oriunda ou relacionada ao uso do VC deverá ser iniciada dentro de um (1) ano após a data em que você ou a Vertu tome conhecimento ou deva ter tomado conhecimento dos fatos que deram origem a tal reivindicação, período após o qual tais ações estarão prescritas. Se a aceitação de sua inscrição ou a solicitação de um serviço em particular ocorrer na Europa, no Oriente Médio ou na África, a legislação aplicável será a legislação finlandesa. Todos os litigios oriundos destes Termos e Condições ou deles derivados deverão ser solucionados sob as Normas de Arbitragem da Câmara Internacional de Comércio por um árbitro nomeado de acordo com tais Regras. Os procedimentos de arbitragem deverão ser executados em Londres, na Inglaterra, no idioma inglês. A decisão da arbitragem será final e vinculare, sem prejuízo do direito das partes de empreender ações em qualquer outra jurisdição a fim de executar uma sentença ou determinação dos tribunais da Inglaterra e País de Gales.

Se a aceitação de sua inscrição ou se a solicitação de um determinado serviço ocorrer na Ásia e na região do Pacífico, a lei que regerá estes Termos e Condições será a lei da Cingapura. Todos os litígios oriundos destes Termos e Condições ou deles derivados deverão ser dirimidos de modo final e exclusivo em Cingapura, sob as Normas do Centro de Arbitragem Internacional de Cingapura (Normas SIAC). A arbitragem deverá ser executada em inglês em Cingapura. A decisão será final e vinculante para ambas as partes, sem prejuízo do direito das partes de empreender ações em qualquer outra jurisdição a fim de executar uma sentença ou determinação dos tribunais da Inglaterra e País de Gales.

Se a aceitação de sua inscrição ou de uma solicitação de serviço em particular ocorrer na região das Américas, todos os litígios e questões relativas à arbitragem serão regidos pela Lei de Arbitragem Federal (Federal Arbritration Act, 9 U.S.C. §§1 e seguintes). Salvo na medida permitida pela lei federal estadunidense aplicável, todas as transacões com o VC e seus Fornecedores deverão serão regidas pelas leis do Estado do Texas, excluídas as normas sobre conflitos de leis. Todas e quaisquer reclamações, exceto reclamações de valores devidos à Vertu, oriundas da sua inscrição e ao uso do VC ou deles derivadas estarão prescritas, a menos que uma ação ou procedimento legal seja iniciado dentro de 18 (dezoito) meses após a data em que você ou a Vertu tenha tomado conhecimento ou devesse ter tomado conhecimento dos fatos que deram origem a tal reivindicação. Todas as reivindicações relacionadas à sua inscrição e ao uso do VC e quaisquer pedidos efetuados através do VC deverão ser submetidos (junto com quaisquer outras contestações e litígios oriundos de outras transações e/ou contratos entre você e a Vertu ou a eles relativos) à arbitragem final, vinculante e confidencial do escritório de Dallas, no Texas, da Associação Americana de Arbitragem (doravante nesta denominada a "AAA"), cuja arbitragem será executada no condado de Dallas, no Texas, exceto por, até a extensão em que você tenha, de alguma maneira, violado ou ameaçado violar os direitos de propriedade intelectual da Vertu ou de suas afiliadas ou licenciadas, a Vertu poderá buscar medidas cominatórias ou outras medidas apropriadas em qualquer estado ou tribunal federal do estado do Texas, ou, a critério da Vertu, qualquer outro estado ou país apropriado, e você consentirá na jurisdição exclusiva e no foro de tal tribunal. A arbitragem sob estes Termos e Condições deverá ser conduzida sob as então vigentes Regras de Arbitragem da Indústria Sem Fio da AAA (exceto conforme tais regras possam ser modificadas pelas provisões destes Termos e Condições), a menos que concordado de outra forma, por escrito, pelas partes, e deverão ser ouvidas por um único árbitro. Conforme estipulado nestes Termos e Condições com respeito à limitação ou exclusão de danos, o árbitro poderá conceder qualquer reparação que julgar apropriada, incluindo, sem limitação, reparações equitativas, não sendo permitido, no entanto, nenhum laudo arbitral sobre danos exemplares, especiais, emergentes ou punitivos. A parte vencedora, conforme determinado pelo árbitro, deverá pagar as taxas de arbitragem da AAA e as taxas e despesas do árbitro, conforme aplicável. A decisão do árbitro será vinculante e poderá ser apresentada como um julgamento e ser exeqüível em qualquer corte de jurisdição competente. Até a extensão máxima permitida pela lei aplicável, a arbitragem deverá ser individual, não por meio de ações populares, e nenhuma arbitragem sob estes Termos e Condições deverá ser consolidada ou unida a uma arbitragem que envolva outra pessoa física ou jurídica, seja através de procedimentos de arbitragem por ação popular ou por outro modo, sem o consentimento prévio e por escrito dado por você e pela Vertu.

Copyright © Vertu 2008, 2011. Todos os direitos reservados.